## Grafický manuál pro RAKS Tritius

## Obsah

| Vložení nového čtenáře             | 2  |
|------------------------------------|----|
| Rezervace na knihu a její vyřízení | 10 |
| Nastavení hromadné archivace       | 15 |
| Katalogizace                       | 18 |
| Tisk čárových kódů                 | 25 |
| Tisk signatur na hřbety knih       | 33 |
| Odpisové seznamy                   | 39 |
| Statistika                         | 42 |

#### Vložení nového čtenáře

Pracujeme v záložce **Výpůjčky** → Akce → Správa čtenářů

| 🤍 Tritius                                                                    | × +                                                    | 11                       |                  | 1. Charles in the owner of |        |      | 1          | ۰                |                   |                    |           |            |                     |
|------------------------------------------------------------------------------|--------------------------------------------------------|--------------------------|------------------|----------------------------|--------|------|------------|------------------|-------------------|--------------------|-----------|------------|---------------------|
| $oldsymbol{\epsilon}  ightarrow \mathbf{C}$ $\ \ \mathbf{\hat{e}}$ raks.mlp. | cz/tritius/cz.effectiva.tritius.Application/Appli      | cation.html#Borrow_proto | col              |                            |        |      |            |                  |                   |                    |           |            | 🕁 Anonymní 👼 🗄      |
| 🛒 Akvizice 🔰 Díla 🛤 Au                                                       | utority 🛯 🔍 Svazky 🏼 🏝 Uživatelé 🛛 🕏 Výp               | oůjčky 🖪 Vyhledávání     | 🧐 MVS 🗏 Rev      | vize 🕅 🕅 Nastavení 🤌       | Systém |      |            |                  |                   |                    |           |            |                     |
|                                                                              |                                                        |                          |                  |                            |        |      |            |                  |                   |                    |           | _          | Knihovna 💌 🔒        |
|                                                                              |                                                        | O Prez                   | enčně 💿 Absenčně |                            |        |      | 🖲 Půjá     | čování 🔘 Vracení |                   |                    |           |            | Akce 🗸              |
| Přítomní čtenáři                                                             | Hledat                                                 | »                        | Výpůjčky         |                            |        |      |            |                  |                   |                    | Hledat    |            | 🔀 Získat            |
| Celé jméno                                                                   | Čas příchodu 🔺                                         | Příchod čtenáře          | Autor            | Název                      |        | Část | Rok vydání | Signatura        | Přírůstkové číslo | Skladová signatura | Začátek 🔺 | Konec      | Sprava ctenarů      |
| Žádná data                                                                   | *                                                      | 🥜 Úprava čtenáře         | Žádná data       |                            |        |      |            |                  |                   |                    |           |            | a Anonymní vracení  |
|                                                                              |                                                        | 🚡 Získat                 |                  |                            |        |      |            |                  |                   |                    |           |            | Přepůjčení          |
|                                                                              |                                                        | Historie čtenáře         |                  |                            |        |      |            |                  |                   |                    |           |            | Odeslat rezervace   |
|                                                                              |                                                        | Prodloužit registraci    |                  |                            |        |      |            |                  |                   |                    |           |            | Odeslat upomínky    |
|                                                                              |                                                        | 🔒 Vlastní poplatek       |                  |                            |        |      |            |                  |                   |                    |           |            | 🚔 Informace o       |
|                                                                              |                                                        | Výstupy                  |                  |                            |        |      |            |                  |                   |                    |           |            | Statistiky výpůjček |
|                                                                              |                                                        | 🖛 Zpět                   |                  |                            |        |      |            |                  |                   |                    |           |            | V Upravit svazky    |
|                                                                              |                                                        | Odchod čtenáře           |                  |                            |        |      |            |                  |                   |                    |           |            | Čárové kódy výčtem  |
|                                                                              |                                                        | •                        |                  |                            |        |      |            |                  |                   |                    |           |            | Uzavřít pokladny    |
|                                                                              |                                                        |                          |                  |                            |        |      |            |                  |                   |                    |           |            | 🤣 Cirkulace         |
|                                                                              |                                                        |                          |                  |                            |        |      |            |                  |                   |                    |           |            | Ostatní             |
|                                                                              |                                                        |                          |                  |                            |        |      |            |                  |                   |                    |           |            | Požadovaná odložení |
|                                                                              |                                                        |                          |                  |                            |        |      |            |                  |                   |                    |           |            |                     |
|                                                                              |                                                        |                          |                  |                            |        |      |            |                  |                   |                    |           |            |                     |
|                                                                              |                                                        |                          |                  |                            |        |      |            |                  |                   |                    |           |            |                     |
|                                                                              |                                                        |                          |                  |                            |        |      |            |                  |                   |                    |           |            |                     |
|                                                                              |                                                        |                          |                  |                            |        |      |            |                  |                   |                    |           |            |                     |
|                                                                              |                                                        |                          |                  |                            |        |      |            |                  |                   |                    |           |            |                     |
|                                                                              |                                                        |                          |                  |                            |        |      |            |                  |                   |                    |           |            |                     |
|                                                                              |                                                        |                          |                  |                            |        |      |            |                  |                   |                    |           |            |                     |
|                                                                              |                                                        |                          |                  |                            |        |      |            |                  |                   |                    |           |            |                     |
|                                                                              |                                                        |                          |                  |                            |        |      |            |                  |                   |                    |           |            |                     |
|                                                                              |                                                        |                          |                  |                            |        |      |            |                  |                   |                    |           |            |                     |
|                                                                              |                                                        |                          |                  |                            |        |      |            |                  |                   |                    |           |            |                     |
|                                                                              |                                                        |                          |                  |                            |        |      |            |                  |                   |                    |           |            |                     |
| Za dua žalu O                                                                | 7-1                                                    |                          |                  |                            |        |      |            |                  |                   |                    | 7         |            | · ·                 |
| Za unesek. U<br>Místní knihovna Praha                                        | Zoprazuji U - U Z U<br>(Naposledy 11.09.2019.12:20:24) |                          |                  |                            |        |      |            |                  |                   |                    | Z         | oorazuji O | - 0 2 0             |

## → Zobrazí se nám Správa čtenářů a přes tlačítko + vyvoláme přidání nového čtenáře

| 🧮 Tritius 🛛 🗙 🕂                         |                                   |                         | 100 A.L. &                                     |        | _             | 10.                                                      |                                           |                 | _       | - 0 X                |
|-----------------------------------------|-----------------------------------|-------------------------|------------------------------------------------|--------|---------------|----------------------------------------------------------|-------------------------------------------|-----------------|---------|----------------------|
| ← → C 🔒 raks.mlp.cz/tritius/cz.effe     | ectiva.tritius.Application/Applic | ation.html#Borrow_proto | col                                            |        |               |                                                          |                                           |                 | ☆       | Anonymní 🗂 🗄         |
| 🛒 Akvizice 💙 Díla 🛤 Autority 🔊 Sva      | azky 🏻 🏯 Uživatelé 🛛 통 Výp        | ijčky 🛛 🔚 Vyhledávání   | 👒 MVS 🗉 Revize 🏾 🕅 Nastavení 🥔 Syst            | ém     |               |                                                          |                                           |                 |         |                      |
|                                         |                                   |                         |                                                |        |               |                                                          |                                           | Kr              | nihovna | × A                  |
|                                         |                                   | O Pre:                  | renčně 💿 Absenčně                              |        | (             | Půičování                                                | Vracení                                   |                 | Akce    |                      |
| P                                       |                                   |                         |                                                |        |               | , ajcortani                                              |                                           |                 |         |                      |
| Pritomni ctenari                        | Hledat                            | ×                       | Vypůjcky                                       |        | Část Deliveri | -/ 01                                                    | Difference Martin Chieference             | Hledat          |         | »                    |
| Čele jmeno                              | Cas pricriodu 🔺                   | Příchod čtenáře         | Autor Nazev                                    |        | Cast Rok vyd  | ni signa                                                 | tura Phirustkove cisio Skladova signatura | Zacatek A Konec |         | Vytisknout potvrzení |
| Zadna data                              |                                   | 🥜 Úprava čtenáře        | Zadna data                                     |        |               |                                                          |                                           |                 | 4       | Ø Upravit výpůjčku   |
|                                         |                                   | Získat                  |                                                |        |               |                                                          |                                           |                 |         | Tisk kauce           |
|                                         |                                   | Historie čtenáře        | Správa čtenářů                                 |        |               |                                                          | ×                                         |                 |         | Vrátit               |
|                                         |                                   | Prodloužit registraci   | Čtenáři                                        |        | Hledat        | <u> </u>                                                 | ×                                         |                 |         | •                    |
|                                         |                                   | 🔥 Vlastní poplatek      | Celé jméno 🔺                                   | E-mail | Datum nan     |                                                          | Vvtvořit = přidání nového čtenáře         |                 |         | Prodloužit           |
|                                         |                                   | Výstupy                 | *Anonymní návštěvník                           |        | 01.01.1950    |                                                          |                                           |                 |         | z Znovupůjíčit       |
|                                         |                                   | - Zpět                  | *Kulturní A - knihovna                         |        | 01.01.1950    | - A                                                      | <b>a</b>                                  |                 | E       | -                    |
|                                         |                                   | Odchod čtenáře          | *Kulturní A - ostatní                          |        | 01.01.1950    | B                                                        |                                           |                 | ź       | Zobrazit lístek      |
|                                         |                                   | ·                       | *Vzdělávací A - knihovna                       |        | 01.01.1950    | F                                                        |                                           |                 |         | Detail v katalogu    |
|                                         |                                   |                         | *Vzdělávací A - ostatní                        |        | 01.01.1950    | G                                                        |                                           |                 |         | Historie svazku      |
|                                         |                                   |                         | Seznam<br>zaregistrovaných<br>čtenářů          |        |               | J<br>K<br>M<br>O<br>P<br>R<br>R<br>T<br>U<br>W<br>Y<br>Y |                                           |                 |         |                      |
|                                         |                                   |                         | Zobrazit: Všichni z knihovny bez archivovaných | •      | Oddělení: ;K; |                                                          |                                           |                 |         |                      |
|                                         |                                   |                         |                                                |        |               |                                                          |                                           |                 |         |                      |
|                                         | Ţ                                 |                         |                                                |        |               |                                                          |                                           |                 | Ţ       |                      |
| Za dnešek: 0                            | Zobrazuji 0 - 0 z 0               |                         |                                                |        |               |                                                          |                                           | Zobrazuji 0 - 0 | z 0     |                      |
| Místní knihovna Praha     (Naposledy 11 | .09.2019 12:20:24)                |                         |                                                |        |               |                                                          |                                           |                 | -       | •                    |

## → Zobrazí se editační pole pro Nového uživatele → Vyplníme potřebné, viz. červená pole → Uložíme

| Trítius × +                                                | the lot and a second second seco |                                                                               |
|------------------------------------------------------------|----------------------------------------------------------------------------------------------------|-------------------------------------------------------------------------------|
| ← → C                                                      | .html#Borrow_protocol                                                                                                    | 🖈 Anonymni 👼 🗄                                                                |
| 🛒 Akvizice 📑 Díla 🔍 Autority 🕟 Svazky 🎿 Uživatelé 통 Výpůjč | / OEditace [READER]: Nový uživatel                                                                                                    | ×                                                                             |
|                                                            | Základní informace Vazby Nezařazeno                                                                                                    | Zpět k procházení Knihovna V                                                  |
|                                                            | Základní informace                                                                                                    | → Následující záznam                                                          |
|                                                            | * Čtenářské číslo: 13 Přidání                                                                                                    | Předchozí záznam                                                              |
| Přítomní čtenáři Hledat                                    | Příjmení: Nováková Čtenářského                                                                                                    | → Následující Hledat Následující ≫                                            |
| Celé jméno Čas příchodu 🔺                                  | Jméno: Anna                                                                                                    | Předchozí ové číslo Skladová signatura Začátek 🔺 Konec 🍠 Vytisknout potvrzení |
| Zádná data                                                 | Titul před jménem:                                                                                                    | O Přídat pole 😡 Upravit výpôjčku                                              |
|                                                            | Titul za jménem:                                                                                                    | Uložit Po vyplnění všech                                                      |
|                                                            | Datum narození: 01.01.1970                                                                                                    | Údajů> ULOZIT                                                                 |
|                                                            | Pr<br>E-mail: anna.novakova@gmail.com                                                                                                    | Vzkaz                                                                         |
|                                                            | Dodatečné emaily:                                                                                                    | C Odeslání zprávy                                                             |
|                                                            | Telefon: 123 456 789                                                                                                    | Výstupy Snovupůjčit                                                           |
|                                                            | Číslo občanského průkazu:                                                                                                    | · ·                                                                           |
| 2                                                          | Pohlaví: Žena                                                                                                    | Ostatní Detail v katalogu                                                     |
|                                                            | Nové heslo: ••••••                                                                                                    | Historie svazku                                                               |
|                                                            | Adresy                                                                                                    |                                                                               |
|                                                            | Před adresou (trvalá):                                                                                                    |                                                                               |
|                                                            | Ulice (trvalá): Pražská                                                                                                    |                                                                               |
|                                                            | Číslo domu (trvalá): 1                                                                                                    |                                                                               |
|                                                            | Město (trvalá): Praha                                                                                                    |                                                                               |
|                                                            | PSČ (trvalá): 110 00                                                                                                    |                                                                               |
|                                                            | Země (trvalá): Česko 🗸                                                                                                    |                                                                               |
|                                                            | ▼ Kontaktní adresa                                                                                                    |                                                                               |
|                                                            | ☐ Jiné                                                                                                    |                                                                               |
|                                                            | Kategorie:                                                                                                    |                                                                               |
|                                                            | Výchozí oddělení: Knihovna 👻 🔀                                                                                                    |                                                                               |
|                                                            | Povolání:                                                                                                    |                                                                               |
|                                                            | Vzdělání:                                                                                                    |                                                                               |
|                                                            | Škola:                                                                                                    |                                                                               |
|                                                            | Poznámka:                                                                                                    |                                                                               |
|                                                            | Pozor:                                                                                                    |                                                                               |
| Za dnešek: 0 Zobrazuji 0 - 0 z 0                           | Blokován:                                                                                                    | Zobrazuji 0 - 0 z 0                                                           |
| Místní knihovna Praha     (Naposledy 11.09.2019 12:20:24)  |                                                                                                    |                                                                               |

→ Po uložení se odemknou pole Vzkaz, Odeslání zprávy, Výstupy a Ostatní. Ve Výstupech vybereme Přihlášku a Čtenářskou kartičku.

| Tritius × 🕂                                                      |            |                                |                         |             | _                     |                                               |                                       |  |
|------------------------------------------------------------------|------------|--------------------------------|-------------------------|-------------|-----------------------|-----------------------------------------------|---------------------------------------|--|
| ← → C 🔒 raks.mlp.cz/tritius/cz.effectiva.tritius.Application/App | lication.h | tml#Borrow_protocol            |                         |             |                       |                                               | 🕁 Anonymní 🌧 🗄                        |  |
| 🛒 Akvizice 🔎 Díla 🔎 Autority 🕟 Svazky 🎿 Uživatelé 통 V            | /půjčky    | 🖉 Editace [READER]: Nováková A | nna                     | Číslo čtena | áře: 9999 ID: 38465 🗵 |                                               |                                       |  |
|                                                                  |            | Základní informace Vazby I     | Nezařazeno              |             | Zpět k procházení     | к                                             | inihovna 💌 🔒                          |  |
|                                                                  |            | Základní informace             |                         | <b>^</b>    | Aásledující záznam    |                                               | Akre v                                |  |
|                                                                  |            | * Čtenářské číslo:             | 13                      | 20          | 👄 Předchozí záznam    |                                               |                                       |  |
| Přítomní čtenáři Hledat                                          |            | Příjmení:                      | Nováková                |             | ⇒ Následující         | Hledat                                        | ×                                     |  |
| Celé jméno Čas příchodu 🔺                                        |            | Jméno:                         | Anna                    |             | 🗢 Předchozí           | tové číslo Skladová signatura Začátek 🔺 Konec | Vytisknout potvrzení                  |  |
| Zádná data                                                       | 0          | Titul před jménem:             | <b>~</b>                | K           | Přidat pole           |                                               | Upravit výpůjčku                      |  |
|                                                                  | 2          | Titul za jménem:               | <b>v</b>                | K           | Uložit                |                                               | Tisk kauce                            |  |
|                                                                  |            | Datum narození:                | 01.01.1970              |             | 📙 Uložit a zavřít     |                                               | Vrátit                                |  |
|                                                                  |            | E-mail:                        | anna.novakova@gmail.com |             | Vzkaz                 |                                               |                                       |  |
|                                                                  |            | Dodatečné emaily:              |                         | 0           | Odeslání zprávy       |                                               | Prodloužit                            |  |
|                                                                  |            | Telefon:                       | 123 456 789             |             | Výstuny               | Po uložení čtenáře se odemkne                 | 🤹 Znovupůjčit                         |  |
|                                                                  | -          | Číslo občanského průkazu:      |                         |             | •                     | pole Výstupy. Zde vytisknout                  | · · · · · · · · · · · · · · · · · · · |  |
|                                                                  | 2          | Pohlaví:                       | Žena 🗸                  |             | Přihláška             | přihlášku a čtenářskou kartičku.              | 2 Zobrazit listek                     |  |
|                                                                  |            | Nové heslo:                    |                         |             | Ctenářská kartička    |                                               |                                       |  |
|                                                                  |            | - Adresy                       |                         |             | Ustathi               |                                               |                                       |  |
|                                                                  |            | Před adresou (trvalá):         |                         |             |                       |                                               |                                       |  |
|                                                                  |            | Ulice (trvalá):                | Dražeká                 |             |                       |                                               |                                       |  |
|                                                                  |            | Číslo domu (trvalá):           | 1                       |             |                       |                                               |                                       |  |
|                                                                  |            | Město (trvalá):                | Praha                   |             |                       |                                               |                                       |  |
|                                                                  |            | PSČ (trvalá):                  | 110.00                  |             |                       |                                               |                                       |  |
|                                                                  |            | Země (trvalá):                 | Časko                   |             |                       |                                               |                                       |  |
|                                                                  |            | Zeine (divala).                | CESKO                   |             |                       |                                               |                                       |  |
|                                                                  |            | — 💌 Kontaktní adresa           |                         |             |                       |                                               |                                       |  |
|                                                                  |            | Jiné                           |                         |             |                       |                                               |                                       |  |
|                                                                  |            | Kategorie:                     | <b></b>                 | и           |                       |                                               |                                       |  |
|                                                                  |            | Výchozí oddělení:              | Knihovna 👻              |             |                       |                                               |                                       |  |
|                                                                  |            | Povolání:                      | ×                       |             |                       |                                               |                                       |  |
|                                                                  |            | Vzdelani:                      |                         |             |                       |                                               |                                       |  |
|                                                                  |            | Skola:<br>Poznámka:            |                         |             |                       |                                               |                                       |  |
|                                                                  |            | PUZIIdilika.                   |                         |             |                       |                                               |                                       |  |
|                                                                  | -          | POZOT:                         |                         |             |                       |                                               | •                                     |  |
| Za dnešek: 0 Zobrazuji 0 - 0 z                                   | 0          | Biokovan:                      |                         |             |                       | Zobrazuji 0 - (                               | ) z 0                                 |  |
| Místní knihovna Praha     (Naposledy 11.09.2019 12:20:24)        |            |                                |                         |             |                       |                                               |                                       |  |

Zvolíme Předvyplněnou přihlášku a dáme PDF. Přihlášku tiskneme 2x a obě necháme podepsat knihovníkem a čtenářem. Jedna kopie zůstává knihovně, druhá čtenáři.

| 통 Výpů   | ìjčky     |              | EADER]: Nováková Ar | ina                                                       |       |    | Čís    | lo č | tená | ře: 999  | <b>9</b> ID: 38465 🗵 |           |
|----------|-----------|--------------|---------------------|-----------------------------------------------------------|-------|----|--------|------|------|----------|----------------------|-----------|
|          |           | Základní in  | formace Vazby N     | lezařazeno                                                |       |    |        |      |      | 🛃 Zp     | ět k procházení      |           |
|          |           | – 🔺 Základni | í informace         |                                                           |       |    |        |      | 4    | ⇒ Ná:    | sledující záznam     |           |
|          |           |              | * Čtenářské číslo:  | 9999                                                      |       |    | 0      |      |      | 👄 Pře    | edchozí záznam       |           |
| <u>_</u> |           |              | Příjmení:           | Nováková                                                  |       |    |        |      |      | <b>→</b> | Následující          |           |
| u 🔺      | 2         |              | Jméno:              | Anna                                                      |       |    |        |      |      | (=       | Předchozí            | ové číslo |
| ^        |           |              | Titul před jménem:  |                                                           | ~     |    |        |      |      |          | Přidat pole          |           |
|          | 2         |              | Titul za jménem:    |                                                           |       |    | Uložit |      |      |          |                      |           |
|          | 0         |              |                     | Г                                                         |       |    |        |      |      |          | vit a zavřít         |           |
|          | Pr        |              | Šablony výstupů     |                                                           | Hleda | t  | C      | λ.   | Ð    | PDF      | Value                |           |
|          | d         |              | ld Klíč 🔺           |                                                           |       |    | Pořadí | Ì    |      | нтмі     | VZKdZ                |           |
|          |           |              | -844 Souhlas se     | e zasíláním oznámení                                      |       |    | 60     | *    |      | DTE      | slanı zpravy         |           |
|          |           |              | -854 Změna os       | obních údajů                                              |       |    | 70     |      | -    | CC14     | istupy<br>▼          |           |
|          | <b>51</b> |              | -952 GDPR prin      | iláška - dospělý A4 (predvypinena)<br>Iláška - dospělý A4 |       |    | 80     |      | 2    | CSV      | statní               |           |
|          |           |              | -954 GDPR přih      | láška - student A4 (předvyplněná)                         |       |    | 130    |      | 8    | XLS      | •                    |           |
|          |           |              | -914 GDPR přih      | láška - student A4                                        |       | 70 |        | 8    | XLSX |          |                      |           |
|          |           | - • Kontaki  | Zobrazuji 1 - 6 z 6 |                                                           |       |    |        | •    |      |          |                      |           |
|          |           | Jine         |                     |                                                           |       |    |        |      |      | Zavřít   |                      |           |
|          |           |              | Výchozí oddělení:   | Knihovna                                                  | ~     |    |        |      |      |          |                      |           |
|          |           |              | Povolání:           |                                                           | ~     |    |        |      |      |          |                      |           |
|          |           |              | Vzdělání:           |                                                           | ~     |    |        |      |      |          |                      |           |
|          |           |              | Škola:              |                                                           | ~     |    |        |      |      |          |                      |           |
|          |           |              | Poznámka:           |                                                           |       |    |        |      |      |          |                      |           |
|          |           |              | Pozor:              |                                                           |       |    |        |      |      |          |                      |           |
| Ŧ        |           |              | Blokován:           |                                                           |       |    |        |      |      |          |                      |           |
| )-0z0    |           |              |                     |                                                           |       |    |        |      |      |          |                      |           |

- → Vybereme Překládanou čtenářskou kartičku, zvolíme PDF, vytiskneme a laminujeme do průkazové fólie.
- $\rightarrow$  Po vytištění dokumentů zvolit **Uložit a zavřít**  $\rightarrow$  tím provedeme **příchod čtenáře**.

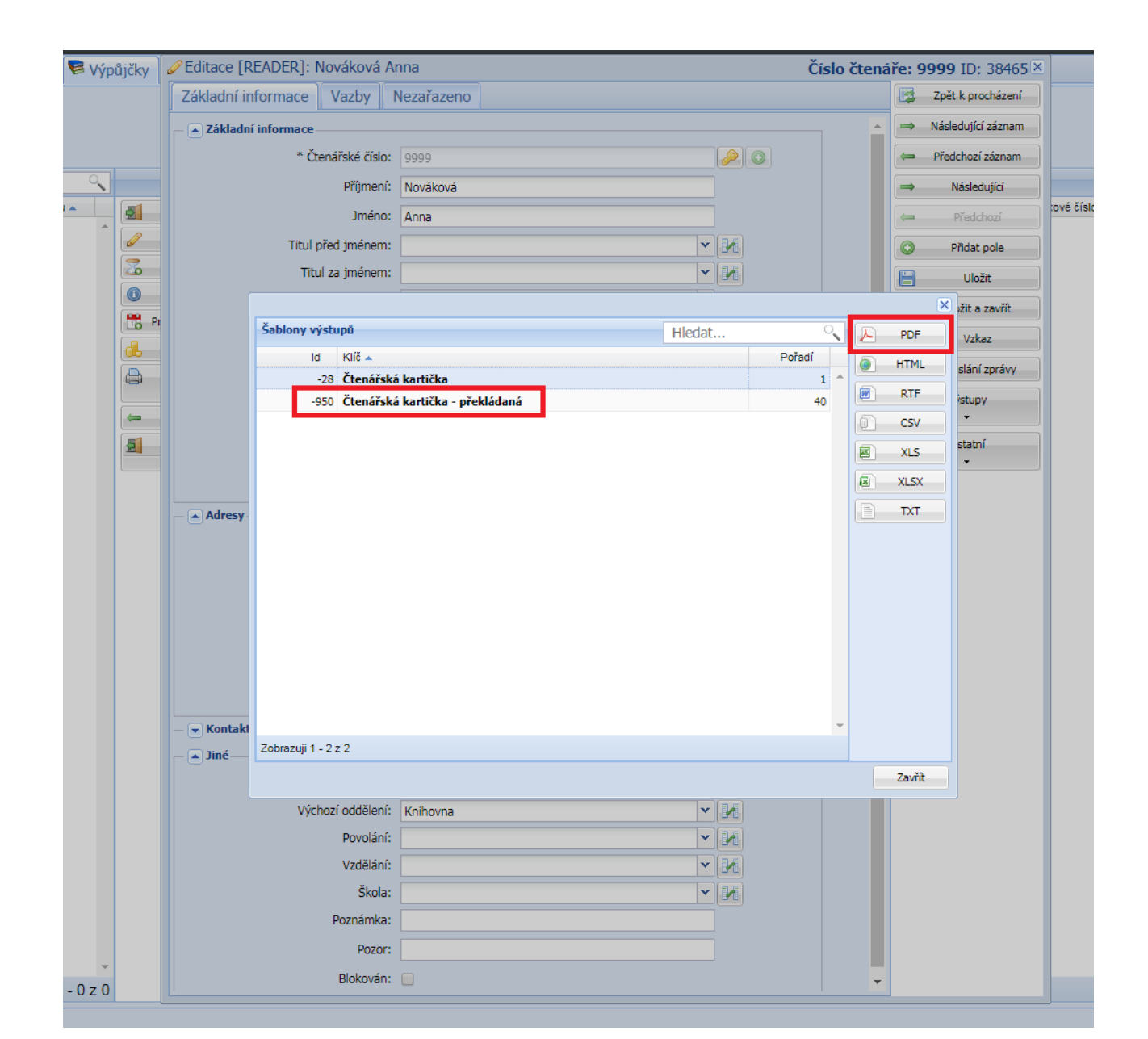

→ Příchodem čtenáře se vyvolá registrační tabulka. Čtenář musí zaplatit, jinak nelze půjčovat, ani v případě Zaplatí příště.

| Tritius × +                             |                          |                                                                                                    |                     |                                                           |                                                                                                    |                                                |                     | _ 0 ×                                                                                      |
|-----------------------------------------|--------------------------|----------------------------------------------------------------------------------------------------|---------------------|-----------------------------------------------------------|----------------------------------------------------------------------------------------------------|------------------------------------------------|---------------------|--------------------------------------------------------------------------------------------|
| ← → C                                   | itius.Application/Applic | ation.html#Borrow_prot                                                                                          | ocol                |                                                           |                                                                                                    |                                                | ŕ                   | anonymní 👼 :                                                                               |
| 🛒 Akvizice 📘 Díla 🛤 Autority 💽 Svazky 🕯 | 鞈 Uživatelé 🛛 琴 Výp      | ûjčky 🛛 🔚 Vyhledáván                                                                                            | í 🔇 MVS 🗉           | 🛛 Revize 🏾 🕅 Nastavení 🛛 🤌 Sys                            | tém                                                                                                    |                                                |                     |                                                                                            |
|                                         |                          | O Pre                                                                                                    | zenčně 💿 Absen      | čně                                                       | e pôjče                                                                                                    | ování O Vracení                                | Knihov              | na 👻 🔂                                                                                     |
| Přítomní čtenáři Hleda                  | it 🔍                     | »                                                                                                    | Výpůjčky            |                                                           |                                                                                                    |                                                | Hledat              | »                                                                                          |
| Celé jméno         Žádná data           | Čes příchodu .           | Příchod čtenáře Úprava čtenáře Získat Historie čtenáře Prodloužit registraci Vistupy Zpět Odchod čtenáře Vötupi | Autor<br>Zádná data | Năzev egistrace čtenăře Nová Registrovat do: 14.09.2020 3 | Část Rokvydání<br>Ková Anna<br>Registrační poplatek: 0.00 KK<br>Platební metoda: Hotově V<br>Zaplati přiště<br>platil 0,00 KČ ? | Signatura Přírůstkové říslo Skladová signatura | Zašātek Konec       | Vytisknout potvrzení<br>Upravit výpůjčku<br>*<br>*<br>*<br>*<br>*<br>*<br>*<br>*<br>*<br>* |
| Za dnešek: 0                            | Zobrazuji 0 - 0 z 0      |                                                                                                    |                     |                                                           |                                                                                                    |                                                | Zobrazuji 0 - 0 z 0 |                                                                                            |

## → Čtenáři půjčíme dokumenty → provedeme **Odchod čtenáře**

| 🗮 Tritius 🛛 🗙                                       | •                                        | 11                                                                                                    |                                                                                                    | hartshu-honors x & .                                                                                                    |      | • [                                        | 0                |                                                                                                    |                                                                                                    |                                                                             |                                                               |                                                                                                    |
|-----------------------------------------------------|------------------------------------------|----------------------------------------------------------------------------------------------------|----------------------------------------------------------------------------------------------------|----------------------------------------------------------------------------------------------------|------|--------------------------------------------|------------------|----------------------------------------------------------------------------------------------------|----------------------------------------------------------------------------------------------------|-----------------------------------------------------------------------------|---------------------------------------------------------------|----------------------------------------------------------------------------------------------------|
| ← → C 🔒 raks.mlp.cz/tritius/                        | /cz.effectiva.tritius.Application/Applic | ation.html#Borrow_proto                                                                                        | col                                                                                                    |                                                                                                    |      |                                            |                  |                                                                                                    |                                                                                                    |                                                                             | ۲<br>۲                                                        | z Anonymní 👼 🗄                                                                                                    |
| 🛒 Akvizice 💙 Díla 🛤 Autority 🕚                      | 🛿 Svazky 斗 Uživatelé 🛛 🕏 Výpi            | ůjčky 🛛 🔚 Vyhledávání                                                                                          | MVS 🗏 Revize                                                                                                    | 🕅 Nastavení 🤌 Systém                                                                                                    |      |                                            |                  |                                                                                                    |                                                                                                    |                                                                             |                                                               |                                                                                                    |
| 9999 - Nováková Anna<br>@ První návštěva<br>© Vzkaz |                                          | O Prez                                                                                                    | renčně 💿 Absenčně                                                                                                    |                                                                                                    |      | Půj                                        | čování 💛 Vracení |                                                                                                    |                                                                                                    |                                                                             | Knihov                                                        | na 💌 😭                                                                                                    |
| Přítomní čtenáři                                    | Hledat 🔍                                 | »                                                                                                    | Výpůjčky                                                                                                    |                                                                                                    |      |                                            |                  |                                                                                                    |                                                                                                    | Hledat                                                                      | <u>_</u>                                                      | »                                                                                                    |
| Přítomi čtenáři<br>Celé jnéno<br>Nováková Anna      | Hiedat 🔍<br>Čes příchodu 4<br>11:38 *    | Příchod čtenáře  Úprava čtenáře  Stakat  Frodloužit registrad  Vistupy  C Zpět  Odchod čtenáře  Odchod čtenáře | Výpůjčky<br>Autor<br>Cook, Robin, 1940-<br>Steel, Danielle, 1947-<br>Briskin, Jacqueline<br>Braun, Lilian Jackson, 191 | Název<br>Sarlatáni /<br>Cizi žena /<br>Přiliš mnoho přiliš brzy /<br>Kočka, která čichala lepidlo /<br>stavení výchozí akce při odchodu čtenáře<br>řeje si čtenář Nováková Anna dostávat soul<br>Tiskem En<br>Ano | Část | Rok vydání<br>2019<br>1997<br>2004<br>2004 | Signatura        | Přírůstkové číslo<br>3<br>15<br>79<br>80<br>razí pouze při pr<br>rbíráme, zda cho<br>bo odeslat na e-i<br>nu variantu, vybi<br>ožné kdykoliv zi<br>tní -> Změna zp | Skladová signatura<br>vní návštěvě<br>e čtenář konto<br>mail. Pokud<br>íráme Ne.<br>měnit v Úpravě<br>ůsobu odchodu | Hledat<br>Začatek A<br>15.09.2019<br>15.09.2019<br>15.09.2019<br>15.09.2019 | Konec<br>15.10.2019<br>15.10.2019<br>15.10.2019<br>15.10.2019 | >>       Vytisknout potvrzení         >>       Upravit výpůjčku              Tísk kauce          Vrábit              Prodloužit          Znovupůjčit          Zbrazit listek          Detail v katalogu          Historie svazku |
| Za unesek. I                                        | Zobrazuji i - i z i                      |                                                                                                    | Kinn. 4, periodik. 0, 0                                                                                                | usiaunich. U, ceikem. 4 Za 0,00 Kc                                                                                                    |      |                                            |                  |                                                                                                    |                                                                                                    | 20                                                                          | orazuji 1 - 4 Z 4                                             |                                                                                                    |

## Rezervace na knihu a její vyřízení

Rezervujeme v záložce **Vyhledávání**  $\rightarrow$  Čtenář ještě nebyl proveden **Odchod** a je načtený v knihovně  $\rightarrow$  Zvolíme druh vyhledávání (autor, název, přírůstkové číslo)  $\rightarrow$  **Hledat** 

| C I alkadry audultus kankud dynik kankud dynik kan         | 🗮 Tritius 🛛 🗙 🕂                                  |                                                                                    |                                                                                                    |                                                                                                    |                                                |                            |                |                       | - 0 ×            |
|----------------------------------------------------------------------------------------------------|--------------------------------------------------|------------------------------------------------------------------------------------|----------------------------------------------------------------------------------------------------|----------------------------------------------------------------------------------------------------|------------------------------------------------|----------------------------|----------------|-----------------------|------------------|
| <pre>v Aucce @ DB @ ^ Auny &amp; Seader @ United @ United @ United @ United @ Encode @ Rateservel @ Seater</pre>                                                                                                    | ← → C a raks.mlp.cz/tritius/cz.effectiv          | va.tritius.Application/Application.html#Borrow_protocol                            |                                                                                                    |                                                                                                    |                                                |                            |                | ☆                     | Anonymní 👼 🚦     |
| Providevoid     Providevoid        Providevoid                                                                                                    | 🛒 Akvizice 🔎 Díla 🔎 Autority 🔊 Svazk             | y 🏯 Uživatelé 🛿 🕏 Výpůjčky 📓 Vyhledávání 🎯 MVS 🗏 Revize                            | 🗱 Nastavení 🤌 Systém                                                                                     |                                                                                                    |                                                |                            |                |                       |                  |
| networket kindel in noticity vielding in networker wiedeling if 2 köffer, die der gester in der gester in der gester | Oddělení: Knihovna<br>Nováková Anna (9999)       | @ První návštěva                                                                   |                                                                                                    |                                                                                                    |                                                |                            |                |                       |                  |
| Image: Image:                    | Jednoduché hledání Pokročilé vyhledávání Kombine | ované vyhledáváni Č. kód/Přír. č                                                   |                                                                                                    |                                                                                                    | Základni Návěšťový líste                       | k Tagový lístek            | ISBD listek    |                       |                  |
| Zobrazuji 0 - 0 z 0                                                                                                    | Dila<br>Stitky Id Název<br>Žádná data            | steel     "Steel, Danielle, 1947-"       Všechny dokumenty        Reset     Hledat | Razení         Podle relevance           Rok vydání         Datum vytv         Vytvořeno u         Edice | <ul> <li>Ziskat</li> <li>Historie díla</li> <li>Detalí v katalogu</li> <li>Výstupy</li> <li>Štítky</li> <li>Přídat © Odznačk vše</li> <li>Odznačk vše</li> <li>Zobrazit</li> <li>Aktuální díla</li> <li>Vlastněná díla</li> <li>Dostupné</li> </ul> | Podle svazků Podle lo<br>Název A<br>Žádná data | ace<br>Přírůstkové číslo S | Signatura Knih | rohledávaná oblast: V | Sechny dokumenty |
|                                                                                                    | Zobrazuji 0 - 0 z 0                              |                                                                                    |                                                                                                    |                                                                                                    | Zobrazuji 0 - 0 z 0                            |                            |                |                       |                  |

- → Zobrazí se nám všechny tituly. Některé jsou podbarvené = nedostupné, čtenář již četl. Význam barev je v Legendě.
- → Titul označíme a přes tlačítko Získej vytvoříme rezervaci / odložení z poličky.

| Tritius                                            | × +                                       |               |            |                          |                        |              |              |                                          |                                                           |                                            |                  |                                                                                                    |
|----------------------------------------------------|-------------------------------------------|---------------|------------|--------------------------|------------------------|--------------|--------------|------------------------------------------|-----------------------------------------------------------|--------------------------------------------|------------------|----------------------------------------------------------------------------------------------------|
| ← → C                                              | aks.mlp.cz/tritius/cz.effectiva.tritius   | .Application/ | Applicatio | n.html#Borrow_p          | protocol               |              |              |                                          |                                                           |                                            |                  | ත් Anonymní 😸 🗄                                                                                                    |
| 🛒 Akvizice 📘                                       | 🛛<br>V Díla 🔎 Autority 🔊 Svazky 縄 U       | Uživatelé 🛛 🎙 | Výpůjčk    | ky 🛛 🗟 Vyhledá           | vání 🔇 🗐 N             | 1VS 🔳 Rev    | vize 🕅 🕅 Nas | stavení 🤌                                | Systém                                                    |                                            |                  |                                                                                                    |
| Oddělení<br>Nová                                   | : Knihovna<br>ková Anna (9999)            |               |            | @ První                  | návštěva<br>ie 🔍 Vzkaz | )            |              | I                                        |                                                           |                                            |                  |                                                                                                    |
| Jednoduché hled                                    | ání Pokročilé vyhledávání Kombinované vyh | ledáváni Č. k | ód/Přír. č |                          |                        |              |              |                                          |                                                           |                                            |                  | Základni Návěšťový lístek Tagový lístek ISBD lístek                                                                                                    |
| "Steel, Danielle, 1947."     ● Vše ○ Autor ○ Název |                                           |               |            |                          |                        |              |              | Vybere<br>konkrét<br>modře a<br>přes tla | me z vyhle<br>tní titul, oz<br>a vytvořím<br>ičítko Získe | daných<br>načíme tma<br>e rezervaci<br>il. | vě               | STEEL, Danielle, 1947-<br>Šlechetná žena / Danielle Steel ; translation Blanka Brabcová 1. vyd Praha : Ikar, 2010<br>356 s. ; 21 cm Originál: A good woman Přeloženo z angličtiny Anotace: Příběh o lásce,<br>životních prohrách a ztrátách, dějinných zvratech a ženě s nezlomným duchem ISBN 978-80-<br>249-1403-9 (váz.) : 249.00 Kč |
|                                                    |                                           |               |            | Všechny dokumen<br>Reset | ity                    | ✓<br>Hedat   |              | p                                        |                                                           |                                            | V                | psychologické romány, - romány pro ženy, - láska - Paříž - lékařky<br>14. Knihovna                                                                                                    |
| Díla                                               |                                           |               |            | (                        |                        |              |              | Řa                                       | zení Podle re                                             | levance 💌                                  |                  | 14 Kiniovila                                                                                                    |
| Štítky                                             | ld Název 🔺                                | Typ dokume    | Část       | Autor                    | Místo vydání           | Nakladatel   | Rok vydání   | Datum vytv                               | Vytvořeno u                                               | Edice                                      | Získat           |                                                                                                    |
|                                                    | 1672 Jeho světlo /                        | KN            |            | Steel, Daniel            | Praha :                | Ikar,        | 1999         | 23.11.2009                               | lanadmin                                                  |                                            | A Historie dila  |                                                                                                    |
|                                                    | 1266 Slib ; z amerického originálu přel   | . KN          |            | Steel, Daniel            | Praha :                | Remedium,    | 1998         | 19.10.2009                               | lanadmin                                                  |                                            | Detail y katalog |                                                                                                    |
|                                                    | 4826 Osudy /                              | KN            |            | Steel, Daniel            | Praha :                | Ikar,        | 1998         | 13.04.2011                               | lanadmin                                                  |                                            | Viature Vietalog |                                                                                                    |
|                                                    | 4976 Ranc /<br>2493 Uzavřený krub /       | KN            |            | Steel, Daniel            | Praha :                | Ikar,        | 1998         | 09.05.2011                               | lanadmin                                                  |                                            | vystupy          |                                                                                                    |
|                                                    | 2957 Tajemství /                          | KN            |            | Steel, Daniel            | Praha :                | Ikar         | 1999         | 28.04.2010                               | lanadmin                                                  |                                            | Štítky           |                                                                                                    |
|                                                    | 3380 Primabalerina /                      | KN            |            | Steel, Daniel            | Praha :                | Ikar,        | 2000         | 28.06.2010                               | lanadmin                                                  |                                            | 🔘 Přidat 🥥 Ode   | rat ,                                                                                                    |
|                                                    | 1872 Vášnivá sezóna /                     | KN            |            | Steel, Daniel            | Praha :                | Euromedia    | 2001         | 07.12.2009                               | lanadmin                                                  |                                            | Odznačit vše     |                                                                                                    |
|                                                    | 5809 Odpuštění /                          | KN            |            | Steel, Daniel            | Praha :                | Ikar,        | 1998         | 20.06.2011                               | lanadmin                                                  |                                            |                  |                                                                                                    |
|                                                    | 5886 Hvězda /                             | KN            |            | Steel, Daniel            | Praha :                | Ikar,        | 1999         | 22.06.2011                               | lanadmin                                                  |                                            | Legenda          |                                                                                                    |
|                                                    | 29631 Šlechetná žena /                    | KN            |            | Steel, Daniel            | Praha :                | Ikar,        | 2010         | 05.08.2010                               | Bambula Sta                                               |                                            | Zobrazit         |                                                                                                    |
|                                                    | 28882 Sestry /                            | KN            |            | Steel, Daniel            | Praha :                | Ikar,        | 2008         | 03.11.2008                               | Bambula Sta                                               |                                            | Vlastněná díla   |                                                                                                    |
|                                                    | 302 Ozvěny /                              | KN            |            | Steel, Daniel            | V Praze :              | Ikar,        | 2006         | 25.05.2016                               | Koudelková                                                |                                            | Dostupnost       |                                                                                                    |
|                                                    | 303 Hořkost lásky /                       | KN            |            | Steel, Daniel            | Praha :                | Ikar,        | 2000         | 25.05.2016                               | Koudelková                                                |                                            | Jen dostupné     | Prohledávaná oblast: Všechny dokumenty 💙                                                                                                    |
|                                                    | 4975 Křidla ; z anglického originálu      | KN            |            | Steel, Daniel            | Praha :                | Ikar,        | 1998         | 09.05.2011                               | lanadmin                                                  |                                            |                  | Podle svazků Podle lokace                                                                                                    |
|                                                    | 1301 Dět doj v Dažíži /                   | KIN           |            | Steel, Daniel            | Prana :                | Ikar,        | 1990         | 20.04.2010                               | lanadmin                                                  |                                            |                  | Název 🔺 Přírůstkové číslo Signatura Knihovna Skladová signat Nedostupné                                                                                                    |
|                                                    | 30014 Velká bolka /                       | KN            |            | Steel, Daniel            | Praha :                | Ikar         | 2011         | 13 10 2011                               | Bambula Sta                                               |                                            |                  | Knihovna 14 Místní kniho                                                                                                    |
|                                                    | 306 Střípky vzpomínek /                   | KN            |            | Steel, Daniel            | Praha :                | Ikar,        | 2000         | 25.05.2016                               | Koudelková                                                |                                            |                  |                                                                                                    |
|                                                    | 53191 Dražba /                            | KN            |            | Steel, Daniel            | Praha :                | Ikar,        | 2017         | 01.02.2018                               | Roith Martin                                              |                                            |                  |                                                                                                    |
|                                                    | 38760 Country /                           | KN            |            | Steel, Daniel            | Praha :                | Ikar,        | 2016         | 11.07.2016                               | Bambula Sta                                               |                                            |                  |                                                                                                    |
|                                                    | 309308 Milovat znovu /                    | KN            |            | Steel, Daniel            | Praha :                | Ikar,        | 2012         | 28.08.2019                               | Cubrová Zde                                               |                                            |                  |                                                                                                    |
|                                                    | 1792 Nerovný vztah /                      | KN            |            | Steel, Daniel            | V Praze :              | Ikar,        | 2006         | 01.12.2009                               | lanadmin                                                  |                                            |                  |                                                                                                    |
|                                                    | 1593 Cizí žena /                          | KN            |            | Steel, Daniel            | Praha:                 | Euromedia g. | . 1997       | 18.11.2009                               | lanadmin                                                  |                                            | *                | ×                                                                                                    |
| Zobrazuji 1 - 24 z 24                              |                                           |               |            |                          |                        |              |              |                                          |                                                           |                                            |                  | Zobrazuji 1 - 1 z 1                                                                                                    |

→ Systém nabídne možnosti: Odložení z poličky – svazek je dostupný v knihovně, Rezervace – svazek půjčený.

| 🛡 Tritius                       | × 🕂 —                                     |                         | 11 Teller M              |              | Charles and the state of |                                            |            | <u> </u> |                                                                                       | ×          |
|---------------------------------|-------------------------------------------|-------------------------|--------------------------|--------------|--------------------------|--------------------------------------------|------------|----------|---------------------------------------------------------------------------------------|------------|
| $\leftrightarrow \rightarrow c$ | aks.mlp.cz/tritius/cz.effectiva.tritius   | Application/Applica     | tion.html#Service_catalo | g            |                          |                                            |            |          | ත් Anonymní 🗧                                                                         | <b>)</b> : |
| 🛒 Akvizice 📘                    | Díla 🔎 Autority 🔊 Svazky 🏝 U              | Jživatelé 🛛 통 Výpů      | jčky 🛛 🗟 Vyhledávání     | 🧐 MVS 🗏 Revi | ze 🕅 Nastavení 🛛         | Systém                                     |            |          |                                                                                       |            |
| Oddělení:                       | Knihovna                                  |                         | @ První návšt            | ěva          |                          |                                            |            |          |                                                                                       |            |
| Novál                           | (ová Anna (9999)                          |                         | - Historie               | Vzkaz        |                          |                                            |            |          |                                                                                       |            |
| Novai                           | (070 Allila (0000)                        |                         |                          |              |                          |                                            |            |          |                                                                                       |            |
| Jednoduché hledá                | ní Pokročilé vyhledávání Kombinované vyhl | ledáváni Č. kód/Přír. č |                          |              |                          |                                            |            | Za       | ákladni Návěšťový lístek Tagový lístek ISBD lístek                                    |            |
|                                 |                                           |                         |                          |              |                          |                                            |            | ST       | TEEL, Danielle, 1947-                                                                 |            |
|                                 |                                           |                         |                          |              |                          |                                            |            | Fi       | ive days in Paris. Česky                                                              |            |
|                                 |                                           | "Stee                   | l, Danielle, 1947-"      | Možnosti     |                          |                                            |            |          |                                                                                       |            |
|                                 |                                           | ● Vš                    | e 🔍 Autor 🔍 Název        | Knihovna     |                          |                                            |            |          | 1997 159 s. 21 cm Resumé: Jeho manželství prochází nenánadnou krizí, práce v          | a :        |
|                                 |                                           |                         |                          |              |                          |                                            |            |          | nově farmaceutické firmě také není bez problémů. Na služební cestě, související se    |            |
|                                 |                                           |                         | Všechny dokumenty        | Odložení z j | ooličky                  | Neznámé 0.00Kč                             |            |          | válením nového léku proti rakovině, se hrdina v Paříži seznámí s opomíjenou manželkou |            |
|                                 |                                           |                         | Deast                    |              |                          |                                            |            |          | ickém okamžíku jeho života ISBN 80-7202-129-X (váz.)                                  |            |
|                                 |                                           |                         | Reset                    |              |                          |                                            |            |          |                                                                                       |            |
| Díla                            |                                           |                         |                          |              |                          |                                            |            |          | iány.                                                                                 |            |
| Štítky                          | ld Název 🔺                                | Typ dokume Část         | Autor Míste              |              |                          |                                            |            |          | Knihovna                                                                              |            |
|                                 | 1672 Jeho světlo /                        | KN                      | Steel, Daniel Prah       |              |                          |                                            |            |          |                                                                                       |            |
|                                 | 1266 Slib ; z amerického originálu přel   | KN                      | Steel, Daniel Prah       |              |                          |                                            |            |          |                                                                                       |            |
|                                 | 4826 Osudy /                              | KN                      | Steel, Daniel Prah       |              |                          |                                            |            |          |                                                                                       |            |
|                                 | 4976 Ranč /                               | KN                      | Steel, Daniel Prah       |              |                          |                                            |            |          |                                                                                       |            |
|                                 | 3493 Uzavřený kruh /                      | KN                      | Steel, Daniel Prah       |              |                          |                                            |            |          |                                                                                       |            |
|                                 | 2957 Tajemství /                          | KN                      | Steel, Daniel Prah       |              |                          |                                            |            |          |                                                                                       |            |
|                                 | 3380 Primabalerina /                      | KN                      | Steel, Daniel Prah       |              |                          |                                            |            |          |                                                                                       |            |
|                                 | 1872 Vášnivá sezóna /                     | KN                      | Steel, Daniel Prah       |              |                          |                                            |            |          |                                                                                       |            |
|                                 | 5809 Odpušteni /                          | KN                      | Steel, Daniel Prah       |              |                          |                                            |            |          |                                                                                       |            |
|                                 | 5886 Hvezda /                             | KN                      | Steel, Daniel Pran       |              |                          |                                            |            |          |                                                                                       |            |
|                                 | 29631 Siecnetna zena /                    | KIN                     | Steel, Daniel Pran       |              |                          |                                            |            |          |                                                                                       |            |
|                                 | 302 Ozvěny /                              | KN                      | Steel Daniel V Pra       |              |                          |                                            |            |          |                                                                                       |            |
|                                 | 303 Hořkost lásky /                       | KN                      | Steel, Daniel Prah       |              |                          |                                            |            |          | Probledávaná oblact: Všestev deleven                                                  |            |
|                                 | 4975 Křídla ; z anglického originálu      | KN                      | Steel, Daniel Prah       |              |                          |                                            |            |          | rionicativana obiasc. Vsechny dokumen                                                 | -y 💌       |
|                                 | 4384 Únos /                               | KN                      | Steel, Daniel Prah       |              |                          | Nanasilai aznámaní načt                    | zou Zickat | Zoučit   | Ile svazků Podle lokace                                                               |            |
|                                 | 2991 Pět dní v Paříži /                   | KN                      | Steel, Daniel Prah       |              |                          | <ul> <li>Neposiej oznameni post</li> </ul> | LOU ZISKAL | Zitusic  | av A Přírůstkové číslo Signatura Knihovna Skladová signat Nedostupné                  |            |
|                                 | 30014 Velká holka /                       | KN                      | Steel, Daniel Prah       | a : Ikar,    | 2011 13.10.201           | 1 Bambula Sta                              |            | Kn       | nihovna 29 Mistni kniho                                                               |            |
|                                 | 306 Střípky vzpomínek /                   | KN                      | Steel, Daniel Prah       | a : Ikar,    | 2000 25.05.201           | 6 Koudelková                               |            |          |                                                                                       |            |
|                                 | 53191 Dražba /                            | KN                      | Steel, Daniel Prah       | a : Ikar,    | 2017 01.02.201           | B Roith Martin                             |            |          |                                                                                       |            |
|                                 | 38760 Country /                           | KN                      | Steel, Daniel Prah       | a: Ikar,     | 2016 11.07.201           | 6 Bambula Sta                              |            |          |                                                                                       |            |
|                                 | 309308 Milovat znovu /                    | KN                      | Steel, Daniel Prah       | a: Ikar,     | 2012 28.08.201           | 9 Cubrová Zde                              |            |          |                                                                                       |            |
|                                 | 1792 Nerovný vztah /                      | KN                      | Steel, Daniel V Pra      | ze : Ikar,   | 2006 01.12.200           | 9 lanadmin                                 |            |          |                                                                                       |            |
|                                 | 1593 Cizí žena /                          | KN                      | Steel, Daniel Prah       | Euromedia g  | 1997 18.11.200           | 9 lanadmin                                 | ·          |          |                                                                                       |            |
| ∠oprazuji 1 - 24 z 24           |                                           |                         |                          |              |                          |                                            |            | 200      | 01420/11 - 12 1                                                                       |            |

V záložce Výpůjčky se tlačítko Akce podbarví červeně.

→ Jsou vytvořena **Požadovaná odložení**, které si čtenář může sám vytvořit ve čtenářském kontu přes online katalog.

| Tritius × +                                        |                               |                                                               |                                                          |                           |                                                       |                                                                                                    |
|----------------------------------------------------|-------------------------------|---------------------------------------------------------------|----------------------------------------------------------|---------------------------|-------------------------------------------------------|----------------------------------------------------------------------------------------------------|
| ← → C a raks.mlp.cz/tritius/cz.effectiv            | a.tritius.Application/Applic  | ation.html#Borrow_prote                                       | col                                                      |                           |                                                       | ☆ Anonymní 👼 🗄                                                                                                    |
| 🛒 Akvizice 💜 Díla 🛤 Autority 🕪 Svazky              | r 斗 Uživatelé 🛛 📚 Výp         | ůjčky 📗 🔚 Vyhledávání                                         | 🧐 MVS 🗏 Revize 🎘 Nastavení 🤌 Systém                      |                           |                                                       |                                                                                                    |
| 9999 - Nováková Anna<br>@ První návštěva<br>       |                               | O Prez                                                        | enčně 🖲 Absenčně                                         | Půjčování O Vracení       |                                                       | Knihovna                                                                                                    |
| Přítomní čtenáři Hi<br>Celé jméno<br>Nováková Anna | edat<br>Čas příchodu<br>11:38 | <ul> <li>Příchod čtenáře</li> <li>Úprava čtenáře</li> </ul>   | Výpůjčky<br>Autor Název<br>Žádná data                    | Část Rok vydání Signatura | Hledat Přírůstkové číslo Skladová signatura Začátek A | Konec Association Konec Association Konec Associatio Konec Association Konec Association Konec Associa |
|                                                    |                               | Získat<br>Historie čtenáře<br>Prodloužit registraci           |                                                          |                           |                                                       | Přepůjčení           Odeslat rezervace           Odeslat upomínky                                                                                                    |
|                                                    |                               | Vlastní poplatek                                              |                                                          |                           |                                                       | <ul> <li>↓ Informace o</li> <li>Statistiky výpůjček</li> <li>↓</li> <li>↓ Upravit svazky</li> </ul>                                                                                                    |
|                                                    |                               | Zpět           Ø         Odchod čtenáře           V         V |                                                          |                           |                                                       | Čárové kódy výčtem                                                                                                    |
|                                                    |                               |                                                               |                                                          |                           |                                                       | <ul> <li>Cirkulace</li> <li>Ostatní</li> </ul>                                                                                                    |
|                                                    |                               |                                                               |                                                          |                           |                                                       | Požadovaná odložení (1)                                                                                                    |
|                                                    |                               |                                                               |                                                          |                           |                                                       | -                                                                                                    |
| Za dnešek: 1                                       | Zobrazuji 1 - 1 z 1           |                                                               | Knih: 0, periodik: 0, ostatních: 0, celkem: 0 za 0,00 Kč |                           | Z                                                     | obrazuji 0 - 0 z 0                                                                                                    |

→ Zobrazíme Požadovaná odložení → Vyhledáme dokumenty, načteme do okna a odešleme (pokud máme vyplněný e-mail) čtenáři potvrzení o splněné rezervaci

| Tritius × +                                                                    |                                 |                                   |                                |                |           | _        |            | <u> </u>                          |                   |                    |               |               |                        |
|--------------------------------------------------------------------------------|---------------------------------|-----------------------------------|--------------------------------|----------------|-----------|----------|------------|-----------------------------------|-------------------|--------------------|---------------|---------------|------------------------|
| $\leftrightarrow$ $\rightarrow$ C $raks.mlp.cz/tritius/cz.effectiva.tritius.A$ | Application/Application.html#Bo | row_protocol                      |                                |                |           |          |            |                                   |                   |                    |               | ☆             | Anonymní 🚓 🚦           |
| 🛒 Akvizice 🛛 💙 Díla 🛛 🔍 Autority 🛛 论 Svazky 🛛 🏯 Už                             | živatelé 🛛 통 Výpůjčky 🛛 📓 Vy    | nledávání 🤎 MVS 📔                 | Revize 🏾 🛠 Nastavení 🤌         | Systém         |           |          |            |                                   |                   |                    |               |               |                        |
| 9999 - Nováková Anna<br>@ První návštěva<br>© Vzkaz                            |                                 | O Prezenčně 💿 Abser               | čně                            |                |           |          | • P        | ůjčování 🔘 Vracení                |                   |                    |               | Knihovn       | a v 🔒                  |
| Přítomní čtenáři Hledat                                                        | <b></b>                         | >> Výpůjčky                       |                                |                |           |          |            |                                   |                   |                    | Hledat        | <b>`</b>      | »                      |
| Celé jméno Č                                                                   | Čas příchodu 🔺 📃 Příchod č      | tenáře Autor                      | Název                          |                |           | Část     | Rok vydání | Signatura                         | Přírůstkové číslo | Skladová signatura | Začátek 🔺 Kon | ec            | 🏂 Vytisknout potvrzení |
| Nováková Anna 1:                                                               | 1:38 🔷 Úprava Z                 | zádná data<br>Požadovaná odložení |                                |                |           |          |            | ×                                 | ]                 |                    |               | ^             | Upravit výpôjčku       |
|                                                                                | Historie                        | Celé jméno Autor                  | Název                          | Přírůstkové Za | ačátek 🔺  | Oddělení |            | »                                 |                   |                    |               |               | J Tisk kauce           |
|                                                                                | Prodlouži                       | Nováková A Steel, Daniel          | Ślechetná žena /               | 14 15          | 5.09.2019 | Knihovna | ^ ⊼        | Zobrazit lístek                   |                   |                    |               |               | Vrátit                 |
|                                                                                | 🔥 Vlastní                       | 500                               | e, banene, 1947-               |                |           |          | A<br>B     | Rozpis svazků           Odstranit |                   |                    |               |               | Prodloužit             |
|                                                                                | La Výs                          |                                   |                                |                |           |          | E          | Obnovit                           |                   |                    |               |               | 🤹 Znovupůjčit          |
|                                                                                |                                 |                                   |                                |                |           |          | G          | Výstupy                           |                   |                    |               |               | Zobrazit lístek        |
|                                                                                | G Odchod                        | Odlož                             | ení z poličky = kniha je do    | ostupná v      |           |          | Ch         | Odeslání zprávy                   |                   |                    |               |               | Detail v katalogu      |
|                                                                                |                                 | knihov                            | mé.                            |                |           |          | j          | Filtr:                            |                   |                    |               |               | Historie svazku        |
|                                                                                |                                 | Vyhle                             | láme knihu, načteme jeji       | í čárový kód   | a tím     |          | L          | Nove                              |                   |                    |               |               | <u> </u>               |
|                                                                                |                                 | dešler                            | ne čtenáři potvrzení o sp      | Iněné rezer    | vaci.     |          | N          |                                   |                   |                    |               |               |                        |
|                                                                                |                                 |                                   |                                |                |           |          | P<br>Q     |                                   |                   |                    |               |               |                        |
|                                                                                |                                 |                                   |                                |                |           |          | Ř          |                                   |                   |                    |               |               |                        |
|                                                                                |                                 |                                   |                                |                |           |          | Ů          |                                   |                   |                    |               |               |                        |
|                                                                                |                                 |                                   |                                |                |           |          | V<br>X     |                                   |                   |                    |               |               |                        |
|                                                                                |                                 |                                   |                                |                |           |          | Ŷ          |                                   |                   |                    |               |               |                        |
|                                                                                |                                 |                                   |                                |                |           |          | - Ž        |                                   |                   |                    |               |               |                        |
|                                                                                |                                 | Zobrazuji 1 - 1 z 1               |                                |                |           |          |            |                                   |                   |                    |               |               |                        |
|                                                                                |                                 |                                   | čárový kód                     |                |           | ][       | <b>→</b> C | )deslat                           |                   |                    |               |               |                        |
|                                                                                |                                 |                                   |                                |                |           |          |            | Zavřít                            |                   |                    |               |               |                        |
|                                                                                |                                 |                                   |                                |                |           |          |            |                                   |                   |                    |               |               |                        |
|                                                                                |                                 |                                   |                                |                |           |          |            |                                   |                   |                    |               |               |                        |
|                                                                                |                                 |                                   |                                |                |           |          |            |                                   |                   |                    |               |               |                        |
|                                                                                | <b>•</b>                        |                                   |                                |                |           |          |            |                                   |                   |                    |               | -             |                        |
| Za dnešek: 1 Zo                                                                | obrazuji 1 - 1 z 1              | Knih: 0, peri                     | odik: 0, ostatních: 0, celkem: | 0 za 0,00 Kč   |           |          |            |                                   |                   |                    | Zobraz        | uji 0 - 0 z 0 |                        |

#### Nastavení hromadné archivace

Pracujeme v záložce **Výpůjčky**.

→ Akce → Ostatní → Nastavení hromadné archivace

| 🛡 Tritius 🛛 🗙                  | +                                      |                                                                                                    |                                       | _                  |         |                     |                      |                                  |                                                                                                    |
|--------------------------------|----------------------------------------|----------------------------------------------------------------------------------------------------|---------------------------------------|--------------------|---------|---------------------|----------------------|----------------------------------|----------------------------------------------------------------------------------------------------|
| ← → C 🔒 raks.mlp.cz/tritius/   | cz.effectiva.tritius.Application/Appli | ation.html#Borrow_prote                                                                                   | ocol                                  |                    |         |                     |                      |                                  | 🕁 Anonymní 🌧 :                                                                                                    |
| 🛒 Akvizice 💙 Díla 💷 Autority Ň | 🗟 Svazky 🏻 🏯 Uživatelé 🛛 📚 Výp         | ůjčky 🗟 Vyhledávání                                                                                       | i 🧐 MVS 🗐 Revize 🎗                    | Nastavení 🤌 Systém |         |                     |                      |                                  |                                                                                                    |
|                                |                                        | O Pre                                                                                                    | zenčně 💿 Absenčně                     |                    |         | Půjčování O Vracení |                      | [                                | Knihovna                                                                                                    |
| Přítomní čtenáři               | Hledat                                 | >>                                                                                                    | Výpůjčky                              |                    |         |                     |                      | Hledat                           | <ul> <li>Ziskat</li> <li>Správa čtenářů</li> </ul>                                                                                                    |
| Ceté jméno<br>Žádná data       | Čas příchodu 🔺                         | Příchod čtenáře Úprava čtenáře Získat Prodloužit registraci Visturý polatek Visturý v Zpět Odchod čtenáře | Autor         Ná           Žádná data | izev               | Část Ro | k vydání Signatura  | Přírůstkové číslo Sk | dadová signatura Začátek 🔺 Konec | <ul> <li>Asprava čtenářů</li> <li>Sloučit čtenáře</li> <li>Anonymní vracení</li> <li>Přepůjčení</li> <li>Odeslat rezervace</li> <li>Odeslat upomínky</li> <li>Informace o</li> <li>Statistiky výpůjček</li> <li>Upravit svazky</li> <li>Čárové kódy výčtem</li> <li>Uzavřít pokladny</li> <li>Církulace</li> <li>Ostatní</li> <li>Požadovaná odložení</li> </ul> |
| Za dnešek: 0                   | Zobrazuji 0 - 0 z 0                    |                                                                                                    |                                       |                    |         |                     |                      | Zobrazuji 0                      | - 0 z 0                                                                                                    |

## → Vyplníme potřebné, viz. červená pole → uložíme

| Tritius × +                                                                                                    | _                                  |                                                                                                    |                                                                                                    |                                                                                                    |                                    |                                                                                                    |
|----------------------------------------------------------------------------------------------------|------------------------------------|----------------------------------------------------------------------------------------------------|----------------------------------------------------------------------------------------------------|----------------------------------------------------------------------------------------------------|------------------------------------|----------------------------------------------------------------------------------------------------|
| $\leftrightarrow$ $\rightarrow$ $\mathbf{C}$ $\hat{\mathbf{a}}$ raks.mlp.cz/tritius/cz.effectiva.tritius.Applica | cation/Application.html#Borrow_pro | tocol                                                                                                    |                                                                                                    |                                                                                                    |                                    | 🛧 Anonymní 🌧 🗄                                                                                                    |
| 🛒 Akvizice 🕒 Díla 🔍 Autority 🕟 Svazky 🎥 Uživatel                                                                 | elé 🛛 🕏 Výpůjčky 🛛 📳 Vyhledávár    | ní 🧐 MVS 🗏 Revize 🎗 Nas                                                                                                    | tavení 🤌 Systém                                                                                                    |                                                                                                    |                                    |                                                                                                    |
|                                                                                                    | O Pr                               | ezenčně 💿 Absenčně                                                                                                    |                                                                                                    | Půjčování O Vracení                                                                                                    | Knil                               | novna                                                                                                    |
| Přitomní čtenáři Hledat                                                                                          | ×                                  | Výpůjčky                                                                                                    |                                                                                                    |                                                                                                    | Hledat                             | »                                                                                                    |
| Celé jméno     Čas přícl       Žádná data                                                                        | chodu *                            | Autor Název<br>Žádná data<br>Nasta<br>Archi<br>Počel<br>D<br>Q<br>Q<br>Q<br>Q<br>Q<br>Q<br>Q<br>Q<br>Q<br>Q<br>Q<br>Q<br>Q<br>Q<br>Q<br>Q<br>Q<br>Q | Část<br>vace podle ● registrace čtenářů ×<br>vace podle ● registrace 730<br>rachiv budou přesunuti čtenáři, kteři nemaji nic<br>inchivuj čtenáře s nezaplacenými poplatky<br>rchivuj čtenáře s rezervacemi<br>rchivuj zablokované čtenáře<br>mazat identifikační data<br>deslat archivované čtenáře<br>mazat identifikační data<br>deslat archivované čtenáře<br>mazat identifikační data<br>deslat archivované čtenáře<br>seznamy archivovaných čtenářů<br>Uložit Spustit Zrušit<br>Jložíme nastavení. | Rokvydání       Signatura       Přírůstkové číslo       S         Zvolíme dle knihovního řádu!!!         Nastavíme e-mail, na který se odešlě         seznam anonymizovaných čtenářů.        > Dle seznamu vyhledáme fyzické         přihlášky a skartujeme. | Skladová signatura Začátek 🔺 Konec | Vytisknout potvrzení Vytisknout potvrzení Upravit výpůjčku Guravit výpůjčku Curavit úrak kauce Vráti Curavit listek Detail v katalogu U Historie svazku |
| Za dnešek: 0 Zobrazu                                                                                             | uji 0 - 0 z 0                      |                                                                                                    |                                                                                                    |                                                                                                    | Zobrazuji 0 - 0 z                  | 2 0                                                                                                    |

#### → Opakujeme postup viz. strana 15 → Spustit

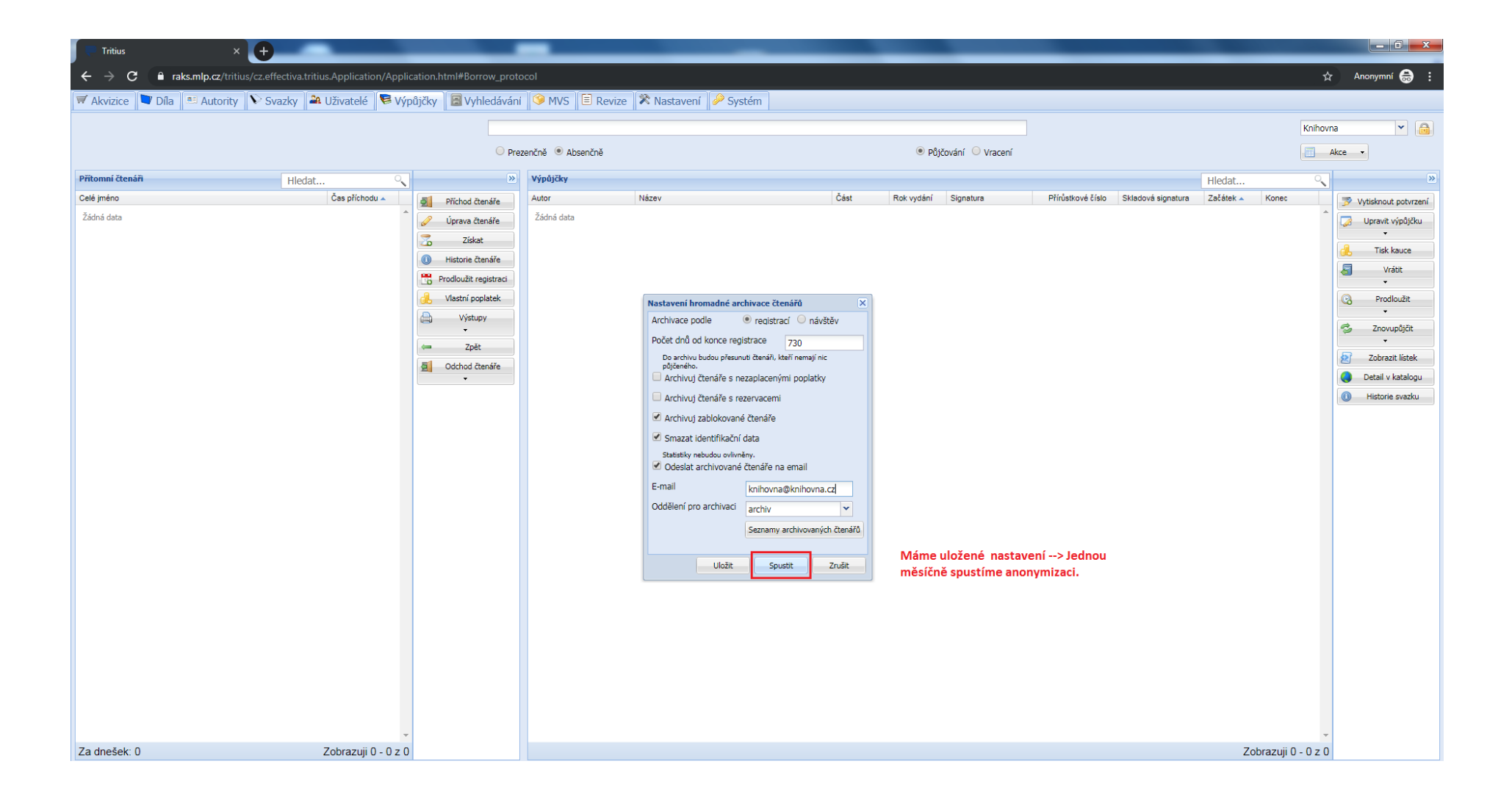

## Katalogizace

## Pracujeme v záložce **Díla** $\rightarrow$ zvolíme druh dokumentu $\rightarrow$ **Vytvořit**

| 🔍 🤜 Tritius                                              | ×               | Ð            |           |                     | and the second second sec |       | -      |               |             |            |            |             |                 | _        | - 0 <b>x</b>    |
|----------------------------------------------------------|-----------------|--------------|-----------|---------------------|----------------------------------------------------------------------------------------------------|-------|--------|---------------|-------------|------------|------------|-------------|-----------------|----------|-----------------|
| $\leftarrow$ $\rightarrow$ C $\stackrel{\circ}{}$ raks.r | mlp.cz/tritius, | cz.effe      | ectiva.ti | ritius.Application, | /Application.html#Work_browser.KN                                                                                                    |       |        |               |             |            |            |             |                 | ☆        | Anonymní 😸 :    |
| 💙 Díla 🚨 Autority 🕟                                      | Svazky          | <b>≷</b> Výp | oůjčky    | 🗟 Vyhledáván        | í                                                                                                    |       |        |               |             |            |            |             |                 |          |                 |
|                                                          | « Díla - Kr     | ihy          |           |                     |                                                                                                    |       |        |               |             | Hleda      | t          | Pok         | cročilé vyhledá | vání     | 1               |
|                                                          | ×               | Id T         | Typ do    | Autor               | Název                                                                                                    |       | Část 🔺 | Místo vydání  | Nakladatel  | Rok vydání | Datum vytv | Vytvořeno u | Edice           |          | O Votvočt       |
| Procházení - vše                                         |                 | 6 1          | KN        | Arnaud, Thierry     | Doktor Morin /                                                                                                    |       |        | Frýdek-Míste. | Alpress,    | 1998       | 03.05.2016 | Koudelková  | Klokan          | ⊼        | Vytvorit        |
| Knihy                                                    |                 | 302 H        | KN        | Steel, Danielle, 1  | Ozvěny /                                                                                                    |       |        | V Praze :     | Ikar,       | 2006       | 25.05.2016 | Koudelková  |                 |          | Upravit         |
| <ul> <li>Zvukové knihy</li> </ul>                        |                 | 303 H        | KN        | Steel, Danielle, 1  | Hořkost lásky /                                                                                                    |       |        | Praha :       | Ikar,       | 2000       | 25.05.2016 | Koudelková  |                 |          | 3 Odstranit     |
| <ul> <li>Periodika</li> </ul>                            |                 | 306 H        | KN        | Steel, Danielle, 1  | Střípky vzpomínek /                                                                                                    |       |        | Praha :       | Ikar,       | 2000       | 25.05.2016 | Koudelková  |                 | в        | Duplikovat      |
| Stolní hry                                               |                 | 808 H        | KN        | Cimický, Jan, 1948- | Smrt básníka                                                                                                    |       |        | Praha :       | Baronet,    | 2008       | 05.08.2009 | lanadmin    |                 | C        | Ø Obnovit       |
| e E-knihy                                                |                 | 852 H        | KN        | Deaver, Jeffery, 1  | Chopinův rukopis : thriller na pokračování                                                                                                    |       |        | Ostrava :     | Domino,     | 2009       | 07.08.2009 | lanadmin    |                 | D        | Přidat svazek   |
|                                                          |                 | 975 H        | KN        | Cornwell, Patricia  | Mrtvá beze jména                                                                                                    |       |        | Praha :       | Euromedia   | 2001       | 02.10.2009 | lanadmin    |                 | E        | Toburoit Katala |
|                                                          |                 | 1010 H       | KN        | Andrews, V. C. 1    | Lístky ve větru 2. /                                                                                                    |       |        | Praha :       | Ikar,       | 1993       | 05.10.2009 | lanadmin    | románová p      |          | 200razit listek |
|                                                          |                 | 1036 H       | KN        | Clark, Mary Higgi   | Dřív než ti řeknu sbohem                                                                                                    |       |        | Frýdek-Míste. | Alpress,    | 2000       | 05.10.2009 | lanadmin    |                 | F        | Rozpis svazků   |
|                                                          |                 | 1043 H       | KN        | Bradford, Barbara   | Nečekané požehnání /                                                                                                    |       |        | Frýdek-Míste. | Alpress,    | 2006       | 06.10.2009 | lanadmin    | Klokan          | G        | Výstupy         |
|                                                          |                 | 1069 H       | KN        | Cook, Robin, 1940-  | Záchvat                                                                                                    |       |        | V Praze :     | Euromedia g | 2004       | 07.10.2009 | lanadmin    |                 | н        | -               |
|                                                          |                 | 1081 🕴       | KN        | Cole, Martina       | Dvě ženy                                                                                                    |       |        | Ostrava :     | Domino,     | 2000       | 07.10.2009 | lanadmin    |                 |          | Další akce      |
|                                                          |                 | 1141 )       | KN        | Clark, Mary Higgi   | Vražda v bílém                                                                                                    |       |        | Frýdek Míste  | Alpress,    | 2004       | 09.10.2009 | lanadmin    | Klokan          | Ch       | •               |
|                                                          |                 | 1165 🕴       | KN        | Clark, Mary Higgi   | Kdo jsi                                                                                                    |       |        | Frýdek-Míste  | Alpress,    | 2002       | 12.10.2009 | lanadmin    | Klokan          | Ι        | Stitky          |
|                                                          |                 | 1210         | KN        | Cole, Martina, 19   | Nejtemnější obavy                                                                                                    |       |        | Ostrava :     | Domino,     | 2004       | 15.10.2009 | lanadmin    |                 | J        | OPřidat Odebrat |
|                                                          |                 | 1221 )       | KN        | Baldaccci, David    | Absolutní kontrola /                                                                                                    |       |        | Praha :       | Ikar,       | 1998       | 15.10.2009 | lanadmin    |                 | K        | Odznačit vše    |
|                                                          |                 | 1229         | KN        | Cole, Martina       | Procitnutí                                                                                                    |       |        | Ostrava :     | Domino,     | 2007       | 15.10.2009 | lanadmin    |                 | r.       | Štítky děl 🗸 🗙  |
|                                                          |                 | 1250         | KN        | Brown, Dan, 1966-   | Šifra mistra Leonarda :                                                                                                    |       |        | Praha :       | Metafora,   | 2003       | 16.10.2009 | lanadmin    |                 | L        |                 |
|                                                          |                 | 1266 🕴       | KN        | Steel, Danielle, 1  | Slib ; z amerického originálu přeložila Hana Kučer                                                                                                    | ová / |        | Praha :       | Remedium,   | 1998       | 19.10.2009 | lanadmin    |                 | М        |                 |
|                                                          |                 | 1274         | KN        | Crichton, Michael,  | Říše strachu                                                                                                    |       |        | Praha :       | Euromedia   | 2006       | 19.10.2009 | lanadmin    |                 | N        |                 |
|                                                          |                 | 1310 H       | KN        | Deveraux, Jude,     | Rytíř ve zlaté zbroji                                                                                                    |       |        | Praha :       | Baronet,    | 1995       | 19.10.2009 | lanadmin    |                 |          |                 |
|                                                          |                 | 1311 )       | KN        | Benzoni, Juliette   | Modrá hvězda /                                                                                                    |       |        | Frýdek-Míste  | Alpress,    | 1997       | 20.10.2009 | lanadmin    | Klokan          | 0        |                 |
|                                                          |                 | 1433 H       | KN        | Brownová, Sandra    | Adamův pád /                                                                                                    |       |        | Praha :       | Euromedia   | 2008       | 03.11.2009 | lanadmin    |                 | Р        |                 |
|                                                          |                 | 1467         | KN        | Deveraux, Jude,     | Růže z Kentucky                                                                                                    |       |        | Praha :       | Baronet,    | 1999       | 05.11.2009 | lanadmin    |                 | 0        |                 |
|                                                          |                 | 1472         | KN        | Deveraux, Jude,     | Navždycky                                                                                                    |       |        | Praha :       | Baronet,    | 2003       | 05.11.2009 | lanadmin    |                 |          |                 |
|                                                          |                 | 1482         | KN        | Cole, Martina, 19   | Mamon                                                                                                    |       |        | Ostrava :     | Domino,     | 2005       | 06.11.2009 | lanadmin    |                 | ĸ        |                 |
|                                                          |                 | 1510 🖡       | KN        | Clark, Mary Higgi   | Patříš mi                                                                                                    |       |        | Frýdek-Míste  | . Alpress,  | 1999       | 09.11.2009 | lanadmin    | Klokan          | S        |                 |
|                                                          |                 | 1529         | KN        | Deaver, Jeffery, 1  | Kamenná opice                                                                                                    |       |        | Ostrava :     | Domino,     | 2002       | 11.11.2009 | lanadmin    |                 | Т        |                 |
|                                                          |                 | 1536         | KN        | Bardová, Mary       | Buď sama sebou /                                                                                                    |       |        | Praha :       | Vyšehrad,   | 2000       | 11.11.2009 | lanadmin    |                 |          |                 |
|                                                          |                 | 1589         | KN        | Austen, Jane, 17    | Emma /                                                                                                    |       |        | Praha :       | Svoboda,    | 1982       | 18.11.2009 | lanadmin    |                 | ŭ        |                 |
|                                                          |                 | 1593 1       | KN        | Steel, Danielle, 1  | Cizí žena /                                                                                                    |       |        | Praha:        | Euromedia g | 1997       | 18.11.2009 | lanadmin    |                 | V        |                 |
|                                                          |                 | 1615 )       | KN        | Deveraux, Jude,     | Požehnání                                                                                                    |       |        | Praha :       | Baronet,    | 2000       | 19.11.2009 | lanadmin    |                 | W        |                 |
|                                                          |                 | 1633 1       | KN        | Andrews, V. C. 1    | Příslib naděje :                                                                                                    |       |        | Praha :       | Ikar,       | 1995       | 19.11.2009 | lanadmin    |                 | x        |                 |
|                                                          |                 | 1651 )       | KN        | Denker, Henry, 1    | Léčitelé                                                                                                    |       |        | Ostrava :     | Domino,     | 2005       | 20.11.2009 | lanadmin    |                 | V        |                 |
|                                                          |                 | 1672 8       | KN        | Steel, Danielle, 1  | Jeho světlo /                                                                                                    |       |        | Praha :       | Ikar,       | 1999       | 23.11.2009 | lanadmin    |                 | Ŷ        |                 |
|                                                          |                 | 1752         | KN        | Denker, Henry, 1    | Naděje                                                                                                    |       |        | Ostrava :     | Domino,     | 1999       | 27.11.2009 | lanadmin    |                 | Ζ        |                 |
|                                                          |                 | 1788         | KN        | Coulter, Catherin   | Svůdnice                                                                                                    |       |        | Frýdek-Míste  | Alpress,    | 2002       | 01.12.2009 | lanadmin    | Klokan          | ×        |                 |
|                                                          |                 | 1792 🕴       | KN        | Steel, Danielle, 1  | Nerovný vztah /                                                                                                    |       |        | V Praze :     | Ikar,       | 2006       | 01.12.2009 | lanadmin    |                 | <b>×</b> |                 |
|                                                          | Zobrazuji       | 1 - 38 z     | z 241     |                     |                                                                                                    |       |        |               |             |            |            |             |                 |          |                 |

## → Načteme ISBN knihy → Enter → označíme dílo ze souborného katalogu → Převzít

| 📃 Tritius                                   | × +                       |                      |                                                     |                            |                     |                | -              |                 |               |               |            |            |              |                |                         |                 |
|---------------------------------------------|---------------------------|----------------------|-----------------------------------------------------|----------------------------|---------------------|----------------|----------------|-----------------|---------------|---------------|------------|------------|--------------|----------------|-------------------------|-----------------|
| $igstarrow \mathbf{C}$ $igstarrow$ raks.mlp | .cz/tritius/cz.effectiva. | tritius.Application/ | 'Application.html#Work_browser.K                    | N                          |                     |                |                |                 |               |               |            |            |              |                | ☆                       | Anonymní        |
| 💙 Díla 🔎 Autority 🛛 🕅 Sv                    | vazky 🛛 🛜 Výpůjčky        | 🛛 🔚 Vyhledáván       | 1                                                   |                            |                     |                |                |                 |               |               |            |            |              |                |                         |                 |
|                                             | Díla - Knihy              |                      |                                                     |                            |                     |                |                |                 |               |               | Hledat     | t          | Poki         | očilé vyhledáv | /ání                    |                 |
| ×                                           | Id Typ do                 | . Autor              | Název 🔺                                             |                            |                     |                |                | Část            | Místo vydání  | Nakladatel    | Rok vydání | Datum vytv | Vytvořeno u  | Edice          | 1                       | O Vytvořit      |
| Procházení - vše                            | 216005 KN                 | Knápek, Zdeněk,      | 13x český horor :                                   |                            |                     |                |                |                 | Olomouc :     | Rubico,       | 2003       | 24.01.2003 | Bambula Sta  |                | $\overline{\mathbf{x}}$ | Lincovit        |
| <ul> <li>Knihy</li> </ul>                   | 200855 KN                 | Bentley, E.C., 875   | 8x Phillip Trent /                                  |                            |                     |                |                |                 | Český Těšín : | Oddych,       | 2003       | 05.02.2003 | Bambula Sta  |                |                         | Co opravic      |
| Zvukové knihy                               | 1221 KN                   | Baldaccci, David     | Absolutní kontrola /                                |                            |                     |                |                |                 | Praha :       | Ikar,         | 1998       | 15.10.2009 | lanadmin     |                |                         | Odstranit       |
| Periodika                                   | 1433 KN                   | Brownová, Sandra     | Adamův pád /                                        |                            |                     |                |                |                 | Praha :       | Euromedia     | 2008       | 03.11.2009 | lanadmin     |                | D                       | Duplikovat      |
| <ul> <li>Stolní hry</li> </ul>              | 74325 KN                  | Cartland, Barbara    | Amorova střela ; Vynucený sňatek                    |                            |                     |                |                |                 | Praha :       | Baronet,      | 1999       | 16.02.2004 | Bambula Sta  |                | C                       | Obnovit         |
| <ul> <li>E-knihy</li> </ul>                 | 3043 KN                   | Falconer, Colin, 1   | Anastázie : román o poslední ruské v                | elkokněžně                 |                     |                |                |                 | Praha :       | BB art,       | 2004       | 11.05.2010 | lanadmin     |                | D                       | Přidat svazek   |
|                                             | 2067 KN                   | Cornwell, Patricia   | Bez rizika                                          |                            |                     |                |                |                 | Praha :       | Euromedia     | 2009       | 30.12.2009 | lanadmin     |                | E                       | Tahanait Katak  |
|                                             | 1823 KN                   | Cole, Martina, 19    | Bez tváře                                           | S Nové dílo - Knihy        |                     |                |                | ×               | Ostrava :     | Domino,       | 2005       | 02.12.2009 | lanadmin     |                |                         | 200razit listek |
|                                             | 192601 KN                 | Čapek, Karel, 189    | Bílá nemoc : drama o třech akt <mark>e</mark> ch ve | a 1 Autor:                 |                     |                | Open           | ace >>>         | Praha :       | Artur,        | 2004       | 12.05.2009 | Bambula Sta  | D              | F                       | Rozpis svazků   |
|                                             | 3891 KN                   | Coulter, Catherine   | Bláznivý Jack                                       | Názov                      |                     |                | P              | Hledat          | Frýdek- líste | Alpress,      | 2000       | 05.10.2010 | lanadmin     | Klokan         | G                       | Výstupy         |
|                                             | 7734 KN                   | Collins, Jackie, 19  | Bohyně pomsty. 7. díl ; Z anglického                | 01                         |                     |                |                | 14.4            | Frýdek- líste | ALPRESS,      | 2011       | 01.02.2012 | lanadmin     |                | н                       |                 |
|                                             | 2723 KN                   | Beyerlein, Gabriele  | Bohyně v kameni /                                   | ISBN/ISSN:                 | 9/8-80-26/-0883-4   |                |                | vytvorit        | Praha :       | NS Svoboda,   | 2003       | 25.03.2010 | lanadmin     | Historický ro  | Ch                      | Další akce      |
|                                             | 1536 KN                   | Bardová, Mary        | Buď sama sebou /                                    | Rok vydání:                |                     |                | 31 K2<br>21 K5 | Převzít         | Praha :       | Vyšehrad,     | 2000       | 11.11.2009 | lanadmin     |                | Cn                      |                 |
|                                             | 13910 KN                  | Cinger, František,   | Bylo jich deset, aneb, Rozhovo y se s               | n Nalezená díla            |                     |                | 2              | Zobrazit lístek | Praha :       | Eminent :     | 2001       | 06.07.2016 | Koudelková   |                | Ι                       | Stitky          |
|                                             | 10777 KN                  | Ballantyne, Lisa,    | Cesta k vykoupení :                                 | Název 🔺                    | Autor               | ISXN Rok vydár | ní 🔚 🥅         | Põdat ovazak    | Frýdek- líste | Alpress,      | 2014       | 12.11.2015 | lanadmin     | Klokan         | J                       | 💿 Přidat 🤤 Odeb |
|                                             | 320240 KN                 | Carr, John Dickso    | Císařova tabatěrka ; Případ ustavičny               | ýc 🗉 Existující záznamy: 1 | 3 záznamů           |                |                | Fludt Svazek    | Praha :       | Beta-Dobrov   | 2002       | 09.09.2019 | Cubrová Zde  | 2x detektivn   | K                       | Odznačit vše    |
|                                             | 265832 KN                 | Borská, Ilona, 19    | Cizí tvář v mém zrcadle /                           | Soub. kat.: 1 záznam       |                     |                | -              | Zrušit          | Praha :       | Motto,        | 1997       | 09.10.2006 | Bambula Sta  |                |                         | Štítky děl 🗸    |
|                                             | 1593 KN                   | Steel, Danielle, 1   | Cizí žena /                                         | LOsm                       | Třeštíková Radka    | 97880267 2017  | Filtr:         |                 | Praha:        | Euromedia g   | 1997       | 18.11.2009 | lanadmin     |                |                         |                 |
|                                             | 38760 KN                  | Steel, Danielle, 1   | Country /                                           |                            | rrasanoroj rasanoj. |                | 🗹 🗹            | ACR2            | Praha :       | Ikar,         | 2016       | 11.07.2016 | Bambula Sta  |                | M                       |                 |
|                                             | 95209 KN                  | Cartland, Barbara    | Čarodějka                                           |                            |                     |                | 🗹 R            | AC              | Praha :       | Baronet,      | 2007       | 22.04.2009 | Bambula Sta  |                | N                       |                 |
|                                             | 50886 KN                  | Cleeves, Ann, 19     | Černý krkavec [1.]                                  |                            |                     |                | - N            | /še Nic         | Praha :       | Knižní klub : | 2013       | 29.11.2016 | Bambula Sta  |                |                         |                 |
|                                             | 82831 KN                  | Allenbaugh, Kay      | Čokoláda pro srdce ženy :                           | Vybíráme ze                | souborného katalo   | gu. Dílo       |                |                 | Praha :       | Columbus,     | 1999       | 20.03.2004 | Bambula Sta  |                | 0                       |                 |
|                                             | 91778 KN                  | Fedler, Joanne       | Dámská jízda : jedna noc, osm žen, ž                | a označíme tm              | avě mofře a dáme l  | Převzít.       |                |                 | Brno :        | Jota,         | 2007       | 18.05.2007 | Bambula Sta  |                | P                       |                 |
|                                             | 309505 KN                 | Bobák, Jindřich Fr   | Dávné pověsti národa českého /                      |                            |                     |                |                |                 | Praha :       | Pavel Dolejší | 2011       | 04.09.2019 | Cubrová Zde  |                | 0                       |                 |
|                                             | 2018 KN                   | Erskine, Barbara     | Dcery ohně                                          |                            |                     |                |                |                 | Praha :       | Brána,        | 2006       | 21.12.2009 | lanadmin     |                |                         |                 |
|                                             | 2502 KN                   | Clark, Marry Higgi   | Dělej, že ji nevidíš                                | -                          |                     |                |                |                 | Frýdek- líste | Alpress,      | 1998       | 04.03.2010 | lanadmin     | Klokan         |                         |                 |
|                                             | 16693 KN                  | Bingham, Charlot     | Derby /                                             | -                          |                     |                |                |                 | Praha :       | Ikar,         | 1997       | 21.06.2006 | Bambula Sta  |                | S                       |                 |
|                                             | 3594 KN                   | Clark, Mary Higgi    | Děvčátka v modrém                                   |                            |                     |                |                | Zdenia          | Frýdek- líste | Alpress,      | 2007       | 18.08.2010 | lanadmin     | Klokan         | Т                       |                 |
|                                             | 6 KN                      | Arnaud, Thierry      | Doktor Morin /                                      | Strana 1                   | z 1 🕨 🕅 🖓           |                |                | Zuroje          | Frýdek- líste | Alpress,      | 1998       | 03.05.2016 | Koudelková   | Klokan         | U                       |                 |
|                                             | 309504 KN                 | Borská, Ilona, 19    | Doktorka z domu Trubačů /                           | L                          |                     |                |                |                 | Praha :       | Motto,        | 1998       | 04.09.2019 | Cubrová Zde  |                | N.                      |                 |
|                                             | 51343 KN                  | Cartland, Barbara    | Domov lásky                                         |                            |                     |                |                |                 | Draha         | Baronet,      | 2017       | 16.09.2017 | Roith Martin |                | V                       |                 |
|                                             | 53191 KN                  | Steel, Danielle, 1   | Dražba /                                            |                            |                     |                |                |                 | Praha :       | Ikar,         | 2017       | 01.02.2018 | Roith Martin |                | W                       |                 |
|                                             | 1036 KN                   | Clark, Mary Higgi    | Dřív než ti řeknu sbohem                            |                            |                     |                |                |                 | Frýdek-Míste  | Alpress,      | 2000       | 05.10.2009 | lanadmin     |                | X                       |                 |
|                                             | 76132 KN                  | Coe, Jonathan        | Dům spánku                                          |                            |                     |                |                |                 | Praha :       | Odeon,        | 2004       | 21.02.2005 | Bambula Sta  |                | v                       |                 |
|                                             | 1081 KN                   | Cole, Martina        | Dvé ženy                                            |                            |                     |                |                |                 | Ostrava :     | Domino,       | 2000       | 07.10.2009 | lanadmin     |                |                         |                 |
|                                             | 168478 KN                 | Bushnell, Candac     | Dżungle rtěnek /                                    |                            |                     |                |                |                 | Praha :       | BB/art,       | 2006       | 08.07.2019 | Antošíková   |                | Ζ                       |                 |
|                                             | 1589 KN                   | Austen, Jane, 17     | Emma /                                              |                            |                     |                |                |                 | Praha :       | Svoboda,      | 1982       | 18.11.2009 | lanadmin     |                | ×                       |                 |
|                                             | 16901 KN                  | Cook, Robin, 1940-   | Epidemie                                            |                            |                     |                |                |                 | Praha :       | Ikar :        | 1996       | 09.10.1996 | Bambula Sta  |                | ÷                       |                 |
|                                             | 200razuji 1 - 38 z 241    |                      |                                                     |                            |                     |                |                |                 |               |               |            |            |              |                |                         |                 |

#### ➔ Přebíráme záznam přes pole Aktualizovat

| ý sňatek       |                   |         |                      |                    |              |       |                |                  |    | Praha :      |
|----------------|-------------------|---------|----------------------|--------------------|--------------|-------|----------------|------------------|----|--------------|
| dní ruské vell | kokněžně          |         |                      |                    |              |       |                |                  |    | Praha :      |
|                |                   |         |                      |                    |              |       |                |                  |    | Praha :      |
|                | 🛐 Nové dílo - Kn  | ihy     |                      |                    |              |       |                |                  | ×  | Ostrava :    |
| h aktech ve 1  | Autor             |         |                      |                    |              | 1     | Operace        |                  | >> | Praha :      |
|                | Adtor.            |         |                      |                    |              | 1     | Q              | Hledat           |    | Frýdek-Míste |
| anglického or  | Nazev:            |         |                      |                    |              | 1     |                | moduc            |    | Frýdek-Míste |
|                | ISBN/ISSN         | N:      | 978-80-267-088       | 3-4                |              |       | ٢              | Vytvořit         |    | Praha :      |
|                | Rok vydán         | ní:     |                      |                    |              |       | 91 12<br>21 75 | Převzít          |    | Praha :      |
| hovory se sm   | Nalezená díla     |         |                      |                    |              |       | <b>B</b>       | Zobrazit lístek  | 5  | Praha :      |
|                | Název 🔺           |         | Autor                | ISXN               | Rok vy       | /dání |                | LODI GZIE IISCOR |    | Frýdek-Míste |
| ad ustavičnýc  | 🗄 Existující zázr | Informa | ce                   |                    |              |       | ×              | Přidat svazek    |    | Praha :      |
|                | Carl Inter 1      | Podobné | é dílo ve vaší datal | bázi již existuje. |              |       |                | Zrušit           |    | Praha :      |
|                | Soud. Kat.: 12    | = exis  | stuje v datak        | oázi pražský       | ich kniho    | ven   |                |                  |    | Praha:       |
|                | Osm               |         |                      |                    |              |       |                | 2                |    | Praha :      |
|                |                   |         |                      |                    |              |       |                |                  |    | Praha :      |
|                |                   |         |                      | Vytvořit pové      | Aktualizovat |       | Zrušit         | Nic              |    | Praha :      |
|                |                   |         |                      | vyctonenote        | ARCOUNTEDVOL |       | Lituale        |                  |    | Praha :      |
| , osm žen, žác |                   |         |                      | 74                 |              |       |                |                  |    | Brno :       |
| kého /         |                   |         |                      | Zazna              | m prebira    | ame p | omoci          |                  |    | Praha :      |
|                |                   |         |                      | tlaciti            | ka Aktual    | Izova | τ.             |                  |    | Praha :      |
|                |                   |         |                      |                    |              |       |                |                  |    | Frýdek-Míste |
|                |                   |         |                      |                    |              |       |                |                  |    | Praha :      |
|                |                   |         |                      |                    |              |       |                |                  |    | Frýdek-Míste |
|                | Stra              | ana 1   | z1 🕨 🕨               | 2                  |              |       |                | Zdroje           |    | Frýdek-Míste |
| 1              |                   |         |                      |                    |              |       |                |                  |    | Praha :      |
|                |                   |         |                      |                    |              |       |                |                  |    | Praha :      |
|                |                   |         |                      |                    |              |       |                |                  |    | Praha :      |

## → Zobrazí se editační pole → Uložit → Přesuneme se na záložku Svazky, v záznamu neprovádíme žádné úpravy!!!

| 🔲 🗮 Tritius                                                 | × 🕂                                                                                                    |                                                |                                 |              |                           |                                       |            |                      |
|-------------------------------------------------------------|----------------------------------------------------------------------------------------------------|------------------------------------------------|---------------------------------|--------------|---------------------------|---------------------------------------|------------|----------------------|
| $\leftarrow$ $\rightarrow$ $C$ $\triangleq$ raks.mlp.cz/tri | itius/cz.effectiva.tritius.Application/Application.html#We                                              | ork_browser.KN                                 |                                 |              |                           |                                       |            | ☆ Anonymní 😸 :       |
| Editace [KN]: Osm - Třeštíková                              | á, Radka, 1981-                                                                                         | 2. krok                                        |                                 |              |                           |                                       |            | RDA ID: 40288 🗵      |
| -000 -Záhlavt Názvovć údaj                                  | <del>ट</del>   <del>Nakl. ádaje</del>   <del>Poznámky</del>   <del>4őený popis</del>   <del>4</del> 7az | <del>by Výstupy</del> Svazky <del>Rozpis</del> | -Nezařazono-                    |              |                           |                                       |            | Zpět k procházení    |
| 008 - Pole kódových údajů                                   |                                                                                                    |                                                |                                 |              |                           |                                       | *          | ^ Následující záznam |
| 008                                                         | 190915s2017xrg000-f-cze                                                                                 |                                                |                                 |              |                           |                                       |            | 🖙 Předchozí záznam   |
| Typ data                                                    | jedno známé/pravděpodobné datum                                                                         |                                                |                                 |              |                           | •                                     |            | → Následující        |
| Rok vydání 1                                                | 2017                                                                                                    |                                                |                                 |              |                           |                                       |            | 🗢 Předchozí          |
| Země vydání                                                 | Česko                                                                                                   |                                                |                                 |              |                           | ~                                     |            | Přidat pole          |
| Jazyk                                                       | čeština                                                                                                 |                                                |                                 |              |                           | · · · · · · · · · · · · · · · · · · · | 1. kro     | K Uložit             |
| Modifikace záznamu                                          |                                                                                                    |                                                |                                 |              |                           | ¥                                     |            | Uložit a zavrit      |
| 040 - Zdroj katalogizace                                    |                                                                                                    |                                                |                                 |              |                           |                                       | <b>×</b> 2 | Uetali V katalogu    |
| a - Agentura, která vytvořila ori 💙                         | OLA001                                                                                                  |                                                |                                 |              |                           |                                       |            | 1. Uložíme dílo.     |
| b - Jazyk katalogizace 💌                                    | CZE                                                                                                    |                                                |                                 |              |                           |                                       |            | 2. Přesuneme         |
| e - Konvence popisu 💌                                       | rda                                                                                                    |                                                |                                 |              |                           |                                       |            | se na záložku        |
| d - Agentura, která záznam mo 👻                             |                                                                                                    |                                                |                                 |              |                           |                                       | 2          | Svazky.              |
| 041 - Kód jazyka                                            |                                                                                                    | 0 ¥                                            | 044 - Kód země vydávající/vyráb | ějící entity |                           |                                       | *          | neprovádíme          |
| a - Kód j. textu/zvukového zázr 💌                           |                                                                                                    | ▼ <b>②</b>                                     | a - Kód země entity             | ×            |                           | •                                     | 2          | žádné úpravy!        |
| h - Kód j. originálu a/nebo přek 💙                          |                                                                                                    | × 🤉                                            |                                 |              |                           |                                       |            |                      |
| 336 - Typ obsahu                                            |                                                                                                    | 337 - Typ média                                |                                 | <b>×</b> 2   | 338 - Typ nosiče          |                                       | <b>~</b> 2 |                      |
| a - Typ obsahu - termín 💌                                   | text 🔍                                                                                                  | a - Typ média - termín 💌                       | bez média                       |              | a - Typ nosiče + termín 💌 | svazek                                |            |                      |
| b - Typ obsahu - kód 💌                                      | bxt 🔊                                                                                                   | b - Typ média - kód 💌                          | n                               | 2            | b - Typ nosiče - kód 💌    | nc                                    | 2          |                      |
| 2 - Zdroj 💌                                                 | rdacontent                                                                                              | 2 - Zdroj 🗸                                    | rdamedia                        |              | 2 - Zdroj 💌               | rdacarrier                            |            |                      |
|                                                             |                                                                                                    |                                                |                                 |              |                           |                                       |            |                      |
|                                                             |                                                                                                    |                                                |                                 |              |                           |                                       |            |                      |
|                                                             |                                                                                                    |                                                |                                 |              |                           |                                       |            |                      |

#### → Ve Svazcích vyplníme viz. červená pole → Uložit a zavřít

| Tritius × +                                                                                                    |                                                                                                    |                                                                                                    |                                                                                                    |                                                                                                    | - 0 ×                                                                                                    |
|----------------------------------------------------------------------------------------------------|----------------------------------------------------------------------------------------------------|----------------------------------------------------------------------------------------------------|----------------------------------------------------------------------------------------------------|----------------------------------------------------------------------------------------------------|----------------------------------------------------------------------------------------------------|
| ← → C 🔒 raks.mlp.cz/tritius/cz.effectiva.tritius.Application/Application.ht                                                                                                    | ml#Work_browser.KN                                                                                                |                                                                                                    |                                                                                                    | \$                                                                                                 | Anonymní 🌧 🗄                                                                                                    |
| ¿Editace [KN]: Osm - Třeštíková, Radka, 1981-                                                                                                    |                                                                                                    |                                                                                                    |                                                                                                    |                                                                                                    | RDA ID: 40288                                                                                                    |
| 008 Záhlavi Názvové údaje Nakl. údaje Poznámky Věcný popis                                                                                                    | Vazby Výstupy Svazky Rozpis Nezařazeno                                                                            |                                                                                                    |                                                                                                    |                                                                                                    | Zpět k procházení                                                                                                    |
| Svazky     Id     Dílo ★     Přírůstko     Lokace     Datum vytv     Vytvoře       Žádná data     Dosud nemáme žádný svazek> Tlačítko     Vytvořit>Zobrazí se editační pole pro přidání svazku. | Editace [KN]: Nový svazek     Základní informace Nezařazeno                                                       | Přidáme PŘ. Č.→ Následující záznam       Přidáme PŘ. Č.→ Následující záznam       Předchozí záznam       Předchozí záznam       Předchozí záznam       Předchozí záznam       Uložit a zavřít | X Pokročilé vyhledávání<br>působ poří… Rok periodike Číslo periot<br>A<br>B<br>C<br>D<br>E<br>F<br>G<br>H | Vytvořit     Upravit     Odstranit     Duplikovat     Oknovit     Oknovit     Neodepsané svazl v × | → Následující záznam     Předchozí záznam     Následující     Předchozí     Předchozí     Předchozí     Uložit     Uložit     Uložit a zavřít     Detail v katalogu |
|                                                                                                    | Cena:       299,00         Nákladová cena:          Výpôjční kategorie:          Knižní vazba:          Poznámka: | Vyplníme údaje<br>> Uložit a zavří<br>K                                                                                                    | t I<br>J<br>K<br>L<br>M<br>N<br>O<br>P<br>Q<br>R<br>S<br>T<br>U<br>V<br>V<br>W<br>X<br>Y<br>Z             |                                                                                                    |                                                                                                    |
| Zobrazuji 0 - 0 z 0                                                                                                    |                                                                                                    |                                                                                                    | → 🖄                                                                                                    |                                                                                                    |                                                                                                    |

#### ➔ Ještě jednou Uložit a zavřít

| 📃 Tritius                                          | × +                   |                  | -             |              |              |          |        |            |          | <u> </u>   |              |          | <u> </u>     | _           |              |               |                 | _      |                   | _   | - 0 ×                   |
|----------------------------------------------------|-----------------------|------------------|---------------|--------------|--------------|----------|--------|------------|----------|------------|--------------|----------|--------------|-------------|--------------|---------------|-----------------|--------|-------------------|-----|-------------------------|
| $\epsilon  ightarrow \mathbf{C}$ $$ raks.mlp.cz/tr | itius/cz.effectiva.tr | itius.Applicatio | on/Applicatio | on.html#Wor  | k_browser.KN | /309246  |        |            |          |            |              |          |              |             |              |               |                 |        |                   | ☆   | Anonymní 😸 🚦            |
| Editace [KN]: Osm / - Třeštíko                     | vá, Radka, 1981-      |                  |               |              |              |          |        |            |          |            |              |          |              |             |              |               |                 |        |                   |     | RDA ID: 309246 🗵        |
| 008 Záhlaví Názvové údaj                           | e Nakl. údaje         | Poznámky         | Věcný po      | opis Vazby   | y Výstupy    | Svazky   | Rozpis | Nezařazeno |          |            |              |          |              |             |              |               |                 |        |                   | 2   | Zpět k procházení       |
| Svazky                                             |                       |                  |               |              |              |          |        |            |          |            |              |          |              | Hledat      |              | Pokro         | čilé vyhledáván | í)     |                   | » 🔿 | Následující záznam      |
| Id Dílo 🔺                                          | Přírůstko Lo          | kace Datu        | um vytv ∨yt   | tvořeno u Si | gnatura Skla | adová si | Cena   | Měny       | Nákladov | Měna nákla | Knižní vazba | Poznámka | Tématická s  | Čárové kódy | Způsob poří. | Rok periodika | a Číslo perioc  |        | Vytvořit          | -   | Předchozí záznam        |
| 411088 Osm /                                       | 6 Kn                  | ihovna 26.0      | 08.2019 Cul   | brová Zde    |              |          |        |            |          |            |              |          | Beletrie pro |             |              |               | 1               | 8      | 9 Upravit         | _ → | Následující             |
| Uložený svazek                                     |                       |                  |               |              |              |          |        |            |          |            |              |          |              |             |              |               | /               |        | Odstranit         |     | Předchozí               |
| olozeny svazek.                                    |                       |                  |               |              |              |          |        |            |          |            |              |          |              |             |              |               | E C             |        | Duplikovat        |     | Přidat pole             |
|                                                    |                       |                  |               |              |              |          |        |            |          |            |              |          |              |             |              |               |                 |        | ) Obnovit         |     | Uložit                  |
|                                                    |                       |                  |               |              |              |          |        |            |          |            |              |          |              |             |              |               |                 |        | Okamžitý odpis    | - 8 | Uložit a zavřít         |
|                                                    |                       |                  |               |              |              |          |        |            |          |            |              |          |              |             |              |               |                 |        | eodepsane svazi 💌 |     | Detail v katalogu       |
|                                                    |                       |                  |               |              |              |          |        |            |          |            |              |          |              |             |              |               |                 |        |                   |     |                         |
|                                                    |                       |                  |               |              |              |          |        |            |          |            |              |          |              |             |              |               |                 | 4      |                   |     | Uložíme                 |
|                                                    |                       |                  |               |              |              |          |        |            |          |            |              |          |              |             |              |               |                 | h.     |                   |     | a zavreme<br>celé Dílo. |
|                                                    |                       |                  |               |              |              |          |        |            |          |            |              |          |              |             |              |               |                 | T      |                   |     |                         |
|                                                    |                       |                  |               |              |              |          |        |            |          |            |              |          |              |             |              |               |                 | ,<br>J |                   |     |                         |
|                                                    |                       |                  |               |              |              |          |        |            |          |            |              |          |              |             |              |               |                 | K      |                   |     |                         |
|                                                    |                       |                  |               |              |              |          |        |            |          |            |              |          |              |             |              |               |                 | L      |                   |     |                         |
|                                                    |                       |                  |               |              |              |          |        |            |          |            |              |          |              |             |              |               | I               | 4      |                   |     |                         |
|                                                    |                       |                  |               |              |              |          |        |            |          |            |              |          |              |             |              |               | r               | N      |                   |     |                         |
|                                                    |                       |                  |               |              |              |          |        |            |          |            |              |          |              |             |              |               | (               | 0      |                   |     |                         |
|                                                    |                       |                  |               |              |              |          |        |            |          |            |              |          |              |             |              |               |                 | p      |                   |     |                         |
|                                                    |                       |                  |               |              |              |          |        |            |          |            |              |          |              |             |              |               | (               | 2      |                   |     |                         |
|                                                    |                       |                  |               |              |              |          |        |            |          |            |              |          |              |             |              |               | - F             | 2      |                   |     |                         |
|                                                    |                       |                  |               |              |              |          |        |            |          |            |              |          |              |             |              |               |                 | 5      |                   |     |                         |
|                                                    |                       |                  |               |              |              |          |        |            |          |            |              |          |              |             |              |               | 1               | r 👘    |                   |     |                         |
|                                                    |                       |                  |               |              |              |          |        |            |          |            |              |          |              |             |              |               | L. L.           | J      |                   |     |                         |
|                                                    |                       |                  |               |              |              |          |        |            |          |            |              |          |              |             |              |               | 1               | /      |                   |     |                         |
|                                                    |                       |                  |               |              |              |          |        |            |          |            |              |          |              |             |              |               | V               | V      |                   |     |                         |
|                                                    |                       |                  |               |              |              |          |        |            |          |            |              |          |              |             |              |               | )               | K      |                   |     |                         |
|                                                    |                       |                  |               |              |              |          |        |            |          |            |              |          |              |             |              |               | ١               | 4      |                   |     |                         |
|                                                    |                       |                  |               |              |              |          |        |            |          |            |              |          |              |             |              |               | 7               | Z      |                   |     |                         |
| •                                                  |                       |                  |               |              |              |          |        |            |          |            |              |          |              |             |              |               |                 | 2      |                   |     |                         |
| Zobrazuji 1 - 1 z 1                                |                       |                  |               |              |              |          |        |            |          |            |              |          |              |             |              |               |                 |        |                   |     |                         |

#### ➔ Uložené dílo

| 🔍 🤍 Tritius                                                           | × 🕂 —                     |                     | a a 11 man-10 a 1800 a a 1 had also here a 4 here up at a source | 0    |              |            |            |            |                         |                 |      |                | x          |
|-----------------------------------------------------------------------|---------------------------|---------------------|------------------------------------------------------------------|------|--------------|------------|------------|------------|-------------------------|-----------------|------|----------------|------------|
| $\boldsymbol{\leftarrow} 	o \mathbf{C}$ $\hat{\mathbf{e}}$ raks.mlp.o | z/tritius/cz.effectiva.t  | ritius.Application/ | Application.html#Work_browser.KN                                 |      |              |            |            |            |                         |                 | ☆    | Anonymní 😁     |            |
| 🛡 Díla 🔎 Autority 🔊 Sva                                               | azky 🛛 🛜 Výpůjčky         | 🗟 Vyhledáván        | ()                                                               |      |              |            |            |            |                         |                 |      |                |            |
| «                                                                     | Díla - Knihy              |                     |                                                                  |      |              |            | Hleda      | t          | Pok                     | ročilé vvhledáv | /ání |                | ×          |
| ×                                                                     | ld Typ do                 | Autor               | Název 🔺                                                          | Část | Místo vydání | Nakladatel | Rok vydání | Datum vytv | Vytvořeno u             | Edice           |      | A Materia      |            |
| Procházení - vše                                                      | 320243 KN                 | Brežná, Irena, 19   | Nejlepší ze všech světů                                          |      | Praha ;      | Paseka,    | 2010       | 09.09.2019 | Cubrová Zde             |                 | ⊼    | Vytvont        |            |
| <ul> <li>Knihy</li> </ul>                                             | 10465 KN                  | Erskinová, Barbara  | Nejtemnější hodina                                               |      | Praha :      | Brána,     | 2014       | 02.04.2015 | lanadmin                |                 |      | Upravit        |            |
| <ul> <li>Zvukové knihy</li> </ul>                                     | 1210 KN                   | Cole, Martina, 19   | Nejtemnější obavy                                                |      | Ostrava :    | Domino,    | 2004       | 15.10.2009 | lanadmin                |                 | A    | Odstranit      |            |
| <ul> <li>Periodika</li> </ul>                                         | 1630 KN                   | Andrews, V. C. 1    | Nemilovaná /                                                     | 1.   | Praha :      | Ikar,      | 1995       | 19.11.2009 | lanadmin                |                 | В    | Duplikovat     | -          |
| <ul> <li>Stolní hry</li> </ul>                                        | 1792 KN                   | Steel, Danielle, 1  | Nerovný vztah /                                                  |      | V Praze :    | Ikar,      | 2006       | 01.12.2009 | lanadmin                |                 | С    | Ø Obnovit      |            |
| <ul> <li>E-knihy</li> </ul>                                           | 74313 KN                  | Becnel, Rexanne     | Nevěsta z Růžového útesu /                                       |      | Frýdek-Míste | Alpress,   | 2001       | 16.02.2004 | Bambula Sta             | Klokan          | D    | Přidat svaze   | •k         |
|                                                                       | 177541 KN                 | Coulterová, Cathe   | Nezkrotná nevěsta                                                |      | Frýdek-Míste | Alpress,   | 2012       | 20.03.2013 | Bambula Sta             | Klokan          | E    | Tohranit liste | -          |
|                                                                       | 101643 KN                 | Lindsey, Johanna,   | Něžná rebelka /                                                  |      | Praha :      | Ikar,      | 2014       | 25.02.2015 | Bambula Sta             |                 |      | 200razit liste | ak.        |
|                                                                       | 49058 KN                  | Sloan, Robin, 1979- | Nonstop knihkupectví pana Penumbry /                             |      | Brno :       | Host,      | 2013       | 14.02.2014 | Bambula Sta             |                 | F    | Rozpis svazk   | :ů         |
|                                                                       | 3304 KN                   | Collins, Jackie, 19 | Nová generace hollywodských žen                                  |      | Frýdek-Míste | Alpress,   | 2001       | 15.06.2010 | lanadmin                | Klokan          | G    | Výstupy        |            |
|                                                                       | 5809 KN                   | Steel, Danielle, 1  | Odpuštění /                                                      |      | Praha :      | Ikar,      | 1998       | 20.06.2011 | lanadmin                |                 | н    | •              |            |
|                                                                       | 168850 KN                 | Durrell, Gerald     | Opilý prales                                                     |      | Praha :      | BB/art,    | 1999       | 23.09.2000 | Bambula Sta             |                 | Ch   | Další akce     |            |
|                                                                       | 309246 KN                 | Třeštíková, Radka   | Osm                                                              |      | Praha :      | Motto,     | 2017       | 26.08.2019 | Cubrová Zde             |                 | CII  | Čial.          |            |
|                                                                       | 68692 KN                  | Cognetti, Paolo, 1  | Osm hor                                                          |      | Praha :      | Odeon,     | 2017       | 01.04.2019 | Krejčová Irena          | Světová knih    | Ι    | Surky          |            |
|                                                                       | 64705 KN                  | Cook, Robin, 1940-  | Osudná léčba /                                                   |      | Praha :      | Euromedia  | 2013       | 31.05.2018 | Koudelková              | Knihy Robin     | J    | 🔘 Přidat 🥥 Od  | ebrat      |
|                                                                       | 78196 KN                  | Brown, Dale         | Osudová bojiště /                                                |      | Frýdek-Míste | Alpress,   | 2001       | 15.04.2005 | Bambula Sta             | Klokan          | к    | Odznačit vše   | e          |
|                                                                       | 4826 KN                   | Steel, Danielle, 1  | Osudy /                                                          |      | Praha :      | Ikar,      | 1998       | 13.04.2011 | lanadmin                |                 |      | Štítky děl     | <b>~ x</b> |
|                                                                       | 302 KN                    | Steel, Danielle, 1  | Ozvěny /                                                         |      | V Praze :    | Ikar,      | 2006       | 25.05.2016 | Koudelková              |                 | L    |                |            |
|                                                                       | 117616 KN                 | Esfandiáry-Bachtj   | Palác osamění :                                                  |      | Praha :      | Epocha,    | 2003       | 24.11.2004 | Bambula Sta             |                 | М    |                |            |
|                                                                       | 26941 KN                  | Bradford, Barbara   | Pamatuj /                                                        |      | Frýdek-Míste | Alpress,   | 2002       | 05.12.2002 | Bambula Sta             | Klokan          | Ν    |                |            |
|                                                                       | 132618 KN                 | Cross, Woolfolk D   | Papežka Jana                                                     |      | Praha :      | Aquamarin, | 1997       | 26.03.2004 | Bambula Sta             |                 | 0    |                |            |
|                                                                       | 1510 KN                   | Clark, Mary Higgi   | Patříš mi                                                        |      | Frýdek-Míste | Alpress,   | 1999       | 09.11.2009 | lanadmin                | Klokan          | U    |                |            |
|                                                                       | 1634 KN                   | Andrews, V. C. 1    | Pavučina snů :                                                   | 5.   | Praha :      | Ikar,      | 1996       | 19.11.2009 | lanadmin                |                 | Р    |                |            |
|                                                                       | 2991 KN                   | Steel, Danielle, 1  | Pět dní v Paříži /                                               |      | Praha :      | Ikar,      | 1997       | 29.04.2010 | lanadmin                |                 | Q    |                |            |
|                                                                       | 4081 KN                   | Erskine, Barbara    | Pisky casu                                                       |      | Praha :      | Brána,     | 2006       | 11.11.2010 | lanadmin                |                 | R    |                |            |
|                                                                       | 3512 KN                   | Cook, Robin, 1940-  | Planeta Interterra                                               |      | Praha :      | Ikar,      | 2001       | 26.07.2010 | lanadmin                |                 |      |                |            |
|                                                                       | 30533 KN                  | Collins, Jackie, 19 | Piavba za vsecnny pracny                                         |      | Frydek-Miste | Aipress,   | 2013       | 14.03.2013 | Bambula Sta             | Kiokan          | 3    |                |            |
|                                                                       | 53207 KN                  | Brown, Dan, 1964-   | Počatek /                                                        |      | Prana :      | Argo,      | 2018       | 08.02.2018 | Semradova               |                 | Т    |                |            |
|                                                                       | 2021 KN                   | Burnnam, Sopny      | Pokiad Montseguru :                                              |      | Praha :      | Dita,      | 2004       | 21.12.2009 | Ianadmin<br>Dembula Che |                 | U    |                |            |
|                                                                       | 105425 KN                 | Cole, Courtney      | Pokud zustanes                                                   |      | Prana :      | IKdr,      | 2014       | 03.10.2018 | Dambula Sta             |                 | v    |                |            |
|                                                                       | 76559 KN                  | Cooper, Jilly       | Polo                                                             |      | Prana :      | Ikar,      | 1998       | 07.03.2005 | Bambula Sta             |                 | , v  |                |            |
|                                                                       | 1000 NN                   | Cappell Stepher 1   | roseuni aristokratka /<br>Daeladní ahěť                          |      | Enidak-Miete | Alorect    | 1009       | 04.04.2005 | Rambula Sto             | Klokan          | W    |                |            |
|                                                                       | 1615 KN                   | Deveraux Judo       |                                                                  |      | Draha        | Baronet    | 2000       | 19 11 2000 | Janadmin                | NOKAN           | Х    |                |            |
|                                                                       | 24571 KN                  | Březinová Jucez     | Prantizdainy                                                     |      | Draha :      | Datra      | 1000       | 19.06.2002 | Bambula Sto             |                 | Y    |                |            |
|                                                                       | 275/1 NN<br>3380 KN       | Steel Danielle 1    | Primahalerina /                                                  |      | Praha :      | Tkar       | 2000       | 28.06.2002 | Janadmin                |                 | 7    |                |            |
|                                                                       | 17761 KN                  | Deveraux Jude       | Princezna                                                        |      | Praha :      | Baronet    | 1997       | 30 10 1997 | Bambula Sta             |                 | 2    |                |            |
|                                                                       | 1220 KN                   | Cole Martina        | Procitautí                                                       |      | Octrava :    | Domino     | 2007       | 15 10 2009 | lanadmin                |                 | ≚    |                |            |
|                                                                       | Zobrazuji 103 - 140 z 241 |                     |                                                                  |      |              |            |            |            |                         |                 |      |                |            |

## Tisk čárových kódů

Máme dva způsoby tisku:

- 1. Čárové kódy tiskneme po zkatalogizování nových knih a zpětně lepíme čárové kódy
- 2. Máme předtištěné archy s kódy a lepíme rovnou při katalogizaci (jednodušší způsob).

#### Ad 1)

#### Pracujeme v záložce **Svazky** $\rightarrow$ vybereme nově zkatalogizovanou knihu $\rightarrow$ **Výstupy** $\rightarrow$ **Čárové kódy**

| Tritius                | ×                  | Ð                               | _             |             |              |           |             |              |             |           |      |            | <u> </u>   |               |               |               |            |                   |                              |
|------------------------|--------------------|---------------------------------|---------------|-------------|--------------|-----------|-------------|--------------|-------------|-----------|------|------------|------------|---------------|---------------|---------------|------------|-------------------|------------------------------|
| ightarrow C $($ $$ rak | ks.mlp.cz/tritius/ | cz.effectiva.tritius.Applicatio | n/Applicatior | n.html#Iten | n_browser.KN |           |             |              |             |           |      |            |            |               |               |               |            | 7                 | 🗧 Anonymní 👼 🗄               |
| Díla 🔍 🕮 Autority      | 👽 Svazky 🛛 😵       | Výpůjčky 🛛 🔚 Vyhledává          | ání           |             |              |           |             |              |             |           |      |            |            |               |               |               |            |                   |                              |
|                        | Svazky -           | Knihy                           |               |             |              |           |             |              |             |           |      |            |            |               | Hleda         | t             | Pokr       | očilé vyhledáváni |                              |
|                        | ×                  | ld Dílo                         | Autor         | Přírůstko   | Lokace       | Signatura | Skladová si | Tématická s  | Způsob poří | Dodavatel | Cena | Datum vzni | Datum vytv | V Výpůjční ka | t Odpisové čí | . Datum odstr | Odstraněno | Čárové kódy       | Upravit                      |
| Procházení - vše       | 410                | 0838 Něžná rebelka /            | Lindsey, Joh  |             | 1 Knihovna   |           |             | Beletrie pro |             |           |      |            | 26.08.2019 | C             |               |               |            | 3                 |                              |
| Knihy                  | 410                | 0848 Špatná dcera /             | Fielding, Joy |             | 2 Knihovna   |           |             | Beletrie pro |             |           |      |            | 26.08.2019 | C             |               |               |            |                   | Ousuanic                     |
| Zvukové knihy          | 410                | 0856 Šarlatáni /                | Cook, Robin,  |             | 3 Knihovna   |           |             | Beletrie pro |             |           |      |            | 26.08.2019 | C             |               |               |            |                   | L Duplikovat                 |
| Periodika              | 410                | 0863 Skalpel, prosím /          | Stýblová, Va  |             | 4 Knihovna   |           |             | Beletrie pro |             |           |      |            | 26.08.2019 | C             |               |               |            | 6                 | Obnovit                      |
| Stolní hry             | 41                 | 1087 Střípky vzpomínek /        | Steel, Daniel |             | 5 Knihovna   |           |             | Beletrie pro |             |           |      |            | 26.08.2019 | C             |               |               |            | C                 | 💧 Okamžitý odpis             |
| E-knihy                | 41:                | 1088 Osm                        | Třeštíková,   |             | 6 Knihovna   |           |             | Beletrie pro |             |           |      |            | 26.08.2019 | C             |               |               |            | D                 | Návrh na odpis               |
|                        | 41                 | 1089 Jeho světlo /              | Steel, Daniel |             | 7 Knihovna   |           |             | Beletrie pro |             |           |      |            | 26.08.2019 | C             |               |               |            | F                 |                              |
|                        | 41:                | 538 Nonstop knihkupectví        | Sloan, Robin  |             | 8 Knihovna   |           |             | Beletrie pro |             |           |      |            | 28.08.2019 | C             |               |               |            |                   | Oupisove seznamy             |
|                        | 41                 | 1539 Country /                  | Steel, Daniel |             | 9 Knihovna   |           |             | Beletrie pro |             |           |      |            | 28.08.2019 | C             |               |               |            | ŀ                 | Upravit dialog               |
|                        | 41:                | 1540 Dražba /                   | Steel, Daniel |             | 10 Knihovna  |           |             | Beletrie pro |             |           |      |            | 28.08.2019 | C             |               |               |            | G                 |                              |
|                        | 41                 | US41 Osudy /                    | Steel, Daniel |             | 11 Knihovna  |           |             | Beletrie pro |             |           |      |            | 28.08.2019 | C             |               |               |            | H                 | 20Drazit listek              |
|                        | 41:                | 1542 Sestry /                   | Steel, Daniel |             | 12 Knihovna  |           |             | Beletrie pro |             |           |      |            | 28.08.2019 | C             |               |               |            |                   | Výstupy                      |
|                        | 41                 | 1543 Nerovný vztah /            | Steel, Daniel |             | 13 Knihovna  |           |             | Beletrie pro |             |           |      |            | 28.08.2019 | C             |               |               |            | C                 | n V                          |
|                        | 41:                | 1544 Šlechetná žena /           | Steel, Daniel |             | 14 Knihovna  |           |             | Beletrie pro |             |           |      |            | 28.08.2019 | C             |               |               |            | Та                | gový lístek                  |
|                        | 41                 | 1545 Cizí žena /                | Steel, Daniel |             | 15 Knihovna  |           |             | Beletrie pro |             |           |      |            | 28.08.2019 | C             |               |               |            | Zá                | kladní přehled svazků        |
|                        | 41:                | 1546 Odpuštění /                | Steel, Daniel |             | 16 Knihovna  |           |             | Beletrie pro |             |           |      |            | 28.08.2019 | C             |               |               |            | Čá                | rové kódy                    |
|                        | 41                 | 1547 Velká holka /              | Steel, Daniel |             | 17 Knihovna  |           |             | Beletrie pro |             |           |      |            | 28.08.2019 | C             |               |               |            | IIII Čá           | rové kódy výčtem             |
|                        | 41:                | 548 Hořkost lásky /             | Steel, Daniel |             | 18 Knihovna  |           |             | Beletrie pro |             |           |      |            | 28.08.2019 | C             |               |               |            | Sig               | natury na hřbety knih        |
|                        | 41                 | 1549 Hvězda /                   | Steel, Daniel |             | 19 Knihovna  |           |             | Beletrie pro |             |           |      |            | 28.08.2019 | C             |               |               |            | 🍺 Tis             | k signatur na hřbety výčtem. |
|                        | 41:                | 550 Slib ; z amerického orig    | Steel, Daniel |             | 20 Knihovna  |           |             | Beletrie pro |             |           |      |            | 28.08.2019 | C             |               |               |            | Ro                | ční statistiky svazků        |
|                        | 41                 | 1553 Vášnivá sezóna /           | Steel, Daniel |             | 21 Knihovna  |           |             | Beletrie pro |             |           |      |            | 28.08.2019 | C             |               |               |            | Str               | atistiky podle filtru        |
|                        | 41:                | 1556 Milovat znovu /            | Steel, Daniel |             | 22 Knihovna  |           |             | Beletrie pro |             |           |      |            | 28.08.2019 | C             |               |               |            |                   |                              |
|                        | 41                 | 1557 Uzavřený kruh /            | Steel, Daniel |             | 23 Knihovna  |           |             | Beletrie pro |             |           |      |            | 28.08.2019 | C             |               |               |            | P                 |                              |
|                        | 41:                | 1561 Primabalerina /            | Steel, Daniel |             | 24 Knihovna  |           |             | Beletrie pro |             |           |      |            | 28.08.2019 | C             |               |               |            | 0                 |                              |
|                        | 41                 | 562 Křídla ; z anglického or    | Steel, Daniel |             | 25 Knihovna  |           |             | Beletrie pro |             |           |      |            | 28.08.2019 | C             |               |               |            | 4                 |                              |
|                        | 41:                | 1564 Únos /                     | Steel, Daniel |             | 26 Knihovna  |           |             | Beletrie pro |             |           |      |            | 28.08.2019 | C             |               |               |            | R                 |                              |
|                        | 41                 | 1566 Ranč /                     | Steel, Daniel |             | 27 Knihovna  |           |             | Beletrie pro |             |           |      |            | 28.08.2019 | C             |               |               |            | S                 |                              |
|                        | 41                 | 1567 Tajemství /                | Steel, Daniel |             | 28 Knihovna  |           |             | Beletrie pro |             |           |      |            | 28.08.2019 | C             |               |               |            | Т                 |                              |
|                        | 41                 | 568 Pět dní v Paříži /          | Steel, Daniel |             | 29 Knihovna  |           |             | Beletrie pro |             |           |      |            | 28.08.2019 | C             |               |               |            |                   |                              |
|                        | 41                 | 1569 Ozvěny /                   | Steel, Daniel |             | 30 Knihovna  |           |             | Beletrie pro |             |           |      |            | 28.08.2019 | C             |               |               |            | U                 | '                            |
|                        | 413                | 2112 V pasti /                  | Alliott, Cath |             | 31 Knihovna  |           |             | Beletrie pro |             |           |      |            | 02.09.2019 | C             |               |               |            | V                 | 1                            |
|                        | 413                | 2124 Třikrát Albert Campion /   | Allingham,    |             | 32 Knihovna  |           |             | Beletrie pro |             |           |      |            | 02.09.2019 | C             |               |               |            | V                 | 1                            |
|                        | 413                | 2127 Hlubina /                  | Alten, Steve  |             | 33 Knihovna  |           |             | Beletrie pro |             |           |      |            | 02.09.2019 | C             |               |               |            |                   |                              |
|                        | 413                | 2131 Čokoláda pro srdce žen     | Allenbaugh,   |             | 34 Knihovna  |           |             | Beletrie pro |             |           |      |            | 02.09.2019 | C             |               |               |            | ^                 |                              |
|                        | 413                | 2132 Nemilovaná /               | Andrews, V    |             | 35 Knihovna  |           |             | Beletrie pro |             |           |      |            | 02.09.2019 | C             |               |               |            | Y                 |                              |
|                        | 413                | 2136 Zklamaná srdce /           | Andrews, V    |             | 36 Knihovna  |           |             | Beletrie pro |             |           |      |            | 02.09.2019 | C             |               |               |            | Z                 |                              |
|                        | 413                | 2139 Příslib naděje :           | Andrews, V    |             | 37 Knihovna  |           |             | Beletrie pro |             |           |      |            | 02.09.2019 | C             |               |               |            | ~                 |                              |
|                        | •                  |                                 |               |             |              |           |             |              |             |           |      |            |            |               |               |               |            | → <u>×</u>        | -                            |

## → Zobrazí se Šablony výstupů → výstup pouze pro vybraný svazek → PDF

| → C <sup>a</sup> raks.ml | o.cz/tritius/cz.effectiva.tritius.Applicati | ion/Applicatio | n.html#Item |             |                    |                   |               |             |           |            |             |                  |             |             |              |                  | ☆   | Anonymní 음    |
|--------------------------|---------------------------------------------|----------------|-------------|-------------|--------------------|-------------------|---------------|-------------|-----------|------------|-------------|------------------|-------------|-------------|--------------|------------------|-----|---------------|
|                          | vazh                                        | vání           | _           | _           |                    |                   | _             | _           | _         | _          | _           |                  | _           | _           | _            |                  |     |               |
|                          | Kuziky Corypujeky Stricture                 | vann           |             |             |                    |                   |               |             |           |            |             |                  |             |             | 0 1(         |                  |     |               |
|                          | Svazky - Killiy                             |                |             |             |                    |                   |               |             |           |            |             |                  | Hiedat      |             | Pok          | crocile vyhledav | anı |               |
|                          | × Id Dilo                                   | Autor          | Přírůstko   | Lokace      | Signatura Skla     | dová si Tématická | s Zpúsob poří | . Dodavatel | Cena      | Datum vzni | Datum vytv. | . V Výpůjční kat | Odpisové čí | Datum odstr | . Odstranéno | . Cárové kódy    |     | 🎲 Upravit     |
| Procházení - vše         | 410838 Nezna rebeika /                      | Lindsey, Jon   |             | 1 Kninovna  |                    | Beletrie pro      | ·             |             |           |            | 26.08.2019  | C                |             |             |              |                  | *   | Odstrani      |
| (nihy                    | 410846 Spatna dcera /                       | Coole Dahim    |             | 2 Kninovna  |                    | Beletrie pro      | )             |             |           |            | 26.08.2019  | C                |             |             |              |                  | A   | Duplikov      |
| vukove kniny             | 410050 Sariatalii /                         | Cook, Robin,   |             | 4 Keikeure  |                    | Beletrie pro      | ,             |             |           |            | 26.08.2019  | C                |             |             |              |                  | B   | Obnov         |
| tolní hrv                | 410005 Skalpel, prosini /                   | Stypiova, va   |             | F Knihovna  |                    | Beletrie pro      |               |             |           |            | 26.08.2019  | C                |             |             |              |                  | C   |               |
| -knihv                   | 411089 Osm                                  | Třečtíková     |             | 6 Knihovna  |                    | Balatria pro      |               |             |           |            | 26.08.2019  | C                |             |             |              |                  |     | Okamzity      |
| ,                        | 411089 Jeho světlo /                        | Steel Daniel   |             | 7 Knihovna  |                    | Beletrie pro      | ·             |             |           |            | 26.08.2019  | C                |             |             |              |                  | D   | 🛕 Návrh na    |
|                          | 411539 Nonston knihkupactví                 | Sloan Pohin    |             | 8 Ko        |                    | beletite pro      |               |             |           |            | 20.00.2015  |                  |             |             |              |                  | E   | 🛕 Odpisové se |
|                          | 411539 Country /                            | Steel Daniel   |             |             |                    |                   |               |             |           |            |             |                  | POZORI Z    | oleno nou   | 178          |                  | F   | Upravit d     |
|                          | 411540 Dražba /                             | Steel Daniel   |             | 0 Kn        | vystupu            |                   |               | Hledat.     |           |            | ybrané 🍸    |                  | whraná G    | eneruie s   |              |                  | G   | •             |
|                          | 411541 Osudy /                              | Steel, Daniel  |             | 1 Kn        | ld Klíč 🔺          |                   |               |             | Po        | ořadí 🛛 🕹  | PDF         | c                | čárový kóc  | l nouze nr  |              |                  |     | Zobrazit lí   |
|                          | 411542 Sestry /                             | Steel, Daniel  |             | 12 Kn       | -564 Duplikáty čár | ových kódů        |               |             |           | 100        | HTML        | c                | označený    | Svazek (v r | u<br>načem   |                  | H   | Výstupy       |
|                          | 411543 Nerovný vztah /                      | Steel, Daniel  |             | I3 Kn       | -44 EAN13 vodore   | ovně              |               |             |           | 10         | D DTE       | C.               | nřínadě pr  |             | lasein       |                  | Ch  | •             |
|                          | 411544 Šlechetná žena /                     | Steel, Daniel  |             | I4 Kn       |                    | Made              |               |             |           |            | KIF         | c                | pripade pr  | 0 Osiii)    |              |                  | T   | Další akc     |
|                          | 411545 Cizí žena /                          | Steel, Daniel  |             | IS Kn       |                    | vyb               | ereme EAN     | 13> PDF     |           |            | CSV         | C                |             |             |              |                  |     | •             |
|                          | 411546 Odpuštění /                          | Steel, Daniel. |             | l6 Kn       |                    |                   |               |             |           |            | XLS         | C                |             |             |              |                  |     | Štítky        |
|                          | 411547 Velká holka /                        | Steel, Daniel. |             | 17 Kn       |                    |                   |               |             |           |            | ) YISY      | C                |             |             |              |                  | K   | 🛈 Přidat 🤤    |
|                          | 411548 Hořkost lásky /                      | Steel, Daniel. |             | L8 Kn       |                    |                   |               |             |           |            |             | C                |             |             |              |                  | L   | Odznačit      |
|                          | 411549 Hvězda /                             | Steel, Daniel. |             | 19 Kn       |                    |                   |               |             |           |            | ) TXT       | C                |             |             |              |                  | M   |               |
|                          | 411550 Slib ; z amerického orig             | Steel, Daniel  |             | 20 Kn       |                    |                   |               |             |           |            |             | C                |             |             |              |                  |     | U Legen       |
|                          | 411553 Vášnivá sezóna /                     | Steel, Daniel. |             | 21 Kn       |                    |                   |               |             |           |            |             | C                |             |             |              |                  | N   | Neodepsané sv |
|                          | 411556 Milovat znovu /                      | Steel, Daniel  |             | 22 Kn       |                    |                   |               |             |           |            |             | C                |             |             |              |                  | 0   |               |
|                          | 411557 Uzavřený kruh /                      | Steel, Daniel. |             | 23 Kn       |                    |                   |               |             |           |            |             | C                |             |             |              |                  | р   |               |
|                          | 411561 Primabalerina /                      | Steel, Daniel  |             | 24 Kn       |                    |                   |               |             |           |            |             | C                |             |             |              |                  |     |               |
|                          | 411562 Křídla ; z anglického or.            | Steel, Daniel  |             | 25 Kn       |                    |                   |               |             |           |            |             | C                |             |             |              |                  | Q   |               |
|                          | 411564 Únos /                               | Steel, Daniel  |             | 26 Kn -     | 4 0-0              |                   |               |             |           |            |             | C                |             |             |              |                  | R   |               |
|                          | 411566 Ranč /                               | Steel, Daniel  |             | 27 Kn       | 11-222             |                   |               |             |           |            |             | c Tis            | kne od prvi | ního štítku | na archu.    |                  | S   |               |
|                          | 411567 Tajemství /                          | Steel, Daniel  |             | 28 Kn       |                    |                   |               | Tisknout    | od pozice |            | $\sim$      | C Po             | kud potřeb  | uieme tisk  | od iiné po   | ozice.           | T   |               |
|                          | 411568 Pět dní v Paříži /                   | Steel, Daniel  |             | 29 Kn       |                    |                   |               |             |           |            | Zavřít      | c odi            | počítáme si | volný štít  | ek na arch   | iu a             |     |               |
|                          | 411569 Ozvěny /                             | Steel, Daniel  | . 3         | 30 Kn       |                    |                   |               |             |           |            |             | c zm             | ěníme pozi  | ci.         |              |                  | U   |               |
|                          | 412112 V pasti /                            | Alliott, Cath  | 3           | 1 Knihovna  |                    | Beletrie pro      | <b>.</b>      |             |           |            | 02.09.2019  | C                |             |             |              |                  | V   |               |
|                          | 412124 Třikrát Albert Campion               | / Allingham,   | 3           | 32 Knihovna |                    | Beletrie pro      | o             |             |           |            | 02.09.2019  | C                |             |             |              |                  | w   |               |
|                          | 412127 Hlubina /                            | Alten, Steve   | 3           | 33 Knihovna |                    | Beletrie pro      | o             |             |           |            | 02.09.2019  | C                |             |             |              |                  |     |               |
|                          | 412131 Čokoláda pro srdce žen               | Allenbaugh,    | . :         | 4 Knihovna  |                    | Beletrie pro      | o             |             |           |            | 02.09.2019  | C                |             |             |              |                  | X   |               |
|                          | 412132 Nemilovaná /                         | Andrews, V     | . :         | 5 Knihovna  |                    | Beletrie pro      | o             |             |           |            | 02.09.2019  | C                |             |             |              |                  | Υ   |               |
|                          | 412136 Zklamaná srdce /                     | Andrews, V     | . :         | 6 Knihovna  |                    | Beletrie pro      | o             |             |           |            | 02.09.2019  | C                |             |             |              |                  | Z   |               |
|                          | 412139 Příslib naděie :                     | Andrews, V.    |             | 7 Knihovna  |                    | Beletrie pro      | o             |             |           |            | 02.09.2019  | C                |             |             |              |                  |     |               |

## → Pro výstupy čárových kódů většího počtu nově zkatalogizovaných knih musíme nejdříve zvolit Pokročilé vyhledávání → Kombinované hledání → Datum vložení svazku

| <ul> <li>← → C</li> <li>▲ autority</li> <li>▲ Svazky</li> <li>▲ Svazky</li> <li>▲ Svazky</li> <li>▲ Svazky</li> <li>▲ Svazky</li> <li>▲ Svazky</li> <li>▲ Svazky</li> <li>▲ Svazky</li> <li>▲ Svazky</li> <li>▲ Svazky</li> <li>● Procházení - vše</li> <li>● Knihy</li> <li>● Procházení - vše</li> <li>● Stolní hry</li> <li>● Stolní hry</li> <li>● Stolní hry</li> <li>● Stolní hry</li> <li>● E-knihy</li> <li>● E-knihy</li> <li>● E-knihy</li> <li>● E-knihy</li> </ul>                                                                                                    | us/cz.effectiva.tritius.Applicatio<br>Výpůjčky EV Vyhledáv<br>ky - Knihy<br>10 Dio<br>410038 Něžná rebelka /<br>410048 Špatná dcera /<br>410048 Špatná dcera /<br>410045 Šarlatáni /<br>410055 Škalpel, prosim /<br>411047 Střípky vzpomínek /<br>411049 Jeho světlo /<br>411058 Osm<br>411049 Jeho světlo /<br>411538 Nonstop knihkupectví<br>411540 Dražba /<br>411541 Sestry /<br>411543 Serv /<br>411543 Serv /<br>411543 Serv /<br>411543 Serv /<br>411543 Serv /<br>411543 Serv /<br>411543 Serv /                                                                                                    | Autor Přírůs<br>Lindsey, Joh<br>Fielding, Joy<br>Cook, Robin,<br>Styblová, Va<br>Steel, Daniel<br>Třeštiková,<br>Steel, Daniel<br>Steel, Daniel<br>Steel, Daniel<br>Steel, Daniel<br>Steel, Daniel<br>Steel, Daniel<br>Steel, Daniel<br>Steel, Daniel<br>Steel, Daniel | #Item_browser.KN<br>asko Lokace<br>1 Knihovna<br>2 Knihovna<br>3 Knihovna<br>5 Knihovna<br>6 Knihovna<br>8 Knihovna<br>10 Knihovna<br>11 Knihovna<br>11 Knihovna<br>12 Knihovna<br>13 Knihovna<br>13 Knihovna                                                                                                    | Signatura Składová   | si Tématické s Způsob<br>Beletrie pro<br>Beletrie pro<br>Beletrie pro<br>Beletrie pro<br>Beletrie pro<br>Beletrie pro<br>Beletrie pro<br>Beletrie pro<br>Beletrie pro<br>Beletrie pro<br>Beletrie pro<br>Beletrie pro<br>Beletrie pro                                                                                                    | Doff Dodevatel    | Cena         | Datum vzni     | Datum vytv<br>26.08.2019<br>26.08.2019<br>26.08.2019<br>26.08.2019<br>26.08.2019<br>26.08.2019<br>26.08.2019<br>28.08.2019<br>28.08.2019 | V Výpůjění kat.<br>C<br>C<br>C<br>C<br>C<br>C<br>C<br>C                                                                                                    | Hledat      | 2. kro<br>Datum odstr | k<br>Odstra | 2okročilé vyhledávání<br>to transformation (Construction)<br>A<br>B<br>C<br>C<br>C<br>C<br>C<br>C<br>C<br>C<br>C<br>C<br>C<br>C<br>C | Anonymní 💮                                                          |
|----------------------------------------------------------------------------------------------------|----------------------------------------------------------------------------------------------------|----------------------------------------------------------------------------------------------------|----------------------------------------------------------------------------------------------------|----------------------|----------------------------------------------------------------------------------------------------|-------------------|--------------|----------------|----------------------------------------------------------------------------------------------------|----------------------------------------------------------------------------------------------------|-------------|-----------------------|-------------|----------------------------------------------------------------------------------------------------|---------------------------------------------------------------------|
| Pinia         Autority         Syszky         E           1. krok         Syszky         Syszky                                                                                                    | Výpůjčky         Wyhledáv           Id         Dňo           410338         Něžná rebelka /           41048         Špatná dcera /           41085         Šarlatáni /           410085         Šaklpel, prosím /           411087         Střípky vzpomínek /           411089         Jeho světlo /           411158         Nonstop knihkupectví           411539         Country /           411540         Dražba /           411541         Sestry /           411543         Nerovný vztah /           411545         Šichetná žena /                                                                                                    | Autor Příde<br>Lindsey, Joh<br>Fielding, Joy<br>Cook, Robin,<br>Steel, Daniel<br>Steel, Daniel<br>Steel, Daniel<br>Steel, Daniel<br>Steel, Daniel<br>Steel, Daniel<br>Steel, Daniel<br>Steel, Daniel<br>Steel, Daniel<br>Steel, Daniel                                 | stko Lokace<br>1 Knihovna<br>2 Knihovna<br>4 Knihovna<br>5 Knihovna<br>5 Knihovna<br>6 Knihovna<br>8 Knihovna<br>10 Knihovna<br>11 Knihovna<br>11 Knihovna<br>12 Knihovna<br>13 Knihovna                                                                                                    | Signatura Skladová   | si Tématická s Způsob<br>Beletrie pro<br>Beletrie pro<br>Beletrie pro<br>Beletrie pro<br>Beletrie pro<br>Beletrie pro<br>Beletrie pro<br>Beletrie pro<br>Beletrie pro<br>Beletrie pro<br>Beletrie pro<br>Beletrie pro<br>Beletrie pro<br>Beletrie pro                                                                                                    | Dodavatel         | Cena         | Detum vzni     | Datum vytv<br>26.08.2019<br>26.08.2019<br>26.08.2019<br>26.08.2019<br>26.08.2019<br>26.08.2019<br>28.08.2019<br>28.08.2019               | V Výpůjční kat.<br>C<br>C<br>C<br>C<br>C<br>C<br>C<br>C                                                                                                    | Hledat      | 2. kro<br>Datum odstr | odstra      | Pokročilé vyhledávání<br>A<br>B<br>C<br>C                                                                                            | Upravit<br>Odstranit<br>Duplikovat<br>Obnovit                       |
| I. krok         Svækr-           ×         ×           • Procházení - vše         41           • Kníhy         41           • Zvukové kníhy         41           • Zvukové kníhy         41           • Stolní ľny         41           • E-kníhy         41           41         41           41         41           41         41           41         41           41         41           41         41           41         41           41         41           41         41           41         41           41         41           41         41           41         41           41         41           41         41           41         41           41         41           41         41           41         41           41         41           41         41           41         41           41         41           41         41                                                                                                    | ky - Knihy           Id         Dňo           410338         Něžná rebelka /           410848         Špatná dcera /           410855         Šraltáni /           410865         Skalpel, prosím /           41087         Skalpel, prosím /           411087         Střípky vzpomínek /           411089         Jeho světlo /           411089         Jeho světlo /           411539         Country /           411540         Dražba /           411541         Osuty /           411543         Nerovný vztah /           411543         Stenový ztah /                                                                                                    | Autor Přírůs<br>Lindsey, Joh<br>Fielding, Joy<br>Cook, Robin,<br>Styblová, Va<br>Steel, Daniel<br>Steel, Daniel<br>Steel, Daniel<br>Steel, Daniel<br>Steel, Daniel<br>Steel, Daniel<br>Steel, Daniel<br>Steel, Daniel<br>Steel, Daniel                                 | stko Lokace<br>1 Knihovna<br>2 Knihovna<br>4 Knihovna<br>4 Knihovna<br>5 Knihovna<br>6 Knihovna<br>8 Knihovna<br>10 Knihovna<br>10 Knihovna<br>11 Knihovna<br>12 Knihovna<br>13 Knihovna<br>13 Knihovna<br>14 Knihovna<br>15 Knihovna<br>16 Knihovna<br>17 Knihovna<br>18 Knihovna<br>18 Knihovna<br>18 Knihovna<br>19 Knihovna<br>10 Knihovna<br>10 Knihov | Signatura Skladová   |                                                                                                    | bofi Dodevetel    | Cena         | Datum vzni     | Datum vytv<br>26.08.2019<br>26.08.2019<br>26.08.2019<br>26.08.2019<br>26.08.2019<br>26.08.2019<br>26.08.2019<br>28.08.2019<br>28.08.2019 | ۷         ۷ýpůjční Kat.           C            C            C            C            C            C            C            C            C            C            C            C            C | Hledat      | 2. kro                | Odstra      | okročilé vyhledávání                                                                                                    | Upravit<br>Odstranit<br>Duplikovat<br>Obnovit                       |
| ×         41           • Knihy         41           • Knihy         41           • Zvukové knihy         41           • Periodika         41           • Stolní ňry         41           • E-kmihy         41           41         41           41         41           41         41           41         41           41         41           41         41           41         41           41         41           41         41           41         41           41         41           41         41           41         41           41         41           41         41           41         41           41         41           41         41           41         41           41         41           41         41           41         41           41         41           41         41           41         41                                                                                                    | Id         Dílo           41033         Něžná rebelka /           41048         Špatná dcera /           41085         Šraltáni /           41085         Skalpel, prosím /           41008         Skalpel, prosím /           41008         Skalpel, prosím /           41108         Skalpel, prosím /           41108         Střípky vzpomínek /           41109         Jeho světlo /           41153         Nonstop knihkupectví           411530         Country /           411540         Dražba /           411541         Osudy /           411543         Nerovný vztah /           411543         Sichetná žena /                                                                                                    | Autor Přírůs<br>Lindsey, Joh<br>Fielding, Joy<br>Cook, Robin,<br>Stbel, Daniel<br>Třeštiková,<br>Steel, Daniel<br>Steel, Daniel<br>Steel, Daniel<br>Steel, Daniel<br>Steel, Daniel<br>Steel, Daniel                                                                    | ako Lokace<br>1 Knihovna<br>2 Knihovna<br>3 Knihovna<br>4 Knihovna<br>5 Knihovna<br>6 Knihovna<br>8 Knihovna<br>10 Knihovna<br>10 Knihovna<br>11 Knihovna<br>12 Knihovna<br>13 Knihovna<br>13 Knihovna<br>14 Knihovna<br>14 Knihovna<br>15 Knihovna<br>16 Knihovna<br>16 Knihovna<br>17 Knihovna<br>18 Knihovna<br>18 Knihovna<br>19 Knihovna<br>19 Knihovna<br>19 Knihovna<br>19 Knihovna<br>10 Knihovna<br>10 Knihovn | Signatura Skladová   | al Tématická s Způsob Beletrie pro Beletrie pro Beletrie pr | boří Dodsvetel    | Cena         | Datum vzni     | Datum vytv<br>26.08.2019<br>26.08.2019<br>26.08.2019<br>26.08.2019<br>26.08.2019<br>26.08.2019<br>28.08.2019<br>28.08.2019               | V Výpůjční kat.<br>C<br>C<br>C<br>C<br>C<br>C<br>C<br>C                                                                                                    | Odpisové čí | Datum odstr           | Odstra      | A B                                                                                                    | Upravit     Odstranit     Duplikovat     Obnovit     Okamžitý odnie |
| • Procházení - vše         411           • Kníhy         411           • Zvučkové kníhy         411           • Periodíka         411           • Stolní hry         411           • E-kníhy         411           41         411           41         411           41         411           41         411           41         411           41         411           41         411           41         411           41         411           41         411           41         411           41         411           41         411           41         411           41         411           41         411           41         411           41         411           41         411           41         411           41         411           41         411           41         411           41         411           41         411           41         411           41         411                                                                                                    | 410838         Něžná rebelka /           410845         Špatná dcera /           410855         Šalatání /           410863         Skalpel, prosím /           411080         Skalpel, prosím /           411080         Skalpel, prosím /           411080         Osm           411081         Osm           411532         Nonstop knihkupectví           411543         Oražba /           411540         Dražba /           411542         Sestry /           411543         Norsvý vztah /           411544         Šichetná žena /                                                                                                    | Lindsey, Joh<br>Fielding, Joy<br>Cook, Robin,<br>Styblová, Va<br>Steel, Daniel<br>Třeštiková,<br>Steel, Daniel<br>Steel, Daniel<br>Steel, Daniel<br>Steel, Daniel<br>Steel, Daniel<br>Steel, Daniel                                                                    | 1 Knihovna<br>2 Knihovna<br>3 Knihovna<br>4 Knihovna<br>5 Knihovna<br>6 Knihovna<br>8 Knihovna<br>9 Knihovna<br>10 Knihovna<br>11 Knihovna<br>12 Knihovna<br>13 Knihovna                                                                                                    | Vyhledávání          | Beletrie pro<br>Beletrie pro<br>Beletrie pro<br>Beletrie pro<br>Beletrie pro<br>Beletrie pro<br>Beletrie pro<br>Beletrie pro<br>Beletrie pro<br>Beletrie pro                                                                                                    |                   |              |                | 26.08.2019<br>26.08.2019<br>26.08.2019<br>26.08.2019<br>26.08.2019<br>26.08.2019<br>26.08.2019<br>28.08.2019<br>28.08.2019               | C<br>C<br>C<br>C<br>C<br>C<br>C                                                                                                    |             |                       |             | A<br>B<br>C                                                                                                    | Odstranit     Duplikovat     Obnovit     Okamžitý odnie             |
| • Knihy         411           • Zvukové knihy         411           • Periodika         411           • Skolní hry         411           • E-knihy         411           41         411           41         411           41         411           41         411           41         411           41         411           41         411           41         411           41         411           411         411           411         411           411         411           411         411           411         411           411         411           411         411           411         411           411         411           411         411           411         411           411         411           411         411           411         411           411         411           411         411           411         411           411         411           411         411  <                                                                                                    | 410848         Špatná dcera /           410855         Šarlatání /           410865         Skalpel, prosím /           411087         Střípky vzpomínek /           411088         Osm           411089         Jeho světlo /           411089         Jeho světlo /           411089         Jeho světlo /           411538         Nonstop knihkupectví           411540         Dražba /           411541         Osuty /           411542         Sestry /           411543         Nerovný vztah /           411544         Šiechetná žena /                                                                                                    | Fielding, Joy<br>Cook, Robin,<br>Styblová, Va<br>Steel, Daniel<br>Třeštiková,<br>Steel, Daniel<br>Steel, Daniel<br>Steel, Daniel<br>Steel, Daniel<br>Steel, Daniel<br>Steel, Daniel                                                                                    | 2 Knihovna<br>3 Knihovna<br>4 Knihovna<br>5 Knihovna<br>6 Knihovna<br>8 Knihovna<br>10 Knihovna<br>10 Knihovna<br>11 Knihovna<br>11 Knihovna<br>13 Knihovna                                                                                                    | Vyhledávání          | Beletrie pro       Beletrie pro       Beletrie pro       Beletrie pro       Beletrie pro       Beletrie pro       Beletrie pro       Beletrie pro       Beletrie pro       Beletrie pro       Beletrie pro       Beletrie pro       Beletrie pro       Beletrie pro       Beletrie pro                                                                                                          |                   |              |                | 26.08.2019<br>26.08.2019<br>26.08.2019<br>26.08.2019<br>26.08.2019<br>26.08.2019<br>28.08.2019<br>28.08.2019                             | C<br>C<br>C<br>C<br>C<br>C<br>C                                                                                                    |             |                       |             | A<br>B<br>C                                                                                                    | Obstrant     Duplikovat     Obnovit     Okamžitý odnis              |
| <ul> <li>2 Vukové knihy</li> <li>9 Periodika</li> <li>41</li> <li>9 Stolní hry</li> <li>41</li> <li>41</li></ul> | 41085         Šarlatání /           41085         Skalpel, prosím /           411087         Střípky vzpomínek /           411088         Osm           411089         Jeho světlo /           411089         Jeho světlo /           411080         Osm           411518         Nonstop knihkupectví           411539         Osutry /           411540         Dražba /           411541         Osuty /           411542         Sestry /           411543         Nerovný vztah /           411544         Šichetná žena /                                                                                                    | Cook, Robin,<br>Stýblová, Va<br>Steel, Daniel<br>Třěštiková,<br>Steel, Daniel<br>Steel, Daniel<br>Steel, Daniel<br>Steel, Daniel<br>Steel, Daniel<br>Steel, Daniel                                                                                                    | 3 Knihovna<br>4 Knihovna<br>5 Knihovna<br>6 Knihovna<br>8 Knihovna<br>9 Knihovna<br>10 Knihovna<br>11 Knihovna<br>12 Knihovna<br>13 Knihovna                                                                                                    | Vyhledávání          | Beletrie pro<br>Beletrie pro<br>Beletrie pro<br>Beletrie pro<br>Beletrie pro<br>Beletrie pro<br>Beletrie pro<br>Beletrie pro                                                                                                    |                   |              |                | 26.08.2019<br>26.08.2019<br>26.08.2019<br>26.08.2019<br>26.08.2019<br>28.08.2019<br>28.08.2019                                           | C<br>C<br>C<br>C<br>C<br>C                                                                                                    |             |                       |             | B                                                                                                    | Duplikovat     Obnovit     Okamžitý odnie                           |
| Periodika 411<br>5 Stolní hry 41<br>6 E-knihy 41<br>41<br>41<br>41<br>41<br>41<br>41<br>41<br>41<br>41                                                                                                    | 41080         Skalpel, prosim /           411080         Střípky vzpomínek /           411080         Osm           411081         Jeho světlo /           411082         Jeho světlo /           411083         Nonstop knihkupectví           411530         Country /           411540         Oražba /           411541         Osuby /           411542         Sestry /           411543         Nerovný vztah /           411543         Sichetná žena /                                                                                                    | Stýblová, Va<br>Steel, Daniel<br>Třeštková,<br>Steel, Daniel<br>Steel, Daniel<br>Steel, Daniel<br>Steel, Daniel<br>Steel, Daniel                                                                                                    | 4 Knihovna<br>5 Knihovna<br>6 Knihovna<br>8 Knihovna<br>9 Knihovna<br>10 Knihovna<br>11 Knihovna<br>12 Knihovna<br>13 Knihovna                                                                                                    | Vyhledávání          | Beletrie pro<br>Beletrie pro<br>Beletrie pro<br>Beletrie pro<br>Beletrie pro<br>Beletrie pro<br>Beletrie pro                                                                                                    |                   |              |                | 26.08.2019<br>26.08.2019<br>26.08.2019<br>26.08.2019<br>28.08.2019<br>28.08.2019                                                         | C<br>C<br>C<br>C                                                                                                    |             |                       |             | C                                                                                                    | Obnovit     Okamžitý odpie                                          |
| <ul> <li>Stolní hyy</li> <li>E-bníhy</li> <li>E-bníhy</li> <li>41</li> <li>41</li> </ul>                                                                                                    | 411087         Střípky vzpomínek /           411088         Osm           411089         Jelo světlo /           411538         Nonstop knihkupectví           411539         Country /           411540         Dražba /           411541         Osudy /           411543         Nerovný vztah /           411543         Nerovný vztah /           411543         Sichetná žena /                                                                                                    | Steel, Daniel<br>Třěštiková,<br>Steel, Daniel<br>Sloan, Robin<br>Steel, Daniel<br>Steel, Daniel<br>Steel, Daniel<br>Steel, Daniel<br>Steel, Daniel                                                                                                    | 5 Knihovna<br>6 Knihovna<br>7 Knihovna<br>8 Knihovna<br>10 Knihovna<br>11 Knihovna<br>12 Knihovna<br>13 Knihovna                                                                                                    | Vyhledávání          | Beletrie pro<br>Beletrie pro<br>Beletrie pro<br>Beletrie pro<br>Beletrie pro<br>Beletrie pro                                                                                                    |                   |              |                | 26.08.2019<br>26.08.2019<br>26.08.2019<br>28.08.2019<br>28.08.2019                                                                       | C<br>C<br>C<br>C                                                                                                    |             |                       |             | C                                                                                                    | Okamžitý odpis                                                      |
| <ul> <li>E-knihy</li> <li>41</li> <li>41</li> </ul>                                                                                                    | 411088         Osm           411089         Jeho světlo /           411589         Nonstop knihkupectví           411519         Country /           411540         Oszba /           411541         Osudy /           411542         Sestry /           411543         Norový vztah /           411544         Šlechetná žena /                                                                                                    | Třeštiková,<br>Steel, Daniel<br>Sloan, Robin<br>Steel, Daniel<br>Steel, Daniel<br>Steel, Daniel<br>Steel, Daniel                                                                                                    | 6 Knihovna<br>7 Knihovna<br>8 Knihovna<br>9 Knihovna<br>10 Knihovna<br>11 Knihovna<br>12 Knihovna<br>13 Knihovna                                                                                                    | Vyhledávání          | Beletrie pro<br>Beletrie pro<br>Beletrie pro<br>Beletrie pro<br>Beletrie pro<br>Beletrie pro                                                                                                    |                   |              |                | 26.08.2019<br>26.08.2019<br>28.08.2019<br>28.08.2019                                                                                     | C<br>C                                                                                                    |             |                       |             | n                                                                                                    | Channelly Oupla                                                     |
|                                                                                                    | 411039         Jeho světlo /           411538         Nonstop knihkupectví           411539         Country /           411540         Dražba /           411541         Osudy /           411542         Sestry /           411543         Nerovný vztah /           411544         Šiechetná žena /                                                                                                    | Steel, Daniel<br>Sloan, Robin<br>Steel, Daniel<br>Steel, Daniel<br>Steel, Daniel<br>Steel, Daniel<br>Steel, Daniel                                                                                                    | 7 Knihovna<br>8 Knihovna<br>9 Knihovna<br>10 Knihovna<br>11 Knihovna<br>12 Knihovna<br>13 Knihovna                                                                                                    | Vyhledávání          | Beletrie pro<br>Beletrie pro<br>Beletrie pro<br>Beletrie pro                                                                                                    |                   |              |                | 26.08.2019<br>28.08.2019<br>28.08.2019                                                                                                   | C                                                                                                    |             |                       |             | U                                                                                                    | Návrh na odpis                                                      |
|                                                                                                    | 411538         Nonstop knihkupectví           411539         Country /           411540         Dražba /           411540         Dražba /           411541         Osudy /           411543         Nerovný vztah /           411544         Šiechetná žena /           411544         Šiechetná žena /                                                                                                    | Sloan, Robin<br>Steel, Daniel<br>Steel, Daniel<br>Steel, Daniel<br>Steel, Daniel<br>Steel, Daniel                                                                                                    | 8 Knihovna<br>9 Knihovna<br>10 Knihovna<br>11 Knihovna<br>12 Knihovna<br>13 Knihovna                                                                                                    | Vyhledávání          | Beletrie pro<br>Beletrie pro<br>Beletrie pro                                                                                                    |                   |              |                | 28.08.2019<br>28.08.2019                                                                                                    | C                                                                                                    |             |                       |             | F                                                                                                    |                                                                     |
| 41<br>41<br>41<br>41<br>41<br>41<br>41<br>41<br>41<br>41<br>41<br>41<br>41<br>4                                                                                                    | 411539 Country /<br>411540 Dražba /<br>411541 Osudy /<br>411542 Sestry /<br>411543 Nerovný vztah /<br>411544 Šlechetná žena /                                                                                                    | Steel, Daniel<br>Steel, Daniel<br>Steel, Daniel<br>Steel, Daniel<br>Steel, Daniel<br>Steel, Daniel                                                                                                    | 9 Knihovna<br>10 Knihovna<br>11 Knihovna<br>12 Knihovna<br>13 Knihovna                                                                                                    | Vyhledávání          | Beletrie pro<br>Beletrie pro                                                                                                    |                   |              |                | 28.08.2019                                                                                                    | C                                                                                                    |             |                       |             |                                                                                                    | Copisove seznam                                                     |
| 41<br>41<br>41<br>41<br>41<br>41<br>41<br>41<br>41<br>41                                                                                                    | 411540 Dražba /<br>411541 Osudy /<br>411542 Sestry /<br>411543 Nerovný vztah /<br>411544 Šlechetná žena /                                                                                                    | Steel, Daniel<br>Steel, Daniel<br>Steel, Daniel<br>Steel, Daniel<br>Steel, Daniel                                                                                                    | 10 Knihovea<br>11 Knihovea<br>12 Knihovea<br>13 Knihovea                                                                                                    | Vyhledávání          | Beletrie pro                                                                                                    |                   |              |                |                                                                                                    | ····                                                                                                    |             |                       |             | F                                                                                                    | Upravit dialog                                                      |
| 41<br>41<br>41<br>41<br>41<br>41<br>41<br>41<br>41<br>41<br>41<br>41<br>41<br>4                                                                                                    | 411541         Osudy /           411542         Sestry /           411543         Nerovný vztah /           411544         Šlechetná žena /                                                                                                    | Steel, Daniel<br>Steel, Daniel<br>Steel, Daniel<br>Steel, Daniel                                                                                                    | 11 Knihovna<br>12 Knihovna<br>13 Knihovna                                                                                                    | Vyhledávání          | Beletrie pro                                                                                                    |                   |              |                | 28.09.2010                                                                                                    | C                                                                                                    |             |                       |             | G                                                                                                    |                                                                     |
| 41<br>41<br>41<br>41<br>41<br>41<br>41<br>41<br>41<br>41<br>41<br>41<br>41<br>4                                                                                                    | 411542 Sestry /<br>411543 Nerovný vztah /<br>411544 Šlechetná žena /                                                                                                    | Steel, Daniel<br>Steel, Daniel<br>Steel, Daniel                                                                                                    | 12 Knihovna<br>13 Knihovna                                                                                                    | Vyhledávání          |                                                                                                    |                   |              |                | 28.08.2019                                                                                                    | C                                                                                                    |             |                       |             | н                                                                                                    | Zobrazit listek                                                     |
| 41<br>41<br>41<br>41<br>41<br>41<br>41<br>41<br>41<br>41<br>41<br>41<br>41<br>4                                                                                                    | 411543 Nerovný vztah /<br>411544 Šlechetná žena /                                                                                                    | Steel, Daniel<br>Steel, Daniel                                                                                                    | 13 Knihovna                                                                                                    |                      |                                                                                                    |                   |              |                | × 3.2019                                                                                                    | C                                                                                                    |             |                       |             |                                                                                                    | Výstupy                                                             |
| 41<br>41<br>41<br>41<br>41<br>41<br>41<br>41<br>41<br>41<br>41<br>41<br>41<br>4                                                                                                    | 411544 Šlechetná žena /                                                                                                    | Steel, Daniel                                                                                                    | A A 14 11                                                                                                    |                      |                                                                                                    | Prohledávaná ob   | ast: Všechny | prohledávané ( | 3.2019                                                                                                    | C                                                                                                    |             |                       |             | CI                                                                                                    | · · · · · · · · · · · · · · · · · · ·                               |
| 41<br>41<br>41<br>41<br>41<br>41<br>41<br>41<br>41<br>41<br>41<br>41<br>41<br>4                                                                                                    | and the second second s |                                                                                                    | 14 Kninovna                                                                                                    |                      | 3. k                                                                                                    | rok Stav sva      | ku: Noodooc  | nó cuazlov     | 3.2019                                                                                                    | C                                                                                                    |             |                       |             | I                                                                                                    | Další akce                                                          |
| 41<br>41<br>41<br>41<br>41<br>41<br>41<br>41<br>41<br>41<br>41<br>41<br>41                                                                                                    | 411545 Cizi zena /                                                                                                    | Steel, Daniel                                                                                                    | 15 Knihovna                                                                                                    | Jadpoduché bladéni D | kročilá vehladávání Kombi                                                                                                    | nované vubledáván | iveoueps     | arie svazity   | 3.2019                                                                                                    | C                                                                                                    |             |                       |             | j                                                                                                    | Čhělou                                                              |
| 41<br>41<br>41<br>41<br>41<br>41<br>41<br>41<br>41<br>41<br>41<br>41<br>41                                                                                                    | 411546 Odpuštění /                                                                                                    | Steel, Daniel                                                                                                    | 16 Knihovna                                                                                                    |                      | Konib                                                                                                    | novane vymeuavan  |              |                | 3.2019                                                                                                    | C                                                                                                    |             |                       |             | V                                                                                                    | Suiky                                                               |
| 41<br>41<br>41<br>41<br>41<br>41<br>41<br>41<br>41<br>41<br>41                                                                                                    | 411547 Velká holka /                                                                                                    | Steel, Daniel                                                                                                    | 17 Knihovna                                                                                                    | Datum vi             | ožení svazku 💉 rovní                                                                                                    | • • 02.09         | 2019         |                | 3.2019                                                                                                    | C                                                                                                    |             |                       |             | r.                                                                                                    | 🔘 Přidat 🥥 Odebi                                                    |
| 41<br>41<br>41<br>41<br>41<br>41<br>41<br>41<br>41<br>41                                                                                                    | 411548 Hořkost lásky /                                                                                                    | Steel, Daniel                                                                                                    | 18 Knihovna                                                                                                    | a 🔻 Klíčová sl       | ova 💌 rovni                                                                                                    | × ×               |              |                | 3.2019                                                                                                    | C                                                                                                    |             |                       |             | L                                                                                                    | Odznačit vše                                                        |
| 41<br>41<br>41<br>41<br>41<br>41<br>41<br>41<br>41                                                                                                    | 411549 Hvězda /                                                                                                    | Steel, Daniel                                                                                                    | 19 Knihovna                                                                                                    | a 💙 Autoři           | ▼ rovn                                                                                                    | ×                 |              |                | 3.2019                                                                                                    | C                                                                                                    |             |                       |             | M                                                                                                    | 60 Legenda                                                          |
| 41<br>41<br>41<br>41<br>41<br>41<br>41<br>41                                                                                                    | 411550 Slib ; z amerického orig.                                                                                                    | Steel, Daniel                                                                                                    | 20 Knihovna                                                                                                    |                      |                                                                                                    |                   |              |                | 3.2019                                                                                                    | C                                                                                                    |             |                       |             | N                                                                                                    | Neodensané svazl 🗙                                                  |
| 41<br>41<br>41<br>41<br>41<br>41<br>41                                                                                                    | 411553 Vášnivá sezóna /                                                                                                    | Steel, Daniel                                                                                                    | 21 Knihovna                                                                                                    | Zvolín               | ne Datum vložení sv                                                                                                    | azku> Rovn        | o> datum     | 1              | 3.2019                                                                                                    | C                                                                                                    |             |                       |             |                                                                                                    |                                                                     |
| 41<br>41<br>41<br>41<br>41                                                                                                    | 411556 Milovat znovu /                                                                                                    | Steel, Daniel                                                                                                    | 22 Knihovna                                                                                                    |                      |                                                                                                    |                   |              |                | 8.2019                                                                                                    | C                                                                                                    |             |                       |             | 0                                                                                                    |                                                                     |
| 41<br>41<br>41                                                                                                    | 411557 Uzavřený kruh /                                                                                                    | Steel, Daniel                                                                                                    | 23 Knihovna                                                                                                    | _                    |                                                                                                    |                   |              |                | 3.2019                                                                                                    | C                                                                                                    |             |                       |             | P                                                                                                    |                                                                     |
| 41 41                                                                                                    | 411561 Primabalerina /                                                                                                    | Steel, Daniel                                                                                                    | 24 Knihovna                                                                                                    |                      |                                                                                                    |                   | _            |                | 3.2019                                                                                                    | C                                                                                                    |             |                       |             | 0                                                                                                    |                                                                     |
| 41                                                                                                    | 411562 Křídla ; z anglického or                                                                                                    | Steel, Daniel                                                                                                    | 25 Knihovna                                                                                                    |                      |                                                                                                    | Hleda             | Reset        | Zavřít         | 3.2019                                                                                                    | C                                                                                                    |             |                       |             |                                                                                                    |                                                                     |
|                                                                                                    | 411564 Únos /                                                                                                    | Steel, Daniel                                                                                                    | 26 Knihovna                                                                                                    |                      |                                                                                                    |                   |              |                |                                                                                                    | C                                                                                                    |             |                       |             | R                                                                                                    |                                                                     |
| 41                                                                                                    | 411566 Ranč /                                                                                                    | Steel, Daniel                                                                                                    | 27 Knihov <mark>na</mark>                                                                                                    |                      | Beletrie pro                                                                                                    |                   |              |                | 28.08.2019                                                                                                    | C                                                                                                    |             |                       |             | S                                                                                                    |                                                                     |
| 41                                                                                                    | 411567 Tajemství /                                                                                                    | Steel, Daniel                                                                                                    | 28 Knihovna                                                                                                    |                      | Beletrie pro                                                                                                    |                   |              |                | 28.08.2019                                                                                                    | C                                                                                                    |             |                       |             | Т                                                                                                    |                                                                     |
| 41                                                                                                    | 411568 Pět dní v Paříži /                                                                                                    | Steel, Daniel                                                                                                    | 29 Knihovna                                                                                                    |                      | Beletrie pro                                                                                                    |                   |              |                | 28.08.2019                                                                                                    | C                                                                                                    |             |                       |             |                                                                                                    |                                                                     |
| 41                                                                                                    | 411569 Ozvěny /                                                                                                    | Steel, Daniel                                                                                                    | 30 Knihovna                                                                                                    |                      | Beletrie pro                                                                                                    |                   |              |                | 28.08.2019                                                                                                    | C                                                                                                    |             |                       |             | U                                                                                                    |                                                                     |
| 41                                                                                                    | 412112 V pasti /                                                                                                    | Alliott, Cath                                                                                                    | 31 Knihovna                                                                                                    |                      | Beletrie pro                                                                                                    |                   |              |                | 02.09.2019                                                                                                    | C                                                                                                    |             |                       |             | V                                                                                                    |                                                                     |
| 41                                                                                                    | 412124 Třikrát Albert Campion /                                                                                                    | Allingham,                                                                                                    | 32 Knihovna                                                                                                    |                      | Beletrie pro                                                                                                    |                   |              |                | 02.09.2019                                                                                                    | C                                                                                                    |             |                       |             | W                                                                                                    |                                                                     |
| 41                                                                                                    | 412127 Hlubina /                                                                                                    | Alten, Steve                                                                                                    | 33 Knihovna                                                                                                    |                      | Beletrie pro                                                                                                    |                   |              |                | 02.09.2019                                                                                                    | C                                                                                                    |             |                       |             | v                                                                                                    |                                                                     |
| 41                                                                                                    | 412131 Čokoláda pro srdce žen                                                                                                    | Allenbaugh,                                                                                                    | 34 Knihovna                                                                                                    |                      | Beletrie pro                                                                                                    |                   |              |                | 02.09.2019                                                                                                    | C                                                                                                    |             |                       |             | ^                                                                                                    |                                                                     |
| 41                                                                                                    |                                                                                                    | Andrews, V                                                                                                    | 35 Knihovna                                                                                                    |                      | Beletrie pro                                                                                                    |                   |              |                | 02.09.2019                                                                                                    | C                                                                                                    |             |                       |             | Y                                                                                                    |                                                                     |
| 41                                                                                                    | 412132 Nemilovaná /                                                                                                    | Andrews, V                                                                                                    | 36 Knihovna                                                                                                    |                      | Beletrie pro                                                                                                    |                   |              |                | 02.09.2019                                                                                                    | C                                                                                                    |             |                       |             | Z                                                                                                    |                                                                     |
| 41                                                                                                    | 412132 Nemilovaná /<br>412136 Zklamaná srdce /                                                                                                    | Andrews, V                                                                                                    | 37 Knihovna                                                                                                    |                      | Beletrie pro                                                                                                    |                   |              |                | 02.09.2019                                                                                                    | C                                                                                                    |             |                       |             |                                                                                                    |                                                                     |

## → Máme vyfiltrované knihy → postup stejný, jako na straně 26 → vybereme Vše → PDF

| <u>«</u> | Svazky - Knihy                                       |                 |                       |                |                 |               |             |             | Vyhledávái | ií: Upravit  | Zrušit Pod   | le rel. 🖉 🛛 Hledat       | Pokročilé vyhledávání        |           |
|----------|------------------------------------------------------|-----------------|-----------------------|----------------|-----------------|---------------|-------------|-------------|------------|--------------|--------------|--------------------------|------------------------------|-----------|
| ×        | ld Dílo                                              | Autor           | Přírůstko Lokace      | Signatura      | Skladová si     | Tématická s   | Způsob poří | Dodavatel   | Cena Datum | vzni Datum v | ytv V Výpůjč | ní kat Odpisově čí Datum | odstr Odstranéno Cárové kódy | -         |
| ní - vše | 412161 Zvuk slunecnich hodin                         | Andronikova.    | . 45 Knihovna         |                |                 | Beletrie pro  |             |             |            | 02.09.2      | )19 C        |                          |                              | 0 9       |
| Laster.  | 412112 V pasti /                                     | Alliott, Cath   | 31 Knihovna           |                |                 | Beletrie pro  |             |             |            | 02.09.2      | 019 C        |                          |                              | n e       |
| kniny    | 412127 Hubila /                                      | Alten, Steve    | 22 Knihovna           |                |                 | Beletrie pro  |             |             |            | 02.09.2      | 119 C        |                          |                              |           |
| ,        | 412127 Trikrat Albert Campion<br>412132 Nemilovaná / | Andrews V       | 35 Knihovna           |                |                 | Beletrie pro  |             |             |            | 02.09.2      | 119 C        |                          |                              |           |
|          | 412131 Čokoláda pro srdce žer                        | Allenhaugh      | 34 Knihovna           |                |                 | Beletrie pro  |             |             |            | 02.09.2      | 119 C        |                          |                              | Ока       |
|          | 412143 Setha minulosti /                             | Andrews, V.     | 3 Knihovna            |                |                 | Beletrie pro  |             |             |            | 02.09.2      | 119 C        |                          |                              | A Náv     |
|          | 412141 Pavučina snů :                                | Andrews, V.     |                       |                |                 | building pro- |             |             |            |              | × c          |                          |                              | 🛕 Odpis   |
|          | 412139 Příslib naděje :                              | Andrews, V.     | 31 Kn Šable           | ny výstupů     |                 |               |             | Hledat      | 0          | 110 m        | C            | Vybíráme vše             | 9>                           | Up        |
|          | 412136 Zklamaná srdce /                              | Andrews, V.     | 36 Kn                 | 14 1212        |                 |               |             | nieuat      | Dažadí     | vse          | - C          | generují se č            | árové kódy                   |           |
|          | 412150 Květy z půdy                                  | ANDREWSO        | . 4 Kn                |                |                 | 44            |             |             | Poradi     | PDF          | c            | pro 28 vyhle             | daných                       | Zok       |
|          | 412151 Vykoupení ohněm.                              | Andrews, V.     | 4: Kn                 | -304 Dupin     | aty carovych ko | aa            |             |             | 100        | HTML         | c            | svazků.                  |                              | - Vi      |
|          | 412159 Temný stín :                                  | Andrews, V.     | 4 <mark>4</mark> Kn   | -44 EAN1.      | vouorovile      |               |             |             | 10         | RTE          | C            |                          |                              |           |
|          | 412154 Zahrada stínů.                                | Andrews, V.     | 4 <mark>.</mark> Kn   |                |                 |               |             |             |            |              | C            |                          |                              | Dal       |
|          | 412155 Lístky ve větru 2. /                          | Andrews, V.     | 4. <mark>.</mark> Kn  |                |                 |               |             |             |            | U CSV        | C            |                          |                              |           |
|          | 412174 Roboti a androidi /                           | Železný, Ivo.   | . 4 <mark>9</mark> Kn |                |                 |               |             |             |            | XLS          | c            |                          |                              | Stitky    |
|          | 412175 Palác osamění :                               | Esfandiáry-B.   | 5 <mark>0</mark> Kn   |                |                 |               |             |             |            | XLSX         | C            |                          |                              | Přidat    |
|          | 412170 Život za životem /                            | Atkinson, Ka.   | 4 <mark>.</mark> Kn   |                |                 |               |             |             |            | E TYT        | C            |                          |                              | <b>O</b>  |
|          | 412171 Emma /                                        | Austen, Jan     | 48 Kn                 |                |                 |               |             |             |            |              | C            |                          |                              |           |
|          | 412169 Doktor Morin /                                | Arnaud, Thi     | 4t Kn                 |                |                 |               |             |             |            |              | C            |                          |                              | Neodensar |
|          | 412183 Džungle rtěnek /                              | Bushnell, Ca.   | . 50 Kn               |                |                 |               |             |             |            |              | C            |                          |                              |           |
|          | 412180 Života sladké hořkosti                        | Baarová, Líd.   | . 5 <mark>1</mark> Kn |                |                 |               |             |             |            |              | C            |                          |                              |           |
|          | 412178 Nejlepší přítelkyně /                         | Bardová, Mar    | y 5. Kn               |                |                 |               |             |             |            |              | C            |                          |                              |           |
|          | 412179 Absolutní kontrola /                          | Baldaccci, D    | . 5 <mark>.</mark> Kn |                |                 |               |             |             |            |              | C            |                          |                              |           |
|          | 412176 Přetvářka :                                   | Francome, J.    | . 5 <mark>.</mark> Kn |                |                 |               |             |             |            | r            | C            |                          |                              |           |
|          | 412177 Bud' sama sebou /                             | Bardová, Mar    | y 5. Kn Zobra         | zuji 1 - 2 z 2 |                 |               |             |             |            |              | C            |                          |                              |           |
|          | 412184 Náhoda: Sexy, úspěšná                         | Barnes, Zoe,    | 51 Kn                 |                |                 |               |             | Tisknout od | pozice 1   | $\mathbf{D}$ | C            |                          |                              |           |
|          | Taaoo Revezpecia posedios                            | r Darrett, Mark |                       |                |                 |               |             |             |            | Zavřit       |              |                          |                              |           |

#### Ad 2)

## Pracujeme v záložce Svazky → Výstupy → Čárové kódy výčtem

| 💙 Díla 🔎 Autority                    | 🗣 Svazky | 통 Výpůjčky        | 🗟 Vyhledávání          |               |          |           |             |              |             |           |      |            |            |    |              |             |             |            |              |           |          |                     |
|--------------------------------------|----------|-------------------|------------------------|---------------|----------|-----------|-------------|--------------|-------------|-----------|------|------------|------------|----|--------------|-------------|-------------|------------|--------------|-----------|----------|---------------------|
|                                      | « Svaz   | ky                |                        |               |          |           |             |              |             |           |      |            |            |    |              |             | Hledat      |            | Pokročilé vy | hledávání |          | »                   |
|                                      | × Id     | Přírůstko Dí      | 0                      | Autor         | Lokace   | Signatura | Skladová si | Tématická s  | Způsob poří | Dodavatel | Cena | Datum vzni | Datum vyty | V  | Výpůiční kat | Odpisové čí | Datum odstr | Odstraněno | Čárové kódy  |           |          | Unary it            |
| <ul> <li>Procházení - vče</li> </ul> | 4        | 1 Ně              | žná rebelka /          | Lindsev, Joh  | Knihovna |           |             | Beletrie pro |             |           |      |            | 26.08.2019 | C  |              |             |             |            |              | ~         |          | Opravit             |
| <ul> <li>Knihy</li> </ul>            | 4        | 2 <b>Š</b>        | atná dcera /           | Fielding, Joy | Knihovna |           |             | Beletrie pro |             |           |      |            | 26.08.2019 | C. |              |             |             |            |              | ~         |          | Odstranit           |
| <ul> <li>Zvukové knihy</li> </ul>    | 4        | 3 Ša              | rlatáni /              | Cook, Robin   | Knihovna |           |             | Beletrie pro |             |           |      |            | 26.08.2019 | C  |              |             |             |            |              | A         | 6        | Duplikovat          |
| <ul> <li>Periodika</li> </ul>        | 4        | 4 <b>Sk</b>       | alpel, prosím /        | Stýblová, Va  | Knihovna |           |             | Beletrie pro |             |           |      |            | 26.08.2019 | C  |              |             |             |            |              | В         | 2        | Obnovit             |
| Stolní hry                           | 4        | 5 <b>St</b>       | řípky vzpomínek /      | Steel, Daniel | Knihovna |           |             | Beletrie pro |             |           |      |            | 26.08.2019 | C  |              |             |             |            |              | С         |          | Okamžitý odpis      |
| E-knihy                              | 4        | 6 <b>O</b> s      | im .                   | Třeštíková,   | Knihovna |           |             | Beletrie pro |             |           |      |            | 26.08.2019 | C  |              |             |             |            |              | D         |          | ordinality oupla    |
|                                      | 4        | 7 Je              | ho světlo /            | Steel, Daniel | Knihovna |           |             | Beletrie pro |             |           |      |            | 26.08.2019 | C  |              |             |             |            |              |           |          | Navrn na odpis      |
|                                      | 4        | 8 No              | onstop knihkupectví    | Sloan, Robin  | Knihovna |           |             | Beletrie pro |             |           |      |            | 28.08.2019 | C  |              |             |             |            |              | E         |          | Odpisové seznamy    |
|                                      | 4        | 9 <b>Co</b>       | ountry /               | Steel, Daniel | Knihovna |           |             | Beletrie pro |             |           |      |            | 28.08.2019 | C  |              |             |             |            |              | E.        |          | Upravit dialog      |
|                                      | 4        | 10 Dr             | ažba /                 | Steel, Daniel | Knihovna |           |             | Beletrie pro |             |           |      |            | 28.08.2019 | C  |              |             |             |            |              | G         |          | Zobrazit lístek     |
|                                      | 4        | 11 09             | sudy /                 | Steel, Daniel | Knihovna |           |             | Beletrie pro |             |           |      |            | 28.08.2019 | C  |              |             |             |            |              |           |          | With mu             |
|                                      | 4        | 12 <b>Se</b>      | stry /                 | Steel, Daniel | Knihovna |           |             | Beletrie pro |             |           |      |            | 28.08.2019 | C  |              |             |             |            |              |           |          | vystopy             |
|                                      | 4        | 13 Ne             | erovný vztah /         | Steel, Daniel | Knihovna |           |             | Beletrie pro |             |           |      |            | 28.08.2019 | C  |              |             |             |            |              | Tago      | v lístel | k                   |
|                                      | 4        | 14 <b>Š</b>       | echetná žena /         | Steel, Daniel | Knihovna |           |             | Beletrie pro |             |           |      |            | 28.08.2019 | C  |              |             |             |            |              | Zákla     | dní nře  | hled svazků         |
|                                      | 4        | 15 <b>Ci</b>      | zí žena /              | Steel, Daniel | Knihovna |           |             | Beletrie pro |             |           |      |            | 28.08.2019 | C  |              |             |             |            |              | Čárov     | a kádu   |                     |
|                                      | 4        | 16 00             | lpuštění /             | Steel, Daniel | Knihovna |           |             | Beletrie pro |             |           |      |            | 28.08.2019 | C  |              |             |             |            |              | Carov     | e kody   | · **                |
|                                      | 4        | 17 <b>Ve</b>      | lká holka /            | Steel, Daniel | Knihovna |           |             | Beletrie pro |             |           |      |            | 28.08.2019 | C  |              |             |             |            |              | Carov     | е коау   | vyctem              |
|                                      | 4        | 18 He             | ořkost lásky /         | Steel, Daniel | Knihovna |           |             | Beletrie pro |             |           |      |            | 28.08.2019 | C  |              |             |             |            |              | Signa     | tury na  | hřbety knih         |
|                                      | 4        | 19 Hv             | vězda /                | Steel, Daniel | Knihovna |           |             | Beletrie pro |             |           |      |            | 28.08.2019 | C  |              |             |             |            |              | 📝 Tisk s  | ignatur  | r na hřbety výčtem. |
|                                      | 4        | 20 <b>Sl</b> i    | ib ; z amerického ori  | Steel, Daniel | Knihovna |           |             | Beletrie pro |             |           |      |            | 28.08.2019 | C  |              |             |             |            |              | Roční     | statisti | iky svazků          |
|                                      | 4        | 21 <b>V</b> á     | išnivá sezóna /        | Steel, Daniel | Knihovna |           |             | Beletrie pro |             |           |      |            | 28.08.2019 | C  |              |             |             |            |              | Statis    | tiky po  | dle filtru          |
|                                      | 4        | 22 <b>M</b> i     | lovat znovu /          | Steel, Daniel | Knihovna |           |             | Beletrie pro |             |           |      |            | 28.08.2019 | C  |              |             |             |            |              | 0         |          |                     |
|                                      | 4        | 23 Uz             | avřený kruh /          | Steel, Daniel | Knihovna |           |             | Beletrie pro |             |           |      |            | 28.08.2019 | C  |              |             |             |            |              | Р         |          |                     |
|                                      | 4        | 24 <b>Pr</b>      | imabalerina /          | Steel, Daniel | Knihovna |           |             | Beletrie pro |             |           |      |            | 28.08.2019 | C  |              |             |             |            |              | 0         |          |                     |
|                                      | 4        | 25 <b>Kř</b>      | ídla ; z anglického o… | Steel, Daniel | Knihovna |           |             | Beletrie pro |             |           |      |            | 28.08.2019 | C  |              |             |             |            |              | Ŷ         |          |                     |
|                                      | 4        | 26 Úr             | nos /                  | Steel, Daniel | Knihovna |           |             | Beletrie pro |             |           |      |            | 28.08.2019 | C  |              |             |             |            |              | R         |          |                     |
|                                      | 4        | 27 <b>R</b> a     | inč /                  | Steel, Daniel | Knihovna |           |             | Beletrie pro |             |           |      |            | 28.08.2019 | C  |              |             |             |            |              | S         |          |                     |
|                                      | 4        | 28 <b>Ta</b>      | jemství /              | Steel, Daniel | Knihovna |           |             | Beletrie pro |             |           |      |            | 28.08.2019 | C  |              |             |             |            |              | т         |          |                     |
|                                      | 4        | 29 Pě             | t dní v Paříži /       | Steel, Daniel | Knihovna |           |             | Beletrie pro |             |           |      |            | 28.08.2019 | C  |              |             |             |            |              |           |          |                     |
|                                      | 4        | 30 <b>O</b> z     | věny /                 | Steel, Daniel | Knihovna |           |             | Beletrie pro |             |           |      |            | 28.08.2019 | C  |              |             |             |            |              | U         |          |                     |
|                                      | 4        | 31 V              | pasti /                | Alliott, Cath | Knihovna |           |             | Beletrie pro |             |           |      |            | 02.09.2019 | C  |              |             |             |            |              | V         |          |                     |
|                                      | 4        | 32 <b>Tř</b>      | ikrát Albert Campion / | Allingham,    | Knihovna |           |             | Beletrie pro |             |           |      |            | 02.09.2019 | C  |              |             |             |            |              | w         |          |                     |
|                                      | 4        | 33 HI             | ubina /                | Alten, Steve  | Knihovna |           |             | Beletrie pro |             |           |      |            | 02.09.2019 | C  |              |             |             |            |              | v         |          |                     |
|                                      | 4        | 34 Čo             | koláda pro srdce že    | Allenbaugh,   | Knihovna |           |             | Beletrie pro |             |           |      |            | 02.09.2019 | C  |              |             |             |            |              | ~         |          |                     |
|                                      | 4        | 35 Ne             | emilovaná /            | Andrews, V    | Knihovna |           |             | Beletrie pro |             |           |      |            | 02.09.2019 | C  |              |             |             |            |              | Y         |          |                     |
|                                      | 4        | 36 <b>Zk</b>      | lamaná srdce /         | Andrews, V    | Knihovna |           |             | Beletrie pro |             |           |      |            | 02.09.2019 | C  |              |             |             |            |              | Z         |          |                     |
|                                      | 4        | 37 <b>Př</b>      | íslib naděje :         | Andrews, V    | Knihovna |           |             | Beletrie pro |             |           |      |            | 02.09.2019 | C  |              |             |             |            |              | ~         |          |                     |
|                                      | 4        | 38 Pa             | vučina snů :           | Andrews, V    | Knihovna |           |             | Beletrie pro |             |           |      |            | 02.09.2019 | C  |              |             |             |            |              | 2         |          |                     |
|                                      | Zobra    | zuji 1 - 38 z 245 |                        |               |          |           |             |              |             |           |      |            |            |    |              |             |             |            |              |           |          |                     |

## ➔ Zobrazí se tabulka pro Export čárových kódů

| Beletrie pro 26                                               | .08.2019 | C |
|---------------------------------------------------------------|----------|---|
| Beletrie pro 26                                               | .08.2019 | C |
| Export čárových kódů 🛛 🛛 🗙                                    | )8.2019  | C |
| Z rozsahů Z vybraných svazků Z výsledku vyhledávání           | )8.2019  | C |
| Typ kódu                                                      | )8.2019  | C |
| EAN13                                                         | )8.2019  | C |
| Prefix knihovny 46079                                         | )8.2019  | C |
| Rozsahy                                                       | )8.2019  | C |
| 1234-                                                         | )8.2019  | C |
|                                                               | )8.2019  | C |
| Prida stranku (65) čarových kodů                              | )8.2019  | C |
| New (Xenne www.f.w.f.ele duitef wX/w%ether.cf.Xfele, wewelXhu | )8.2019  | C |
| Napiseme první nasledující príruštkové číslo, pomičku         | )8.2019  | C |
| a pres tlacitko + pridame 65 carových kodu (1 arch).          | )8.2019  | C |
| Pokud chceme 5 archu, klikneme 5x na tlacitko +.              | )8.2019  | C |
| Zkontrolujeme tisk od pozice a dame Generovat.                | )8.2019  | C |
| Rozsah může být jen ve formátu #### ####- neho ####-####      | )8.2019  | C |
| Tisknout od pozice                                            | )8.2019  | C |
| Construct                                                     | )8.2019  | C |
| ALL_BARCODES                                                  | )8.2019  | C |
|                                                               | )8.2019  | C |
| V V                                                           | )8.2019  | C |
|                                                               | )8.2019  | C |
| Reset                                                         | )8.2019  | C |
|                                                               | .)8.2019 | C |
| Beletrie pro 02                                               | .09.2019 | C |
| Beletrie pro 02                                               | .09.2019 | C |
| Beletrie pro 02                                               | .09.2019 | C |

## ➔ Po stisknutí tlačítka Generovat se zobrazí Šablony výstupů

| Knihovna     |                 | Beletrie pro                    |                              | 26.08.2  | 2019 C |
|--------------|-----------------|---------------------------------|------------------------------|----------|--------|
| Knihovna     |                 | Beletrie pro                    |                              | 26.08.2  | 2019 C |
| Knihovna     |                 |                                 |                              |          | ×      |
| Knihovna     | Šablony výst    | tupû                            | Hledat                       | <u> </u> | PDF    |
| Knihovna     | ld              | Klíč 🔺                          | F                            | Pořadí   |        |
| Knihovna     | -19             | 5 EAN13 vodorovně               |                              | 14 🔺     | HIML   |
| Knihovna     |                 |                                 | i                            |          | RTF    |
| Knihovna     |                 |                                 |                              | l.       | csv    |
| Knihovna     | Zvolím          | e PDF                           |                              |          |        |
| Knihovna     | 2001110         |                                 |                              |          |        |
| Knihovna     | II tieku        | je důležité mít zaškrtnuto mě   | řítko Skutečná velikost!!!!! | l.       | XLSX   |
| Knihovna     | U LISKU         | Je dulezite init zaski thuto me | Titko Skutecha venkosti      |          | 📄 тхт  |
| Knihovna     | lingker         | . žávová kády popolyvorí smrtv  | až do otikot avaku           |          |        |
| Knihovna     | Jinak se        | e carove kody nezobrazi spravi  | he do etiket archu.          |          |        |
| Knihovna     |                 |                                 |                              |          |        |
| Knihovna     |                 |                                 |                              |          |        |
| Knihovna     |                 |                                 |                              |          |        |
| Knihovna     |                 |                                 |                              |          |        |
| Knihovna     |                 |                                 |                              |          |        |
| Knihovna     |                 |                                 |                              |          |        |
| Knihovna     |                 |                                 |                              |          |        |
| Knihovna     |                 |                                 |                              | -        |        |
| Knihovna     | Zobrazuji 1 - 1 | z 1                             |                              |          |        |
| Knihovna     |                 |                                 |                              |          | Zavřít |
| Knihovna     |                 |                                 |                              |          |        |
| Knihovna     |                 | Beletrie pro                    |                              | 02.09.2  | 2019 C |
| March and an |                 | Deletvie ere                    |                              | 00.00.0  |        |

## Tisk signatur na hřbety knih

Máme dva způsoby tisku signatur:

- 1. Tisk signatur na hřbety výčtem vhodnější u menšího množství zapsaných knih, k opravě poškozené signatury
- 2. Signatury na hřbety knih po katalogizaci většího množství knih, filtrování přes Pokročilé vyhledávání

## Pracujeme v záložce Svazky → Výstupy → Tisk signatur na hřbety výčtem

|               | < Svazky       |                                     |               |          |           |             |              |             |           |      |            |            |                | Hledat      |             | Po           | kročilé vyhledá | vání                    |                           |
|---------------|----------------|-------------------------------------|---------------|----------|-----------|-------------|--------------|-------------|-----------|------|------------|------------|----------------|-------------|-------------|--------------|-----------------|-------------------------|---------------------------|
| 1             | K Id Přírůstko | . Dílo                              | Autor         | Lokace   | Signatura | Skladová si | Tématická s  | Způsob poří | Dodavatel | Cena | Datum vzni | Datum vytv | V Výpůjční kat | Odpisové čí | Datum odstr | . Odstraněno | Čárové kódy     |                         | Upravit                   |
| cházení - vše | 4              | 1 Něžná rebelka /                   | Lindsey, Joh  | Knihovna |           |             | Beletrie pro |             |           |      |            | 26.08.2019 | C              |             |             |              |                 | $\overline{\mathbf{x}}$ | Odetropit                 |
| hy            | 4              | 2 Špatná dcera                      | Fielding, Joy | Knihovna |           |             | Beletrie pro |             |           |      |            | 26.08.2019 | C              |             |             |              |                 |                         | Oustranic                 |
| Jkové knihy   | 4              | 3 Šarlatáni /                       | Cook, Robin,  | Knihovna |           |             | Beletrie pro |             |           |      |            | 26.08.2019 | C              |             |             |              |                 |                         | L Duplikovat              |
| iodika        | 4              | 4 Skalpel, prosím /                 | Stýblová, Va  | Knihovna |           |             | Beletrie pro |             |           |      |            | 26.08.2019 | C              |             |             |              |                 | В                       | Obnovit                   |
| iní hry       | 4              | 5 Střípky vzpomínek /               | Steel, Daniel | Knihovna |           |             | Beletrie pro |             |           |      |            | 26.08.2019 | C              |             |             |              |                 | С                       | 🔬 Okamžitý odpis          |
| nihy          | 4              | 6 <b>Osm</b>                        | Třeštíková,   | Knihovna |           |             | Beletrie pro |             |           |      |            | 26.08.2019 | C              |             |             |              |                 | D                       | A Návrh na odpis          |
|               | 4              | 7 Jeho světlo /                     | Steel, Daniel | Knihovna |           |             | Beletrie pro |             |           |      |            | 26.08.2019 | C              |             |             |              |                 | E                       |                           |
|               | 4              | 8 Nonstop knihkupectví pana Pen     | Sloan, Robin  | Knihovna |           |             | Beletrie pro |             |           |      |            | 28.08.2019 | <b>C</b>       |             |             |              |                 | Ľ                       | Odpisove seznamy          |
|               | 4              | 9 Country /                         | Steel, Daniel | Knihovna |           |             | Beletrie pro |             |           |      |            | 28.08.2019 | C              |             |             |              |                 | F                       | Upravit dialog            |
|               | 4              | 10 Dražba /                         | Steel, Daniel | Knihovna |           |             | Beletrie pro |             |           |      |            | 28.08.2019 | C              |             |             |              |                 | G                       | Zobrazit lístek           |
|               | 4              | 11 Osudy /                          | Steel, Daniel | Knihovna |           |             | Beletrie pro |             |           |      |            | 28.08.2019 | C              |             |             |              |                 | н                       | Výstupy                   |
|               | 4              | 12 Sestry /                         | Steel, Daniel | Knihovna |           |             | Beletrie pro |             |           |      |            | 28.08.2019 | C              |             |             |              |                 |                         |                           |
|               | 4              | 13 Nerovný vztah /                  | Steel, Daniel | Knihovna |           |             | Beletrie pro |             |           |      |            | 28.08.2019 | C              |             |             |              |                 | Tagov                   | vý lístek                 |
|               | 4              | 14 Šlechetná žena /                 | Steel, Daniel | Knihovna |           |             | Beletrie pro |             |           |      |            | 28.08.2019 | <b>C</b>       |             |             |              |                 | Základ                  | dní přehled svazků        |
|               | 4              | 15 Cizí žena /                      | Steel, Daniel | Knihovna |           |             | Beletrie pro |             |           |      |            | 28.08.2019 | C              |             |             |              |                 | Čárov                   | vé kódy                   |
|               | 4              | 16 Odpuštění /                      | Steel, Daniel | Knihovna |           |             | Beletrie pro |             |           |      |            | 28.08.2019 | <b>C</b>       |             |             |              |                 | Čárov                   | é kódy wíčtem             |
|               | 4              | 17 Velká holka /                    | Steel, Daniel | Knihovna |           |             | Beletrie pro |             |           |      |            | 28.08.2019 | C              |             |             |              |                 | Circov                  | ter og killet i leik      |
|               | 4              | 18 Hořkost lásky /                  | Steel, Daniel | Knihovna |           |             | Beletrie pro |             |           |      |            | 28.08.2019 | C              |             |             |              |                 | Signa                   | tury na nrbety knin       |
|               | 4              | 19 Hvězda /                         | Steel, Daniel | Knihovna |           |             | Beletrie pro |             |           |      |            | 28.08.2019 | C              |             |             |              | 2               | / lisk s                | agnatur na hrbety vyctem. |
|               | 4              | 20 Slib ; z amerického originálu př | Steel, Daniel | Knihovna |           |             | Beletrie pro |             |           |      |            | 28.08.2019 | C              |             |             |              |                 | Roční                   | statistiky svazků         |
|               | 4              | 21 Vášnivá sezóna /                 | Steel, Daniel | Knihovna |           |             | Beletrie pro |             |           |      |            | 28.08.2019 | C              |             |             |              |                 | Statis                  | tiky podle filtru         |
|               | 4              | 22 Milovat znovu /                  | Steel, Daniel | Knihovna |           |             | Beletrie pro |             |           |      |            | 28.08.2019 | C              |             |             |              |                 | 0                       |                           |
|               | 4              | 23 Uzavřený kruh /                  | Steel, Daniel | Knihovna |           |             | Beletrie pro |             |           |      |            | 28.08.2019 | C              |             |             |              |                 | Р                       |                           |
|               | 4              | 24 Primabalerina /                  | Steel, Daniel | Knihovna |           |             | Beletrie pro |             |           |      |            | 28.08.2019 | C              |             |             |              |                 | 0                       |                           |
|               | 4              | 25 Křídla ; z anglického originálu  | Steel, Daniel | Knihovna |           |             | Beletrie pro |             |           |      |            | 28.08.2019 | C              |             |             |              |                 | ×                       |                           |
|               | 4              | 26 Únos /                           | Steel, Daniel | Knihovna |           |             | Beletrie pro |             |           |      |            | 28.08.2019 | C              |             |             |              |                 | R                       |                           |
|               | 4              | 27 Ranč /                           | Steel, Daniel | Knihovna |           |             | Beletrie pro |             |           |      |            | 28.08.2019 | C              |             |             |              |                 | S                       |                           |
|               | 4              | 28 Tajemství /                      | Steel, Daniel | Knihovna |           |             | Beletrie pro |             |           |      |            | 28.08.2019 | C              |             |             |              |                 | т                       |                           |
|               | 4              | 29 Pět dní v Paříži /               | Steel, Daniel | Knihovna |           |             | Beletrie pro |             |           |      |            | 28.08.2019 | C              |             |             |              |                 |                         |                           |
|               | 4              | 30 Ozvěny /                         | Steel, Daniel | Knihovna |           |             | Beletrie pro |             |           |      |            | 28.08.2019 | C              |             |             |              |                 | U                       |                           |
|               | 4              | 31 V pasti /                        | Alliott, Cath | Knihovna |           |             | Beletrie pro |             |           |      |            | 02.09.2019 | C              |             |             |              |                 | V                       |                           |
|               | 4              | 32 Třikrát Albert Campion /         | Allingham,    | Knihovna |           |             | Beletrie pro |             |           |      |            | 02.09.2019 | C              |             |             |              |                 | w                       |                           |
|               | 4              | 33 Hlubina /                        | Alten, Steve  | Knihovna |           |             | Beletrie pro |             |           |      |            | 02.09.2019 | C              |             |             |              |                 | v                       |                           |
|               | 4              | 34 Čokoláda pro srdce ženy :        | Allenbaugh,   | Knihovna |           |             | Beletrie pro |             |           |      |            | 02.09.2019 | C              |             |             |              |                 | ^                       |                           |
|               | 4              | 35 Nemilovaná /                     | Andrews, V    | Knihovna |           |             | Beletrie pro |             |           |      |            | 02.09.2019 | C              |             |             |              |                 | Υ                       |                           |
|               | 4              | 36 Zklamaná srdce /                 | Andrews, V    | Knihovna |           |             | Beletrie pro |             |           |      |            | 02.09.2019 | C              |             |             |              |                 | Ζ                       |                           |
|               | 4              | 37 Příslib naděje :                 | Andrews, V    | Knihovna |           |             | Beletrie pro |             |           |      |            | 02.09.2019 | C              |             |             |              |                 | ×                       |                           |
|               | 4              | 38 Pavučina snů :                   | Andrews, V.   | Knihovna |           |             | Beletrie pro |             |           |      |            | 02.09.2019 | C.             |             |             |              |                 | $\mathbf{\Sigma}$       |                           |

- Zobrazí se tabulka, do které v prvním řádku vyplníme první 3 písmena příjmení autora, u naučné literatury do druhého řádku signaturu a vyplníme počet etiket pro danou signaturu
- ➔ Export

|         | Beletrie pro           | Vynlníme první 3 nísme               | na nříjmení | 28.08.201 |
|---------|------------------------|--------------------------------------|-------------|-----------|
|         | Beletrie pro           | autora a počet štítků                | na prijmem  | 28.08.201 |
|         | Beletrie pro           | autora a pocet stitku.               |             | 28.08.201 |
| Tisk    | signatur na hřbet      | ty výčtem.                           | ×           | 28.08.201 |
| ⊻y      | <u>plňte hodnoty p</u> | ro tisk - řádek první, druhý a počel | <u>t.</u> 🔺 | 28.08.201 |
| 1.      | TŘE                    | řádek č.2 1                          |             | 28.08.201 |
| 2.      | STE                    | řádek č.2 5                          |             | 28.08.201 |
| 3       | AND                    | řádek č.2                            |             | 28.08.201 |
| 4       |                        | řádek č 2 2                          |             | 28.08.201 |
| т.<br>с | COO                    |                                      |             | 28.08.201 |
| 5.      | COO                    |                                      |             | 28.08.201 |
| 6.      | řádek č.1              | řádek č.2 1                          |             | 28.08.201 |
| 7.      | řádek č.1              | řádek č.2 1                          |             | 28.08.201 |
| 8.      | řádek č.1              | řádek č.2 1                          |             | 28.08.201 |
| 9.      | řádek č.1              | řádek č.2 1                          |             | 28.08.201 |
| 10.     | řádek č.1              | řádek č.2 1                          |             | 28.08.201 |
| 11.     | řádek č.1              | řádek č.2 1                          | -           | 28.08.201 |
|         | Tisknout od poz        | ice: 1 Export Zruši                  | t           | 28.08.201 |
|         | bolotio pro            |                                      |             | 28.08.201 |
|         | Beletrie pro           |                                      |             | 28.08.201 |
|         | Beletrie pro           |                                      |             | 28.08.201 |
|         | Beletrie pro           |                                      |             | 28.08.201 |

#### → Zvolíme šablonu výstupu → PDF

|    | Knih  | ovna            |            |                 | Beletrie pro |                            |             |     |          | 26.08.201 | 9 C |
|----|-------|-----------------|------------|-----------------|--------------|----------------------------|-------------|-----|----------|-----------|-----|
|    | Knil  | Tisk signatur   | na hřbety  | výčtem.         |              |                            |             |     |          |           | × c |
|    | Knil  | Šablony výs     | tupů       |                 |              |                            | Hledat      |     | <u> </u> | J PDF     | C   |
|    | Knil  | ld              | Klíč 🔺     |                 |              |                            |             | Poř | adí      |           | C   |
|    | Knil  | -81             | 5 Tisk sig | natur na hřbety | výčtem.      |                            |             |     | 10 🔶     |           | C   |
|    | Knil  |                 |            |                 |              |                            |             |     |          | RTF       | C   |
|    | Knil  |                 |            |                 |              |                            |             |     | 6        | CSV       | C   |
|    | Knil  | Ger             | nerujen    | ne přes PDF     | F            |                            |             |     |          | XLS       | C   |
|    | Knil  |                 |            |                 |              |                            |             |     |          |           | C   |
| •• | Knil  | U ti            | sku zvo    | líme měřít      | ko Skuteč    | é <mark>ná veliko</mark> s | st!!!!      |     |          | ALSX      | C   |
|    | Knii  |                 |            |                 |              |                            |             |     |          | TXT       | C   |
|    | Knii  | Jina            | k se sig   | gnatury nez     | obrazí sp    | rávně do e                 | etiket arch | u.  |          |           | C   |
|    | Knil  |                 |            |                 |              |                            |             |     |          |           | C   |
|    | Knil  |                 |            |                 |              |                            |             |     |          |           | C   |
|    | Knil  |                 |            |                 |              |                            |             |     |          |           | C   |
|    | Knil  |                 |            |                 |              |                            |             |     |          |           | C   |
|    | Knil  |                 |            |                 |              |                            |             |     |          |           | C   |
|    | Knil  |                 |            |                 |              |                            |             |     |          |           | C   |
|    | Knil  |                 |            |                 |              |                            |             |     |          |           | C   |
|    | Knil  |                 |            |                 |              |                            |             |     | -        |           | C   |
|    | Knil  | Zobrazuji 1 - 1 | z 1        |                 |              |                            |             |     |          |           | C   |
|    | Knil  |                 |            |                 |              |                            |             |     |          | Zavřít    | C   |
|    | Knil. |                 |            |                 |              |                            |             |     |          |           | C   |
|    | Knih  | ovna            |            |                 | Beletrie pro |                            |             |     |          | 02.09.201 | 9 C |

# Nejprve přes **Pokročilé vyhledávání** vyhledáme nově zkatalogizované svazky (postup na straně 28) → Jsme v záložce Svazky → Výstupy → Signatury na hřbety knih

|           | « Svazky        |                                      |               |          |           |             |              |             |           | Vyhle | dávání:    | Upravit Z  | rušit | Podle rel. 🗹  | Hledat      |             | Pokr      | očilé vyhledá | vání             |          |
|-----------|-----------------|--------------------------------------|---------------|----------|-----------|-------------|--------------|-------------|-----------|-------|------------|------------|-------|---------------|-------------|-------------|-----------|---------------|------------------|----------|
|           | × Id Přírůstko. | Dílo                                 | Autor         | Lokace   | Signatura | Skladová si | Tématická s  | Způsob poří | Dodavatel | Cena  | Datum vzni | Datum vytv | . V   | ∨ýpůjční kat… | Odpisové čí | Datum odstr | Odenenčno | . Čárové kédy |                  | Upra     |
| ení - vše | 4               | 45 Zvuk slunečních hodin /           | Andronikova   | Knihovna |           |             | Beletrie pro |             |           |       |            | 02.09.2019 | C     |               |             |             |           |               |                  | Odstr    |
|           | 4               | 31 V pasti /                         | Alliott, Cath | Knihovna |           |             | Beletrie pro |             |           |       |            | 02.09.2019 | C     |               |             |             |           |               |                  | 0000     |
| knihy     | 4               | 33 Hlubina /                         | Alten, Steve  | Knihovna |           |             | Beletrie pro |             |           |       |            | 02.09.2019 | C     |               |             |             |           |               | 40               | Duplik   |
| a         | 4               | 32 Třikrát Albert Campion /          | Allingham,    | Knihovna |           |             | Beletrie pro |             |           |       |            | 02.09.2019 | C     |               |             |             |           |               | P                | Obno     |
| у         | 4               | 35 Nemilovaná /                      | Andrews, V    | Knihovna |           |             | Beletrie pro |             |           |       |            | 02.09.2019 | C     |               |             |             |           |               |                  | Okamžit  |
|           | 4               | 34 Čokoláda pro srdce ženy :         | Allenbaugh,   | Knihovna |           |             | Beletrie pro |             |           |       |            | 02.09.2019 | C     |               |             |             |           |               |                  | Návrh n  |
|           | 4               | 39 Setba minulosti /                 | Andrews, V    | Knihovna |           |             | Beletrie pro |             |           |       |            | 02.09.2019 | C     |               |             |             |           |               |                  |          |
|           | 4               | 38 Pavučina snů :                    | Andrews, V    | Knihovna |           |             | Beletrie pro |             |           |       |            | 02.09.2019 | C     |               |             |             |           |               |                  | upisove  |
|           | 4               | 37 Příslib naděje :                  | Andrews, V    | Knihovna |           |             | Beletrie pro |             |           |       |            | 02.09.2019 | C     |               |             |             |           |               |                  | Upravit  |
|           | 4               | 36 Zklamaná srdce /                  | Andrews, V    | Knihovna |           |             | Beletrie pro |             |           |       |            | 02.09.2019 | C     |               |             |             |           |               | 2                | Zobrazi  |
|           | 4               | 40 Květy z půdy                      | ANDREWSO      | Knihovna |           |             | Beletrie pro |             |           |       |            | 02.09.2019 | C     |               |             |             |           |               |                  | Výstup   |
|           | 4               | 41 Vykoupení ohněm.                  | Andrews, V    | Knihovna |           |             | Beletrie pro |             |           |       |            | 02.09.2019 | C     |               |             |             |           |               |                  |          |
|           | 4               | 44 Temný stín :                      | Andrews, V    | Knihovna |           |             | Beletrie pro |             |           |       |            | 02.09.2019 | C     |               |             |             |           |               | Tagový lístek    |          |
|           | 4               | 42 Zahrada stínů.                    | Andrews, V    | Knihovna |           |             | Beletrie pro |             |           |       |            | 02.09.2019 | C     |               |             |             |           |               | Základní přehle  | ed svazk |
|           | 4               | 43 Lístky ve větru 2. /              | Andrews, V    | Knihovna |           |             | Beletrie pro |             |           |       |            | 02.09.2019 | C     |               |             |             |           |               | Čárové kódy      |          |
|           | 4               | 49 Roboti a androidi /               | Železný, Ivo  | Knihovna |           |             | Beletrie pro |             |           |       |            | 02.09.2019 | C     |               |             |             |           |               | Čárová kády v    | (ižtom   |
|           | 4               | 50 Palác osamění :                   | Esfandiáry-B  | Knihovna |           |             | Beletrie pro |             |           |       |            | 02.09.2019 | C     |               |             |             |           |               | Carove kody v    | Accent   |
|           | 4               | 47 Život za životem /                | Atkinson, Ka  | Knihovna |           |             | Beletrie pro |             |           |       |            | 02.09.2019 | C     |               |             |             |           |               | Signatury na n   | rbety kr |
|           | 4               | 48 Emma /                            | Austen, Jan   | Knihovna |           |             | Beletrie pro |             |           |       |            | 02.09.2019 | C     |               |             |             |           | 2             | Tisk signatur n  | a hrbety |
|           | 4               | 46 Doktor Morin /                    | Arnaud, Thi   | Knihovna |           |             | Beletrie pro |             |           |       |            | 02.09.2019 | C     |               |             |             |           |               | Roční statistiky | / svazků |
|           | 4               | 56 Džungle rtěnek /                  | Bushnell, Ca  | Knihovna |           |             | Beletrie pro |             |           |       |            | 02.09.2019 | C     |               |             |             |           |               | Statistiky podle | a filtru |
|           | 4               | 55 Života sladké hořkosti :          | Baarová, Líd  | Knihovna |           |             | Beletrie pro |             |           |       |            | 02.09.2019 | C     |               |             |             |           |               |                  |          |
|           | 4               | 53 Nejlepší přítelkyně /             | Bardová, Mary | Knihovna |           |             | Beletrie pro |             |           |       |            | 02.09.2019 | C     |               |             |             |           |               |                  |          |
|           | 4               | 54 Absolutní kontrola /              | Baldaccci, D  | Knihovna |           |             | Beletrie pro |             |           |       |            | 02.09.2019 | C     |               |             |             |           |               |                  |          |
|           | 4               | 51 Přetvářka :                       | Francome, J   | Knihovna |           |             | Beletrie pro |             |           |       |            | 02.09.2019 | C     |               |             |             |           |               |                  |          |
|           | 4               | 52 Buď sama sebou /                  | Bardová, Mary | Knihovna |           |             | Beletrie pro |             |           |       |            | 02.09.2019 | C     |               |             |             |           |               |                  |          |
|           | 4               | 57 Náhoda: Sexy, úspěšná a těhotná : | Barnes, Zoe,  | Knihovna |           |             | Beletrie pro |             |           |       |            | 02.09.2019 | C     |               |             |             |           |               |                  |          |
|           | 4               | 58 Nebezpečná posedlost /            | Barrett Maria | Knihowna |           |             | Delabela ana |             |           |       |            |            | ~     |               |             |             |           |               |                  |          |

#### → Zobrazí se tabulka Šablony výstupů → zvolíme Signatury na hřbety knih – 3 písmena → zkontrolujeme zaškrtnutí Všech záznamů → PDF

| Allenbaugh,    | Knihovna            |                     | Beletrie pro     |             |            |     | 02.09.2019 | C |
|----------------|---------------------|---------------------|------------------|-------------|------------|-----|------------|---|
| Andrews, V     | Knihovna            |                     | Beletrie pro     |             |            |     | 02.09.2019 | C |
| Andrews, V     | к                   |                     |                  |             |            |     | ×          | C |
| Andrews, V     | K Šablony výstu     | ıpů                 |                  | Hledat      |            | Vše |            | C |
| Andrews, V     | K Id                | Klíč 🔺              |                  |             | Pořadí     |     | DDE        | C |
| ANDREWSO       | к -54               | Signatury na hřbety | knih             |             | 1          | 0 ^ | PDP        | C |
| Andrews, V     | к 2102              | Signatury na hřbety | knih - 3 písmena |             | 2          | 20  | HTML       | C |
| Andrews, V     | к                   |                     | -                |             |            |     | RTF        | C |
| Andrews, V     | к                   |                     |                  |             |            | E.  | CSV        | C |
| Andrews, V     | к                   |                     |                  |             |            |     |            | C |
| Železný, Ivo   | к                   |                     |                  |             |            | R   | XLS        | C |
| Esfandiáry-B   | к                   |                     |                  |             |            | 8   | XLSX       | C |
| Atkinson, Ka   | к                   |                     |                  |             |            | E   | TXT        | C |
| Austen, Jan    | к                   |                     |                  |             |            |     |            | C |
| Arnaud, Thi    | к                   |                     |                  |             |            |     |            | C |
| Bushnell, Ca   | к                   |                     |                  |             |            |     |            | C |
| Baarová, Líd   | к                   |                     |                  |             |            |     |            | C |
| Bardová, Mary  | к                   |                     |                  |             |            |     |            | C |
| Baldaccci, D   | к                   |                     |                  |             |            |     |            | C |
| Francome, J    | к                   |                     |                  |             |            | -   |            | C |
| Bardová, Mary  | K Zobrazuji 1 - 2 : | z 2                 |                  |             |            |     |            | C |
| Barnes, Zoe,   | ĸ                   |                     |                  | Tisknout or | l pozice 1 |     |            | C |
| Barrett, Maria | ĸ                   |                     |                  | Hornout of  |            |     |            | C |
|                |                     |                     |                  |             |            |     | Zavřít     |   |
|                |                     |                     |                  |             |            |     |            |   |

## Odpisové seznamy

## Pracujeme v záložce Svazky → Odpisové seznamy

| 🤍 Tritius                               | × +                                       | _              | _                               |                     | _                          |                  | _                    | _              | _             |                          | _           |               |          |                     |
|-----------------------------------------|-------------------------------------------|----------------|---------------------------------|---------------------|----------------------------|------------------|----------------------|----------------|---------------|--------------------------|-------------|---------------|----------|---------------------|
| ← → C 🔒 raks.mlp.                       | z/tritius/cz.effectiva.tritius.Applicatio | on/Application | n.html#Item_browser.KN          |                     |                            |                  |                      |                |               |                          |             |               | ☆        | Anonymní 👼          |
| 🕈 Akvizice 💙 Díla 🛤 Au                  | tority 🕅 Svazky 🏼 🏯 Uživatelé             | 통 Výpůjčk      | y 🖪 Vyhledávání 🔇               | MVS 🔳 Revize        | e 🕅 Nastavení 🤌 Syste      | ém               |                      |                |               |                          |             |               |          |                     |
| «                                       | Svazky - Knihy 1. krok                    |                |                                 |                     |                            |                  |                      |                |               | Hledat                   | ्           | Pokročilé vyh | ledávání |                     |
| ×                                       | Id Dílo 🔺                                 | Autor          | Přírůstko Lokace                | Signatura Skl       | adová si Tématická s Způso | b poří Dodavatel | Cena Datum v         | zni Datum vytv | . Vytvořeno u | Výpůjční kat Odpisové čí | Datum odstr | . Odstraněno  | Čán      | Upravit             |
| <ul> <li>Procházení - vše</li> </ul>    | 187689 " - když jsem to slíbil!" /        | Munzar, Lud    | 15477 Knihovna                  | 929                 | Naučná pro Koupě           |                  | 139.00               | 15.12.2004     | Knihovna Do   |                          |             |               | 432 👗    | Odetresit           |
| Knihy                                   | 188457 " uprostřed běhu "                 | Donutil, Mir   | 15654 Knihovna                  | 929                 | Naučná pro Koupě           |                  | 129.00               | 02.06.2005     | Knihovna Do   |                          |             |               | 432      | Oustranit           |
| Zvukové knihy                           | 190372 za vůdce, národ a ot               | Janny, Josef   | 18559 Knihovna                  | 940                 | Naučná pro Koupě           | K.M.I - M. M     | 229.00               | 25.10.2006     | Knihovna Do   |                          |             |               | 432      | L Duplikovat        |
| <ul> <li>Periodika</li> </ul>           | 192667a co jsem ještě neřek               | Hermanová,     | 20646 Kn <mark>hovna</mark>     | 929                 | Naučná pro Dar             | čtenář           | 64.00                | 22.04.2013     | Knihovna Do   |                          |             |               | 432 B    | Ø Obnovit           |
| <ul> <li>Audiovizuální média</li> </ul> | 189744a naslouchali pro Hitl              | Gellermann,    | . 18407 Kn <mark>h</mark> ovna  | 940.53              | Naučná pro Dar             | 0                |                      | 21.06.2006     | Knihovna Do   |                          |             |               | 432 C    | Okamžitý odpis      |
| <ul> <li>Stolní hry</li> </ul>          | 189270 1. divize Svobodné Fra             | Gras, Yves     | 17501 Kn <mark>i</mark> hovna   | <u>x</u>            |                            |                  |                      | 2.2006         | Knihovna Do   |                          |             |               | 432 D    | Návrh na odnis      |
| <ul> <li>E-knihy</li> </ul>             | 195144 10 let pod maskou /                | NejFake, yo    | 23080 Kn hovna                  | Odpisové seznamy    | Hle                        | dat              | <ul> <li></li> </ul> | 2.2019         | Knihovna Do   | 2. krok                  |             |               | 432      |                     |
|                                         | 192746 10 objevitelů, kteří zm            | Gifford, Cliv  | 20724 Kn hovna                  | ld Náz              | ev 🔺                       | Uzavřený         | O Vytvoi             | ňt 5.2013      | Knihovna Do   | Zvolíme                  | Odpisové    | seznamy       | 432      | Copisove seznam     |
|                                         | 190851 100 sonetů zachránkyn              | Nezval, Vítěz  | . 9208 Kn hovna                 | 2201 1              |                            | ne ^             |                      | 3.2007         | Knihovna Do   |                          |             |               | 432 F    | Upravit dialog      |
|                                         | 187500 1000 + 1 rada pro rybá             | Říha, Jaromí   | 17197 Kn hovna                  | 2207 201            | 6                          | ne               |                      | 0.2004         | Knihovna Do   |                          |             |               | 432 G    | · ·                 |
|                                         | 191894 1000 divů Česka :                  | David, Petr    | 19838 Kn hovna                  | 2206 201            | 7                          | ne               | B Odstra             | nit 7.2011     | Knihovna Do   |                          |             |               | 432 H    | Zobrazit lístek     |
|                                         | 192051 1000 chlapeckých otáz              | Hüsch, Tim     | 20017 Kn <mark>i</mark> hovna   | 2202 201            | 8                          | ne               | C Dupliko            | ovat 0.2011    | Knihovna Do   |                          |             |               | 432      | Výstupy             |
|                                         | 190744 1000 pro 2000 :                    | Hogue, John    | 16310 Kn <mark>hovna</mark>     | 2204 <b>201</b>     | 9                          | ne               | D Obnov              | vit 3.2007     | Knihovna Do   |                          |             |               | 432 Ch   | · ·                 |
|                                         | 183691 101 Dalmatinů /                    | Disney, Walt   | . 15240 Kn <mark>i</mark> hovna | 2203 <b>3</b>       |                            | ne               | E Seznamy (          | (bytků 3.2002  | Knihovna Do   |                          |             |               | 432 I    | Další akce          |
|                                         | 188744 101 dalmatinů /                    | Disney, Walt   | . 17681 Kn hovna                | 2205 7/2            | 014                        | ne               | H Zohrazit uzau      | 3.2005         | Knihovna Do   |                          |             |               | 432      |                     |
|                                         | 194259 101 her na dětské osla             | Bernhard, A    | 22237 Kn hovna                  |                     |                            |                  | Ch                   | 0.2017         | Knihovna Do   |                          |             |               | 432      | Stitky              |
|                                         | 192751 102 dalmatinů /                    | Disney, Walt   | . 20729 Kn hovna                | Zobra               | azí se odpisové seznan     | ny.              | I                    | 5.2013         | Knihovna Do   |                          |             |               | 432      | 🔘 Přidat 🥥 Odeb     |
|                                         | 189249 1111 památek a zajíma              | . David, Petr  | 18045 Kn <mark>h</mark> ovna    | Zvolí               | me odpisový seznam         |                  | K                    | 2.2006         | Knihovna Do   |                          |             |               | 432 L    | Odznačit vše        |
|                                         | 191696 13 modrých koček /                 | Brezina, Tho   | . 19637 Kn hovna                | a zob               | razíme přes Seznamy        | úbytků.          | L                    | 9.2010         | Knihovna Do   |                          |             |               | 432 M    | Legenda             |
|                                         | 192174 13. komnata :                      | Burešová, Z    | 20151 Kn hovna                  |                     |                            |                  | N                    | 1.2012         | Knihovna Do   |                          |             |               | 432 N    | Noodoncanó cuazl X  |
|                                         | 192163 14 míčů pro Bohemians              | Šlik, Petr Hu  | 20140 Kn <mark>i</mark> hovna   |                     |                            |                  | 0                    | 2.2011         | Knihovna Do   |                          |             |               | 432      | Neodepsarie svazi - |
|                                         | 189448 <b>1984 /</b>                      | Orwell, Geor   | 17117 Kn hovna                  |                     |                            |                  | Q                    | 5.2006         | Knihovna Do   |                          |             |               | 432 O    |                     |
|                                         | 192896 1Q84:                              | Murakami, H    | . 20874 Kn <mark>hovna</mark>   |                     |                            |                  | R                    | 0.2013         | Knihovna Do   |                          |             |               | 432 P    |                     |
|                                         | 193385 1Q84:                              | Murakami, H    | . 21364 Kn <mark>hovna</mark>   |                     |                            |                  | S                    | 0.2014         | Knihovna Do   |                          |             |               | 432      |                     |
|                                         | 190683 2 knihy o Tunisku :                | Brůhová, St    | 16405 Kn <mark>hovna</mark>     |                     |                            |                  | V                    | 5.2007         | Knihovna Do   |                          |             |               | 432      |                     |
|                                         | 193056 2. Příručka mladých svi            | Disney, Walt   | . 21034 Knihovna                |                     |                            |                  | w                    | 3.2014         | Knihovna Do   |                          |             |               | 432 R    |                     |
|                                         | 193064 2. zápisník mladých svi            | Disney, Walt   | 21042 Kn hovna                  |                     |                            |                  | X                    | 3.2014         | Knihovna Do   |                          |             |               | 432 S    |                     |
|                                         | 192108 20 originálních zahrad /           | Newbury, Tim   | 20082 Kn hovna                  |                     |                            |                  | Y                    | 1.2011         | Knihovna Do   |                          |             |               | 432 T    |                     |
|                                         | 192906 2000 nejlepších recept             | Frolíková, Ja  | 20884 Kn hovna                  |                     |                            | -                | $\geq$               | 0.2013         | Knihovna Do   |                          |             |               | 432      |                     |
|                                         | 190783 2001: Vesmírná odysse              | Clarke, Arth   | 18823 Kn hovna                  | Zobrazuji 1 - 7 z 7 |                            |                  |                      | 3.2007         | Knihovna Do   |                          |             |               | 432      |                     |
|                                         | 192854 2012. Mayové, jejich ci            | Stingl, Milosl | 20832 Kn hovna                  |                     |                            |                  |                      | 9.2013         | Knihovna Do   |                          |             |               | 432 V    |                     |
|                                         | 183609 24 Adventních Příběhů              |                | 14897 Kn hovna                  |                     |                            |                  |                      | 2avrit 3.2002  | Knihovna Do   |                          |             |               | 432 W    |                     |
|                                         | 190382 2x v Paříži /                      | Cimický, Jan   | 18569 Kn hovna                  | 82-91               | Beletrie pro Koupě         | K.M.I - M. M     | 219.00               | 25.10.2006     | Knihovna Do   |                          |             |               | 432      |                     |
|                                         | 191192 3×18:                              | Lustig, Arno   | 19133 Knihovna                  | 82-31               | Beletrie pro Dar           |                  | 299.00               | 09.09.2008     | Knihovna Do   |                          |             |               | 432      |                     |
|                                         | 193057 3. příručka mladých svi            | Disney, Walt   | 21035 Knihovna                  | 82-34               | Beletrie pro Dar           | čtenář           | 69.00                | 17.03.2014     | Knihovna Do   |                          |             |               | 432 Y    |                     |
|                                         | 192888 365 rozhleden ČR /                 | Fábera, Jaro   | 20866 Knihovna                  | 94                  | Naučná pro Koupě           | Jaroslav Fáb     |                      | 11.10.2013     | Knihovna Do   |                          |             |               | 432 Z    |                     |
|                                         | 190387 3D Honba za pokladem /             | Starke, John   | 18574 Knihovna                  | 82-93               | Beletrie pro Koupě         | K.M.I - M. M     | 169.00               | 25.10.2006     | Knihovna Do   |                          |             |               | 432      |                     |

→ Zobrazíme zvolený Seznam úbytků → načítáme dokumenty, které chceme odepsat → Navržené na odpis (mezikrok v odepisování) →

pokud chceme knihu zpět do fondu, můžeme ji odstranit ze seznamu

➔ Zvolíme Odepsat vše

| 🔲 🗮 Tritius                                     | × +                                            |                  |                        | _                   |              |                           | _                          |                | _      |                          |               |                               |                        | - 0 ×                |
|-------------------------------------------------|------------------------------------------------|------------------|------------------------|---------------------|--------------|---------------------------|----------------------------|----------------|--------|--------------------------|---------------|-------------------------------|------------------------|----------------------|
| $\leftarrow$ $\rightarrow$ $C$ $\square$ raks.m | nlp.cz/tritius/cz.effectiva.tritius.Applicatio | on/Application.  | .html#Item_browser.K   | N                   |              |                           |                            |                |        |                          |               |                               | \$                     | Anonymní 😸 🚦         |
| 🛒 Akvizice 🔰 Díla 🛤                             | Autority 💊 Svazky 🏯 Uživatelé                  | 통 Výpůjčky       | 🛛 🗟 Vyhledávání        | 🧐 MVS 📋 R           | Revize 🛛 🕅 N | lastavení 🛛 🤌 🤋           | Systém                     |                |        |                          |               |                               |                        |                      |
|                                                 | Knihy                                          |                  |                        |                     |              |                           |                            |                |        |                          |               | Hledat                        | Pokročilé vyhledávání  | 3                    |
|                                                 | × Id Dílo 🔺                                    | Autor            | Přírůstko Lokace       | Signatura           | Skladová si  | Tématická s Z             | Způsob poří D              | lodavatel      | Cena   | Datum vzni Datum vytv    | . Vytvořeno u | Výpůjční kat Odpisové čí Datu | m odstr Odstraněno Čár | Upravit              |
| <ul> <li>Procházení - vše</li> </ul>            | 187689 " - když jsem to slíbil!" /             | Munzar, Lud      | 15477 Knihovna         | 929                 |              | Naučná pro K              | Koupě                      |                | 139.00 | 15.12.2004               | Knihovna Do   |                               | 432 👗                  |                      |
| <ul> <li>Knihy</li> </ul>                       | 188457 " uprostřed běhu "                      | . Donutil, Mir   | 15654 Knihovna         | 929                 |              | Naučná pro K              | Koupě                      |                | 129.00 | 02.06.2005               | Knihovna Do   |                               | 432                    | Odstranit            |
| <ul> <li>Zvukové knihy</li> </ul>               | 190372 za vůdce, národ a ot                    | Janny, Josef     | a fair and a second as |                     |              |                           |                            |                |        |                          | Do            |                               | 432                    | Li Duplikovat        |
| <ul> <li>Periodika</li> </ul>                   | 192667a co jsem ještě neřek                    | . Hermanová,     | Navrn na odpi          | s<br><b></b>        |              |                           |                            |                |        |                          | Do            |                               | 432 B                  | Ø Obnovit            |
| <ul> <li>Audiovizuální média</li> </ul>         | 189744a naslouchali pro Hitl                   | . Gellermann,    | Přidání svazk          | u: Přírůstkové čísl | o/čárový kód |                           |                            |                | Přidat | 2019                     | Y Do          |                               | 432 C                  | 🔥 Okamžitý odpis     |
| <ul> <li>Stolní hry</li> </ul>                  | 189270 1. divize Svobodné Fra                  | Gras, Yves       | Informace o d          | íle:                |              | Informace of              | o svazku:                  |                |        | Odepsat vše              | ) Do          |                               | 432 D                  | Návrh na odnis       |
| <ul> <li>E-knihy</li> </ul>                     | 195144 10 let pod maskou /                     | NejFake, yo      | i Nizou                | neactěad běhu       |              | Dřícôetková               | čelo 15654                 |                |        | Odepsat vybran           | é Do          |                               | 432                    |                      |
|                                                 | 192746 10 objevitelů, kteří zm                 | Gifford, Cliv    | Autor: Donut           | il, Miroslav, 1951- |              | Signatura:                | 929                        |                |        |                          | ) Do          |                               | 432                    | Odpisové seznamy     |
|                                                 | 190851 100 sonetů zachránkyn.                  | Nezval, Vítěz    | Signatura:<br>Část:    |                     |              | Lokace: Kn<br>Tématická s | iihovna<br>skupina: Naučná | pro dospělé    |        | 👄 Odstranit všechny ze s | eznamu Do     |                               | 432 F                  | Upravit dialog       |
|                                                 | 187500 1000 + 1 rada pro rybá                  | . Říha, Jaromí   | Jazyk:                 | Praha :             |              | Cena svazk                | u: 129.00                  | 005            |        | 👄 Odstranit vybrané ze s | eznamu Do     |                               | 432 G                  | -                    |
|                                                 | 191894 1000 divů Česka :                       | David, Petr      | Rok vydání: 1          | 999                 |              | Počet výpůj               | jček: 1                    |                |        |                          | ) Do          |                               | 432                    | Zobrazit lístek      |
|                                                 | 192051 1000 chlapeckých otáz                   | . Hüsch, Tim     | Typ dokumen            | tu: KN              |              | Počet zbýva               | ajicích svazků v k         | nihovně: 0     |        | Filtr:                   | Do            |                               | 432                    | Výstupy              |
|                                                 | 190744 1000 pro 2000 :                         | Hogue, John      |                        |                     |              |                           |                            |                |        | Navržené na odpis        | • Do          |                               | 432 Ch                 | -                    |
|                                                 | 183691 101 Dalmatinů /                         | Disney, Walt     | Svazky                 |                     |              |                           | Hled                       | lat            | ्      | A ktućině so zohr        | Do            |                               | 432 I                  | Další akce           |
|                                                 | 188744 101 dalmatinů /                         | Disney, Walt     | : Id                   | Dílo 🔺              | Přín         | ůstko Lokace              | Datum v                    | ytv Vytvořeno  | u      | Aktualite se 2001        | azuji.        |                               | 432                    | •                    |
|                                                 | 194259 101 her na dětské osla                  | Bernhard, A      | 187689                 | " - když jsem to    | slíbil!"     | 15477 Knihovn             | ia 15.12.20                | 004 Knihovna I | Do 👗   |                          | Do            |                               | 432                    | Štítky               |
|                                                 | 192751 102 dalmatinů /                         | Disney, Walt     | 188457                 | " uprostřed b       | ěhu "        | 15654 Knihovn             | a 02.06.20                 | 005 Knihovna I | Do     |                          | Do            |                               | 432 K                  | Přidat               |
|                                                 | 189249 1111 památek a zajíma.                  | David, Petr      | 193057                 | 3. příručka mlad    | lých svi     | 21035 Knihovn             | a 17.03.20                 | )14 Knihovna I | Do A   |                          | Do            |                               | 432 L                  | Odznačit vše         |
|                                                 | 191696 13 modrých koček /                      | Brezina, Tho     | 192888                 | 365 rozhleden Č     | R            | 20866 Knihovn             | a 11.10.20                 | 013 Knihovna I | Do D   |                          | Do            |                               | 432 M                  | Legenda              |
|                                                 | 192174 13. komnata :                           | Burešová, Z      | : 190387               | 3D Honba za po      | kladem       | 18574 Knihovn             | a 25.10.20                 | 006 Knihovna I | Do F   |                          | Do            |                               | 432                    |                      |
|                                                 | 192163 14 míčů pro Bohemians.                  | . Šlik, Petr Hu  | :                      |                     |              |                           |                            |                | G      |                          | Do            |                               | 432                    | Neodepsane svazi 👻 🗙 |
|                                                 | 189448 1984 /                                  | Orwell, Geor     |                        | Zatím pouze         | navržené     | na odpis. Pro             | o odepsání                 | všech          | Ch     |                          | Do            |                               | 432 0                  |                      |
|                                                 | 192896 1Q84 :                                  | Murakami, H      | :                      | svazků zvolí        | me Odens     | at vše.                   |                            |                | J      |                          | Do            |                               | 432 P                  |                      |
|                                                 | 193385 1Q84 :                                  | Murakami, H      | :                      |                     |              |                           |                            |                | M      |                          | Do            |                               | 432                    |                      |
|                                                 | 190683 2 knihy o Tunisku :                     | Brůhová, St      |                        |                     |              |                           |                            |                | 0      |                          | Do            |                               | 432                    |                      |
|                                                 | 193056 2. Příručka mladých svi                 | Disney, Walt     |                        |                     |              |                           |                            |                | Р      |                          | Do.           |                               | 432 R                  |                      |
|                                                 | 193064 2. zápisník mladých svi                 | Disney, Walt     |                        |                     |              |                           |                            |                | R      |                          | Do.           |                               | 432 5                  |                      |
|                                                 | 192108 20 originálních zahrad /                | Newbury, Tim     |                        |                     |              |                           |                            |                | Т      |                          | Do.           |                               | 432 -                  |                      |
|                                                 | 192906 2000 neilepších recept.                 | Erolíková, la    |                        |                     |              |                           |                            |                | U      |                          | Do            |                               | 432                    |                      |
|                                                 | 190783 2001: Vesmírná odvsse                   | Clarke, Arth     |                        |                     |              |                           |                            |                | vv     |                          | Do            |                               | 432 U                  |                      |
|                                                 | 192854 2012 Mayové jejich ci                   | Stingl Milosl    |                        |                     |              |                           |                            |                | ×      |                          | Do            |                               | 432 V                  |                      |
|                                                 | 183609 24 Adventních Příhěhů                   | · Surgry Philode | •                      |                     |              |                           |                            |                | → ≚    |                          | Do            |                               | 432 432                |                      |
|                                                 | 100292 Dr + Dožíži /                           | Cimický Inc      | Zobrazuji 1 - 5        | z 5                 |              |                           |                            |                |        |                          | 00.           |                               | 422 W                  |                      |
|                                                 | 190302 2x V Parizi /                           | Lustia Ame       |                        |                     |              |                           |                            |                |        |                          | Zavřít Do     |                               | 432 X                  |                      |
|                                                 | 191192 3 X 10 :                                | Discov Malt      | 21025 Kaibaras         | 93.24               |              | Relatria pro              | )ar zi                     | tanář          | 60.00  | 17.02.0014               | Knihauna Da   |                               | 432<br>432             |                      |
|                                                 | 19305/ S. prirucka mladych svi                 | Effere Jac       | 21055 Knihovna         | 04                  |              | Neužeć pro L              |                            | uenaí          | 69.00  | 17.03.2014               | Knihovna Do   |                               | 432                    |                      |
|                                                 | 192888 365 roznieden CR /                      | Fabera, Jaro     | 20866 Knihovna         | 94                  |              | Naucha pro K              | koupe Ja                   | arosiav Fab    | 100.00 | 11.10.2013               | Kninovna Do   |                               | 432 Z                  |                      |
|                                                 | 190387 3D Honda za pokladem /                  | Starke, John     | 18574 Knihovna         | 82-93               |              | beletrie pro K            | Koupe K                    | .m.1 - M. M    | 169.00 | 25.10.2006               | Kninovna Do   |                               | 432                    |                      |
|                                                 | Zobrazuji 1 - 37 z 6776                        |                  |                        |                     |              |                           |                            |                |        |                          |               |                               | _                      |                      |

## → Zobrazí se tabulka Odepisování svazků → zvolíme Odpisovou sérii → Důvod odpisu → Odepsat

| → C 🔒 raks.mlp.     | cz/tritius/cz.effectiva.tritius.Applica | tion/Applicatio                          | n.html#Item_brov    | vser.KN                   |                  |                                           |                                                             |                  |              |            |                   |                |                |              |              |               | ☆            | Anonymní 👼     |
|---------------------|-----------------------------------------|------------------------------------------|---------------------|---------------------------|------------------|-------------------------------------------|-------------------------------------------------------------|------------------|--------------|------------|-------------------|----------------|----------------|--------------|--------------|---------------|--------------|----------------|
| kvizice 💙 Díla 🛤 Au | itority 🕟 Svazky 🏜 Uživatel             | é 🛛 통 Výpůjčk                            | xy 🛛 🔚 Vyhledáv     | ání 🤎 MVS 🛛 🗉             | Revize 🏾 🕅 🕅     | lastavení 🛛                               | Systém                                                      |                  |              |            |                   |                |                |              |              |               |              |                |
| «                   | Svazky - Knihy                          |                                          |                     |                           |                  |                                           |                                                             |                  |              |            |                   |                | ŀ              | Iledat       | ୍            | Pokročilé vyh | ledávání     |                |
| ×                   | ld Dílo 🔺                               | Autor                                    | Přírůstko Lo        | kace Signatura            | Skladová si      | . Tématická s.                            | Způsob poří.                                                | Dodavatel        | Cena         | Datum vzni | Datum vytv        | Vytvořeno u    | . Výpůjční kat | Odpisové čí. | Datum odstr. | Odstraněno    | Čán          | Upravit        |
| Procházení - vše    | 187689 " - když jsem to slibil!         | / Munzar, Lud.                           | . 15477 Kn          | ihovna 929                |                  | Naučná pro                                | Koupě                                                       |                  | 139.00       |            | 15.12.2004        | Knihovna Do.   |                |              |              |               | 432 ⊼        | Odstranit      |
| nihy                | 188457 " uprostřed běhu                 | , Donutil, Mir                           | 15654 Kn            | ihovna 929                |                  | Naučná pro                                | Koupě                                                       |                  | 129.00       |            | 02.06.2005        | Knihovna Do.   |                |              |              |               | 432 A        |                |
| vukové knihy        | 190372 za vůdce, národ a o              | Janny, Josef                             | Návrh n             | a odpis                   |                  |                                           | ·· *                                                        |                  |              |            |                   | Do.            |                |              |              |               | 432          | L Duplikov     |
| eriodika            | 192667a co jsem ještě neře              | k Hermanová,                             |                     |                           |                  |                                           |                                                             |                  |              | 2010       |                   | Do.            |                |              |              |               | 432          | Obnovi         |
| udiovizuální média  | 189744a naslouchali pro Hit             | I Gellermann,                            | Přidáni             | svazku: Přírůstkové       | číslo/čárový kód |                                           |                                                             |                  | Přidat       | 2019       |                   | Do.            |                |              |              |               | 432 C        | 🛕 Okamžitý o   |
| tolní hry           | 189270 1. divize Svobodné Fra           | Gras, Yves                               | Inform              | ace o díle:               |                  | Informa                                   | ace o svazku:                                               |                  |              |            | Odepsat vše       | Do.            |                |              |              |               | 432 D        | 🔺 Návrh na c   |
| -knihy              | 195144 10 let pod maskou /              | NejFake, yo                              | Název:              | " … uprostřed běhu        | •• //            | Přírůstk                                  | cové číslo: 1565                                            | 4                |              |            | Odepsat vybrané   | Do.            |                |              |              |               | 432 F        | Odnisové se    |
|                     | 192746 10 objevitelů, kteří zn          | Gifford, Cliv                            | : Autor:<br>Signati | Donutil, Miroslav, 19     | 51-              | Signatu                                   | ra: 929<br>Knihovna                                         |                  |              |            |                   | Do.            |                |              |              |               | 432          |                |
|                     | 190851 100 sonetů zachránky             | n Nezval, Vítěz.                         | - Část:             |                           |                  | Témati                                    | cká skupina: Na                                             | učná pro dospělé |              | 🗢 Odstrai  | nit všechny ze se | znamu Do.      |                |              |              |               | 432          | Upravit di     |
|                     | 187500 1000 + 1 rada pro ryb            | á Říha, Jaromí.                          | . Jazyk:<br>Místo v | III<br>ydání: Praha :     |                  | Cena si<br>Datum                          | vazku: 129.00<br>vytvoření: 02. 0                           | 6. 2005          |              | 🗢 Odstra   | nit vybrané ze se | znamu i Do.    |                |              |              |               | 432 G        | Zohronit I     |
|                     | 191894 1000 divů Česka :                | David, Petr                              | : Rok vy            | dání: 1999<br>kumentu: KN |                  | Počet v<br>Počet z                        | Počet výpůjček: 1<br>Počet zbývajících svazků v knihovně: 0 |                  |              | Filtr      |                   | ) Do.          |                |              |              |               | 432 H        | 200razit ii    |
|                     | 192051 1000 chlapeckých otá             | z Hüsch, Tim                             | 170 00              |                           |                  | 100002                                    | by rejicicit broziki                                        |                  |              | Navržené n | a odnis           | <b>→</b> . Do. |                |              |              |               | 432<br>Ch    | Výstupy        |
|                     | 190744 1000 pro 2000 :                  | Hogue, John                              |                     |                           |                  |                                           |                                                             |                  |              |            | 3 00pi5           | ) Do.          |                |              |              |               | 432, CII     |                |
|                     | 183691 101 Dalmatinů /                  | Disney, Walt.                            |                     |                           |                  | _                                         | Hiedat 🔍 🛛 🛛                                                |                  |              | Do.        |                   |                |                |              | 432 I        | Další akce    |              |                |
|                     | 188744 101 dalmatinů /                  | Disney, Walt.                            |                     | vani svazku               |                  |                                           |                                                             |                  |              |            |                   | Do.            |                |              |              |               | 432 J        | Čhilou         |
|                     | 194259 101 her na dětské osla           | Bernhard, A                              | Inform              | nace o odpisu             |                  |                                           |                                                             |                  |              |            | i Do.             |                |                |              |              | 432           | Sucky        |                |
|                     | 192751 102 dalmatinů /                  | Disney, Walt.                            | . Odpiso            | vá série: UBK             | ~                | <ul> <li>Odpisový seznam: 2019</li> </ul> |                                                             | 2019             |              | ~          | Do.               |                |                |              |              | 432           | 🔘 Přidat 🛛 🥥 |                |
|                     | 189249 1111 památek a zajím             | 189249 1111 památek a zajíma David, Petr |                     | odnisu: 15                | 10 2010          |                                           | Důvod                                                       | odnisu:          | Dočkozaná    |            |                   | Do.            |                |              |              |               | 432 L        | Odznačit       |
|                     | 191696 13 modrých koček /               | Brezina, Tho.                            |                     | 10.                       |                  |                                           |                                                             |                  | rositozene   |            |                   | Do.            |                |              |              |               | 432 M        | Co Legen       |
|                     | 192174 13. komnata :                    | Burešová, Z                              | Poznár              | mka:                      |                  |                                           |                                                             |                  |              |            |                   | Do.            |                |              |              |               | 432 N        | Neodensané sva |
|                     | 192163 14 míčů pro Bohemiar             | s Šlik, Petr Hu.                         |                     |                           |                  |                                           |                                                             |                  |              |            |                   | Do.            |                |              |              |               | 432          |                |
|                     | 189448 <b>1984 /</b>                    | Orwell, Geor.                            |                     |                           |                  |                                           |                                                             |                  |              |            | lencat 7          | Do.            |                |              |              |               | 432; O       |                |
|                     | 192896 1Q84 :                           | Murakami, H.                             |                     |                           |                  |                                           |                                                             |                  |              |            | Jepsar 2          | Do.            |                |              |              |               | 432 P        |                |
|                     | 193385 1Q84:                            | Murakami, H.                             |                     |                           |                  |                                           |                                                             |                  | М            |            |                   | Do.            |                |              |              |               | 432 0        |                |
|                     | 190683 2 knihy o Tunisku :              | Brůhová, St                              |                     |                           |                  |                                           |                                                             |                  | 0            |            |                   | • Do           |                |              |              |               | 432          |                |
|                     | 193056 2. Příručka mladých sv           | i Disney, Walt.                          |                     |                           |                  | at a second land t                        |                                                             |                  | P            |            |                   | Do.            |                |              |              |               | 432 R        |                |
|                     | 193064 2. zápisník mladých sv           | i Disney, Walt.                          |                     | UBKIN =                   | odpisova se      | rie pro knii                              | ny<br>                                                      |                  | R            |            |                   | Do.            |                |              |              |               | 432 <b>S</b> |                |
|                     | 192108 20 originálních zahrad           | / Newbury, Tin                           | n :                 | UBAV =                    | odpisova sei     | rie pro aud                               | liovizualni                                                 | media            | - Li.        |            |                   | Do.            |                |              |              |               | 432 T        |                |
|                     | 192906 2000 nejlepších recep            | t Frolíková, Ja.                         |                     | UBPE = c                  | odpisová sér     | ie pro peri                               | pro periodika W<br>V                                        |                  |              |            |                   | Do.            |                |              |              |               | 432          |                |
|                     | 190783 2001: Vesmírná odyss             | e Clarke, Arth                           |                     |                           |                  |                                           |                                                             |                  |              |            |                   | Do.            |                |              |              |               | 432 U        |                |
|                     | 192854 2012. Mayové, jejich o           | i Stingl, Milosl.                        |                     |                           |                  |                                           |                                                             |                  | ×            |            |                   | Do.            |                |              |              |               | 432 V        |                |
|                     | 183609 24 Adventních Příběhi            | 1                                        | 4                   |                           |                  |                                           |                                                             |                  | • - <b>-</b> |            |                   | Do.            |                |              |              |               | 432 W        |                |
|                     | 190382 2x v Paříži /                    | Cimický, Jan.                            | Zobrazu             | iji 1 - 5 z 5             |                  |                                           |                                                             |                  |              |            |                   | Do.            |                |              |              |               | 432          |                |
|                     | 191192 3 x 18 :                         | Lustig, Arno.                            |                     |                           |                  |                                           |                                                             |                  |              |            | 2                 | Zavřít Do.     |                |              |              |               | 432 X        |                |
|                     | 193057 3. příručka mladých sv           | i Disney, Walt.                          | . 21035 Kn          | ihovna 82-34              |                  | Beletrie pro                              | Dar                                                         | čtenář           | 69.00        |            | 17.03.2014        | Knihovna Do.   |                |              |              |               | 432 Y        |                |
|                     | 192888 365 rozhleden ČR /               | Fábera, Jaro                             | 20865 Kn            | ihovna 94                 |                  | Naučná pro                                | Koupě                                                       | Jaroslav Fáb     |              |            | 11.10.2013        | Knihovna Do    |                |              |              |               | 432 7        |                |
|                     | 190387 3D Honba za pokladar             | A Starke John                            | 18574 Kn            | ihovna 82-93              |                  | Beletrie pro                              | Kouně                                                       | KMI-MM           | 169.00       |            | 25 10 2006        | Knihovna Do    |                |              |              |               | 432          |                |
|                     | crosor op nonde za pokiader             | - Julina John                            | 1007 1 101          |                           |                  | Serverice pro                             |                                                             |                  | 205.00       |            | 2012012000        |                |                |              |              |               | X            |                |

#### Statistika

V prvním kroku zjistíme počet návštěvníků, počet návštěvníků kulturních a vzdělávacích akcí a počet akcí.

Pracujeme v záložce Výpůjčky  $\rightarrow$  Akce  $\rightarrow$  Statistiky výpůjček  $\rightarrow$  Statistiky čtenářů

| 💭 Tritius 🛛 🗙                  | +                                        | Teles                                                                                                    |                         |                    |      |                      |                                      |                 | - 0 - X                                                                                                    |
|--------------------------------|------------------------------------------|----------------------------------------------------------------------------------------------------|-------------------------|--------------------|------|----------------------|--------------------------------------|-----------------|----------------------------------------------------------------------------------------------------|
| ← → C a raks.mlp.cz/tritius/   | cz.effectiva.tritius.Application/Applica | ation.html#Borrow_proto                                                                                                    | ocol                    |                    |      |                      |                                      |                 | 🕁 Anonymní 🌧 🗄                                                                                                    |
| 🛒 Akvizice 💙 Díla 🛤 Autority 🚺 | 🗟 Svazky 🏻 🏜 Uživatelé 🛛 🕏 Výpi          | ůjčky 🛛 🖪 Vyhledávání                                                                                                    | 🧐 MVS 🗐 Revize 🌋        | Nastavení 🤌 Systém |      |                      |                                      |                 |                                                                                                    |
|                                |                                          | • Prez                                                                                                    | zenčně 💿 Absenčně       |                    |      | eůjčování O Vracení  |                                      |                 | Knihovna                                                                                                    |
| Přítomní čtenáři               | Hledat 🔍                                 | »                                                                                                    | Výpůjčky                |                    |      |                      |                                      | Hledat          | A Správa čtenářů                                                                                                    |
| Celé jméno<br>Žádná data       | Čes příchodu 🔺                           | <ul> <li>Příchod čtenáře</li> <li>Úprava čtenáře</li> <li>Získat</li> <li>Historie čtenáře</li> <li>Prodloužit registraci</li> <li>Vistupy</li> <li>Výstupy</li> <li>Zpět</li> <li>Odchod čtenáře</li> </ul> | Autor Náz<br>Žádná data | æν                 | Čést | Rok vydání Signatura | Přírůstkové číslo Skladová signatura | Začátek * Konec | <ul> <li>Spiava ctelialu</li> <li>Sjouči čtenáře</li> <li>Anonymí vracení</li> <li>Přepůjčení</li> <li>Odeslat rezervace</li> <li>Odeslat upomínky</li> <li>Informace o</li> <li>Statistiky výpůjček b</li> <li>Upravit svazky</li> <li>čárové kódy výčtem</li> <li>Uzavřit pokladny</li> <li>Ostatní požadovaná odložení</li> </ul> |
| Za dnešek: 0                   | Zobrazuji 0 - 0 z 0                      |                                                                                                    |                         |                    |      |                      |                                      | Zobrazuji 0     | - 0 z 0                                                                                                    |

## → Zvolíme Vlastní datum za celý rok → vybereme Oddělení → OK

#### → Zvolíme Počet návštěv anonymních čtenářů → PDF

| Tritius × +                                                                                                 |                                    |                                                                                                    |                                                           | _                                                                                                    | <u> </u>                                              |                     |                   |           |                   | _ 0 ×                                                                                                    |
|----------------------------------------------------------------------------------------------------|------------------------------------|----------------------------------------------------------------------------------------------------|-----------------------------------------------------------|----------------------------------------------------------------------------------------------------|-------------------------------------------------------|---------------------|-------------------|-----------|-------------------|----------------------------------------------------------------------------------------------------|
| $\leftrightarrow$ $\rightarrow$ $\mathbf{C}$ $\hat{\mathbf{a}}$ raks.mlp.cz/tritius/cz.effectiva.tritius.Ap | pplication/Application.html#Borrow | protocol                                                                                                    |                                                           |                                                                                                    |                                                       |                     |                   |           | 4                 | Anonymní 蘮 🗄                                                                                                    |
| 🛒 Akvizice 🔎 Díla 🔎 Autority 🕟 Svazky 🏼 🏔 Uži                                                               | ivatelé 🛛 🕏 Výpůjčky 🛛 🗟 Vyhleo    | ávání 🧐 MVS 📋 Revize 🎇 Nastavení 🤌 Systém                                                                                                    |                                                           |                                                                                                    |                                                       |                     |                   |           |                   |                                                                                                    |
|                                                                                                    |                                    | ⊃ Prezenčně (® Absenčně                                                                                                    |                                                           | Půj                                                                                                    | ičování 🔘 Vracení                                     |                     |                   |           | Knihovi           | na 🗸 🕞                                                                                                    |
| Přítomní čtenáři Hledat                                                                                     | <u>_</u>                           | » Výpůjčky                                                                                                    |                                                           |                                                                                                    |                                                       |                     |                   | Hledat    | ्                 | »                                                                                                    |
| Celé jméno Ča<br>Žádná data                                                                                 | as příchodu A                      | Autor     Název       Žádná data       Statistiky čtenářů       Šablony výstupů       Id     Klič +       -120     Počet návštěv anonymních čtenářů       -121     Zádladní statistky čtenářských registrací       -925     Základní statistky všech čtenářských registrací       -925     Základní statistky všech čtenáří podle věku       -925     Statistiky všech registrací čtenářů podle věku       -945     Statistiky všech registrací čtenářů podle čtenářské katego       -935     Statistiky všech registrací čtenářů podle čtenářské       -935     Statistiky všech registrací čtenářů podle čtenářské       -935     Statistiky všech registrací čtenářů podle čtenářské       -935     Statistiky všech registrací čtenářů podle čtenářské       -935     Statistiky všech registrací čtenářů podle čtenářské       -120     Počet návštěv čtenářů       -121     Počet návštěv čtenářů       -122     Časové rozložení čtenářských návštěv | Cást Hledat a vybraném oddělení porie é kategorie na vybr | Rok vydání<br>Pořadí<br>1<br>1<br>1<br>1<br>1<br>1<br>1<br>1<br>1<br>1<br>1<br>1<br>1<br>1<br>1<br>1<br>1 | X<br>PDF<br>HTML<br>RTF<br>CSV<br>RXLS<br>RXLS<br>TXT | Přírůstkové číslo S | kładové signatura | Zeřétek 🔺 | Kones             | Vytisknout potvrzení   Upravit výpůjčku   Tisk kauce   Vrást   Prodloužit   Zobrazit lístek   Detail v katalogu   Historie svazku |
|                                                                                                    |                                    | Zobrazuji 1 - 10 z 10                                                                                                    |                                                           | -                                                                                                    |                                                       |                     |                   |           |                   |                                                                                                    |
|                                                                                                    |                                    |                                                                                                    |                                                           |                                                                                                    | Zavřít                                                |                     |                   |           |                   |                                                                                                    |
| Za dnošek: 0. Zot                                                                                           | терлий 0 - 0 - 0                   |                                                                                                    |                                                           |                                                                                                    |                                                       |                     |                   | 70        | •<br>•            |                                                                                                    |
| Za dnešek: 0 Zob                                                                                            | brazuji 0 - 0 z 0                  |                                                                                                    |                                                           |                                                                                                    |                                                       |                     |                   | Zo        | brazuji 0 - 0 z 0 |                                                                                                    |

## ➔ Zobrazí se PDF výstup

|                    | 1/1                                                            |                                               |               |
|--------------------|----------------------------------------------------------------|-----------------------------------------------|---------------|
| 15.09.2019         | <u>Místní knihovna Praha</u>                                   |                                               | Strana 1      |
| Počty a            | kcí a návštěv anonymních č<br>31.12.2019<br>Oddělení : Knihovr | é <b>tenářů od 01.0</b><br>9<br><sup>1a</sup> | 1.2019 do     |
| Číslo čtenář       | e Jméno čtenáře                                                | Počet akcí                                    | Počet návštěv |
| 9999967            | *Anonymní návštěvník                                           | 33                                            | 417           |
| 9999969            | *Kulturní A - knihovna                                         | 10                                            | 227           |
| 9999970            | *Kulturní A - ostatní                                          | 16                                            | 338           |
| 9999968            | *Návštěvník internetu                                          | 18                                            | 55            |
|                    | *Vzdělávací A - knihovna                                       | 14                                            | 258           |
| 9999971            | VZuciuvuci A - Killiovilu                                      |                                               |               |
| 9999971<br>9999972 | *Vzdělávací A - ostatní                                        | 23                                            | 386           |

V druhém kroku zjistíme roční statistický výkaz.

## Jsme v záložce Výpůjčky $\rightarrow$ Akce $\rightarrow$ Ostatní $\rightarrow$ Roční výkaz o knihovně

| ← → C ■ raks.mlp.cz/tritius/cz.effectiva.tritius.Application/Application.html#Borrow_protocol          ♥ Akvizice       ♥ Díla       ● Autority       > Svazky       ▲ Uživatelé       ♥ Výpůjčky       ☑ Vyhledávání       ♥ MVS                                                                                                    | Anonymni <table-row>     Revize 🕅 Nastavení 🥜 Systém</table-row>                                                                                                    |
|----------------------------------------------------------------------------------------------------|----------------------------------------------------------------------------------------------------|
| 🛒 Akvizice 📘 Díla 🗈 Autority 🔊 Svazky 🎥 Uživatelé 🔽 Výpůjčky 📓 Vyhledávání 🎯 MVS                                                                                                    | 🖹 Revize 🗱 Nastavení 🤌 Systém 🛛 👘 Knihovna 🔻 🔓                                                                                                    |
|                                                                                                    | Knihovna 💌 🔓                                                                                                    |
| Prezenčně      Abse      Přítomní čtenáři     Hledat     Přítomní čtenáři     Kutor      Žádná data     Čas příchodu A     Příchod čtenáře     Získat     O Uprava čtenáře     Získat     O Historie čtanáře     Kutorie čtanáře     Svolužit registraci     Švolužit registraci     Švolužit | enčně                                                                                                    |
| e Zpět<br>Ø Odchod čtenáře                                                                                                    | <ul> <li>► Labodary * pocket</li> <li>► Upravit svæky</li> <li>■ Čárové kódy výlčtem</li> <li>□ Uzavřit pokladny</li> <li>□ Uzavřit pokladny</li> <li>□ Cirkulace</li> <li>□ Ostatní</li> </ul> |
|                                                                                                    |                                                                                                    |

#### $\rightarrow$ Zvolíme Rok $\rightarrow$ PDF

| Autor       Název       Část       Rok vydání       Signal         Žádná data <th>» Výpůjčky</th> <th></th> <th></th> <th></th> <th></th> <th></th> | » Výpůjčky |       |                               |      |            |        |
|----------------------------------------------------------------------------------------------------|------------|-------|-------------------------------|------|------------|--------|
| Žádná data                                                                                                    | Autor      | Název |                               | Část | Rok vvdání | Signat |
| Roční výkaz o knihovně za rok K<br>Z019<br>Ok Zrušit                                                                                                | Žádná data |       |                               |      |            |        |
| Roční výkaz o knihovně za rok         Rok         2019         Ok                                                                                   |            |       |                               |      |            |        |
| Roční výkaz o knihovně za rok<br>Rok<br>2019<br>Ok Zrušit                                                                                           |            |       |                               |      |            |        |
| Roční výkaz o knihovně za rok X<br>2019<br>Ok Zrušit                                                                                                |            |       |                               |      |            |        |
| Roční výkaz o knihovně za rok X<br>Rok<br>2019<br>Ok Zrušit                                                                                         |            |       |                               |      |            |        |
| Roční výkaz o knihovně za rok ×<br>Rok<br>2019<br>Ok Zrušit                                                                                         |            |       |                               |      |            |        |
| Roční výkaz o knihovně za rok ×<br>Rok<br>2019<br>Ok Zrušit                                                                                         |            |       |                               |      | _          |        |
| Roční výkaz o knihovně za rok X<br>Rok<br>2019<br>Ok Zrušit                                                                                         |            |       |                               |      |            |        |
| Roční výkaz o knihovně za rok ×<br>Rok<br>2019<br>Ok Zrušit                                                                                         |            |       |                               |      |            |        |
| Rok<br>2019<br>Ok Zrušit                                                                                                    |            |       | Roční výkaz o knihovně za rok | ×    |            |        |
|                                                                                                    |            |       | Rok<br>2019<br>Ok Zru         | šit  |            |        |
|                                                                                                    |            |       |                               |      |            |        |

#### → Šablony výstupů → Roční výkaz o knihovně → PDF

|    |            | O F        | Prez | enčně 🖲 A       | lbsenčně        |                 |       |         | ۲         | Půjčo | vání 🔍 Vracen | í   |               |
|----|------------|------------|------|-----------------|-----------------|-----------------|-------|---------|-----------|-------|---------------|-----|---------------|
|    |            |            | >    | Výpůjčky        |                 |                 |       |         |           |       |               |     |               |
| 5  | Příchod    | čtenáře    |      | Autor           |                 | Název           |       | Část    | Rok vydár | ní    | Signatura     | Pří | ůstkové číslo |
| Ø  | Úprava     | čtenáře    | i l  | Žádná dat       | a               |                 |       |         |           |       |               |     |               |
| 2  | Zís        | at         |      | -               |                 |                 |       |         |           |       |               |     |               |
| 0  | Historie   | tenáře 🕜   |      |                 |                 |                 |       |         |           |       |               |     |               |
| 12 | Prodloužit | registraci | Roč  | íní výkaz o l   | knihovně za rok |                 |       |         |           |       | ×             |     |               |
|    | Vlastní i  | oplatek    | Sa   | iblony výstu    | ipů<br>         |                 | Hleda | at      |           | Æ     | PDF           |     |               |
| 0  | Výs        | INV        |      | ld<br>615       | Klíč 🔺          | rnihovně za rok | <br>  |         | Pořadí    |       | HTML          |     |               |
|    | •          |            |      | -015            | KUCHI VYKAZ U I | dimovite 2a rok |       | <u></u> | 10        |       | RTF           |     |               |
| -  | Z¢         | ét         |      |                 |                 |                 |       |         |           |       | CSV           |     |               |
| 5  | Odchod     | čtenáře    |      |                 |                 |                 |       |         |           |       | XLS           |     |               |
|    | •          |            |      |                 |                 |                 |       |         |           |       | XLSX          |     |               |
|    |            |            |      |                 |                 |                 |       |         |           |       | TYT           |     |               |
|    |            |            |      |                 |                 |                 |       |         |           |       |               |     |               |
|    |            |            |      |                 |                 |                 |       |         |           |       |               |     |               |
|    |            |            |      |                 |                 |                 |       |         |           |       |               |     |               |
|    |            |            |      |                 |                 |                 |       |         |           |       |               |     |               |
|    |            |            |      |                 |                 |                 |       |         |           |       |               |     |               |
|    |            |            |      |                 |                 |                 |       |         |           |       |               |     |               |
|    |            |            |      |                 |                 |                 |       |         |           |       |               |     |               |
|    |            |            |      |                 |                 |                 |       |         |           |       |               |     |               |
|    |            |            | 7-   | h               | . 4             |                 |       |         | *         |       |               |     |               |
|    |            |            | 20   | orazuji 1 - 1 z | <u> </u>        |                 |       |         |           | 1     |               |     |               |
|    |            |            |      |                 |                 |                 |       |         |           | l     | Zavrit        |     |               |
|    |            |            |      |                 |                 |                 |       |         |           |       |               |     |               |
|    |            |            |      |                 |                 |                 |       |         |           |       |               |     |               |